# **Kinco**步科

# MD series integrated Servo Motor

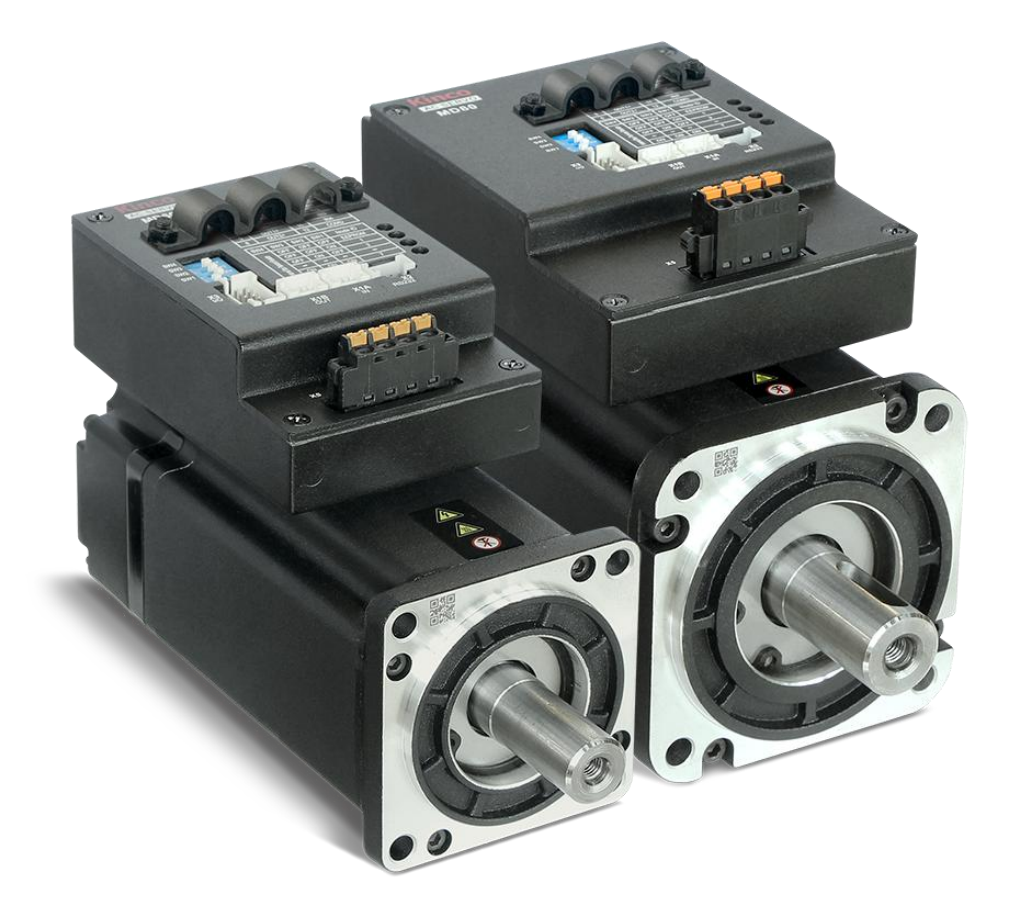

en.kinco.cn

Shenzhen kinco Electric Co., Ltd.

# **PrefaceProduct Acceptance**

Thank you for using Kinco Servo product!

The accessories of Kinco every series & different types drivers are different. We advice youaccept products before use.

| Item for Acceptance             | Remark                                                                                   |  |  |
|---------------------------------|------------------------------------------------------------------------------------------|--|--|
| Whether the model of a          | Check the nameplate of a servo motor and that of a servodriver                           |  |  |
| delivered MD series             |                                                                                          |  |  |
| integrated                      |                                                                                          |  |  |
| servo motor is consistent with  |                                                                                          |  |  |
| the specified model             |                                                                                          |  |  |
| Whether the accessories         | Check the packing list                                                                   |  |  |
| included in the packing listare |                                                                                          |  |  |
| complete                        |                                                                                          |  |  |
| Whether any breakage occurs     | Check the external appearance completely for any lossesthat are caused by transportation |  |  |

## MD series integrated servo motor Parts list

|     |                    | Docking terminal            |                        |          |
|-----|--------------------|-----------------------------|------------------------|----------|
|     | port               | Name                        | Specification<br>model | Quantity |
|     | X1                 | Plug                        | ZER-04V-S              | 2        |
| ( ( | CANor RS485)       | Pin                         | SZE-002T-P0.3          | 8        |
|     | X2                 | 2.0mm 4P Plug               | CJT A2008H-04P         | 1        |
|     | R\$232             | Single row of metal<br>pins | CJT A2008-TP           | 4        |
|     | X3                 | Terminal<br>(Head<br>)      | CJT A2008H-2x6P        | 1        |
|     | 10                 | Crimp pin                   | CJT A2008-TP-A         | 12       |
|     | MD60Power<br>input | Terminal<br>( Head<br>)     | DINKLE 0226-0704       | 1        |
| X5  | MD80Power<br>input | Terminal<br>(Head<br>)      | DINKLE 0227-0704       | 1        |

If there is any problem with any of the above, please contact our company or your supplier to solve it.

# Catalog

| THE ACCESSORIES OF KINCO EVERY SERIES & DIFFERENT TYPES DRIV | /ERS ARE DIFFERENT. WE |
|--------------------------------------------------------------|------------------------|
| ADVICE YOUACCEPT PRODUCTS BEFORE USE                         | 1                      |
| CHAPTER 1 SYSTEM CONFIGURATION AND TYPES                     | 1                      |
| 1.1 Product specification                                    | 1                      |
| 1.2 Product description                                      | 2                      |
| 1.1.1 MD naming rule                                         | 2                      |
| 1.1.2 Nameplate description                                  |                        |
| CHAPTER 2 SYSTEM INSTALLMENT REQUIREMENTS AND PRECAUTIONS    | 4                      |
| 2.1 INSTALLATION OF INTEGRATED SERVO MOTOR.                  | 4                      |
| 2.1.1 ransportation and saving conditions                    | 4                      |
| 2.1.2 echnology requirements                                 | 4                      |
| 2.1.3 Operator's requirements                                |                        |
| 2.1.4 Environment requirements                               | 5                      |
| 2.1.5 Precautions                                            | 6                      |
| 2.1.6 Installing oil seal                                    | 6                      |
| 2.2 Installation dimension drawing                           | 8                      |
| 2.3 Servo motor torque-speed curve                           |                        |
| 2.3.1 200W servo motor torque-speed curve                    |                        |
| 2.3.2 400W servo motor torque-speed curve                    |                        |
| 2.3.3 750W servo motor torque curve                          |                        |
| CHAPTER 3 INTERFACE AND WIRING                               | 13                     |
| 3.1 INTEGRATED SERVO MOTOR COMPONENTS NAME                   |                        |
| 3.2 External wiring                                          |                        |
| 3.3 INTERFACE DESCRIPTION                                    | 15                     |
| 3.3.1 Bus communication interface (X1)                       |                        |
| 3.3.2 RS232 port (X2)                                        |                        |
| 3.3.3 External input&output (X3)                             |                        |
| 3.3.4 power interface (X5)                                   |                        |
| 3.3.5 Dip switch and Indicators                              |                        |
| CHAPTER 4 KINCOSERVO SOFTWARE INTRODUCTION                   |                        |
|                                                              |                        |

| 4.1 Fast start                                                                         | 21 |
|----------------------------------------------------------------------------------------|----|
| 4.1.1 Language configuration                                                           | 21 |
| 4.1.2 Opening and saving project files                                                 | 21 |
| 4.1.3 Start communication                                                              | 22 |
| 4.1.4 Node ID and baud rate                                                            | 22 |
| 4.1.5 Object (add , delete , help)                                                     | 22 |
| 4.2 Initialize, save and reboot                                                        | 23 |
| 4.3 Firmware update                                                                    | 23 |
| 4.4 Read/write controller configuration                                                | 24 |
| 4.4.1 Read setting from controller                                                     | 24 |
| 4.4.2 Write settings to controller                                                     | 25 |
| 4.5 Digital IO functions                                                               | 26 |
| 4.5.1 Digital input                                                                    | 27 |
| 4.5.2 Digital output                                                                   | 28 |
| 4.6 Scope                                                                              | 29 |
| DURING OPERATION, IF PERFORMANCE DOES NOT MEET THE REQUIREMENT OR ANY OTHER UNEXPECTED |    |
| BEHAVIOUR OCCURS, IT' S HIGHLY ADVISABLE TO USE THE SCOPE FUNCTION TO DO THE ANALYSIS  | 29 |
| 4.7 Error display and error history                                                    |    |
| CHAPTER 5 OPERATION MODE                                                               |    |
| 5.1 Velocity mode (-3, 3)                                                              |    |
| 5.1.1 DIN speed mode introduction                                                      | 34 |
| 5.1.2 DIN Speed mode                                                                   | 36 |
| 5.2 Torque mode (4)                                                                    |    |
| 5.2 Position mode (1)                                                                  | 38 |
| 5.3 Pulse mode (-4)                                                                    |    |
| 5.4 Homing mode (6)                                                                    | 40 |
| CHAPTER 6 TUNING OF THE SERVO SYSTEM CONTROL                                           | 49 |
| 6.1 TUNING OF VELOCITY LOOP                                                            | 50 |
| 6.2 TUNING OF POSITION LOOP                                                            | 52 |
| 6.3 Factors which influence tuning results                                             | 55 |
| CHAPTER 7 ALARMS AND TROUBLESHOOTING                                                   | 57 |
| CHAPTER 8 LIST OF MOTOR CONTROLLER PARAMETERS                                          | 63 |
| 8.1 Mode and Control ( 0x6040 )                                                        | 63 |

| 8.2 Data measuring                   | 65 |
|--------------------------------------|----|
| 8.3 Target object ( 0x607A )         |    |
| 8.4 Din speed/position (0x2020)      |    |
| 8.5 Performance objects (0x6065)     | 67 |
| 8.6 Home control ( 0x6098 )          |    |
| 8.7 Velocity loop ( 0x60F9 )         |    |
| 8.8 Position LOOP (0x60FB)           |    |
| 8.9 INPUT & OUTPUT ( 0x2010 )        |    |
| 8.10 Pulse input ( 0x2508 )          |    |
| 8.11 SAVE ( 0x2FF0 )                 | 74 |
| 8.12 Error code ( 0x2601 )           | 74 |
| 8.13 STOP                            |    |
| CHAPTER 9 RS232                      | 77 |
| 9.1 RS232 WIRING DEFINITION          | 77 |
| 9.1.1 Pin definition                 |    |
| 9.1.2 Multi-point connection         |    |
| 9.2 Transport protocol               |    |
| 9.2.1 Point-to-point protocol        |    |
| 9.2.2 Multi-point protocol           |    |
| 9.3 Data protocol                    |    |
| 9.3.1 Download (from host to slave)  |    |
| 9.3.2 Upload (from slave to host)    |    |
| 9.4 RS232 TELEGRAM EXAMPLE           |    |
| CHAPTER 10 RS485 COMMUNICATION       | 85 |
| 10.1 RS485 wiring                    |    |
| 10.2 RS485 COMMUNICATION PARAMETERS. |    |
| 10.3 MODBUS RTU                      |    |
| 10.4 Function code of Modbus         |    |
| 10.5 Modbus message example          |    |
| CHAPTER 11 CANOPEN                   |    |
| 11.1 CANOPEN COMMUNICATION PROTOCOL  |    |
| 11.2 Hardware Introduction           |    |
| 11.3 Software introduction           |    |
| 11.3.1 EDS introduction              |    |

# 11.3.2 SDO introduction9211.3.3 PDO introduction9311.4 CANOPEN COMMUNICATION EXAMPLE9811.4.1 Connect to KincoServo+9811.4.2 Configure CANopen parameters10011.4.3 PDO transmission mode configuration10311.4.4 CANopen send message example108NMT management message108APPENDIX I COMMON FORMULAS114APPENDIX 2 USE OF BRAKE RESISTOR116APPENDIX 3 GENERAL LOAD INERTIA CALCULATION118APPENDIX 4 CONTROL TERMINAL WIRING INSTRUCTIONS122

#### 目录

# **Chapter 1 System configuration and types**

# 1.1 Product specification

|                                    | Servo integrated models        | MD60-020-D□∎K-★                                                        | MD60-040-D□∎K-★                                                          | MD80-075-D□∎K-★      |  |  |
|------------------------------------|--------------------------------|------------------------------------------------------------------------|--------------------------------------------------------------------------|----------------------|--|--|
|                                    |                                | A-000                                                                  | A-000                                                                    | A-000                |  |  |
|                                    | power                          | 24VDC ~ 70VDC                                                          | 24VDC ~ 70VDC                                                            | 24VDC ~ 70VDC        |  |  |
| Rated power                        | Pn(W)                          | 200                                                                    | 400                                                                      | 750                  |  |  |
| Rated speed                        | nN(rpm)                        | 3000                                                                   | 3000                                                                     | 3000                 |  |  |
|                                    | Rated torqueTs(Nm)             | 0.64 1.27 2.39                                                         |                                                                          |                      |  |  |
|                                    | Maximum torque<br>Tm(Nm)       | 1.92 3.81 7.17                                                         |                                                                          |                      |  |  |
| Rotor                              | moment of inertiaJm(Kg·cm²)    | 0.214                                                                  | 0.405                                                                    | 1.087                |  |  |
|                                    | Brake chopper                  | Via wiring an external b                                               | Via wiring an external braking resistor ( mainly in quick start and stop |                      |  |  |
|                                    |                                | application )                                                          |                                                                          |                      |  |  |
|                                    | Brake chopper threshold        | DC73V ± 2V ( Default value, Adjustable via software )                  |                                                                          |                      |  |  |
| Ove                                | r-voltage alarming threshould  | DC83V ± 2V                                                             |                                                                          |                      |  |  |
| Unde                               | er-voltage alarming threshould | DC18V±2V                                                               |                                                                          |                      |  |  |
| Cooling method Natural air cooling |                                |                                                                        |                                                                          |                      |  |  |
|                                    | weight                         | 1.2kg 1.6kg 2.9kg                                                      |                                                                          |                      |  |  |
|                                    | Input specification            | COMI terminal for 4 dig                                                | gital inputs                                                             |                      |  |  |
| General                            | Output specification           | COMO terminal for 2 d                                                  | igital outputs                                                           |                      |  |  |
| function                           | Pulse direction control        | Pulse+direction                                                        |                                                                          |                      |  |  |
|                                    |                                | 、CCW+CW、 phase A+ phase B ( 5V~24V )                                   |                                                                          |                      |  |  |
|                                    | Brake                          | Brake Built-in brake power supply 24V maximum Built-in                 |                                                                          | Built-in brake power |  |  |
|                                    |                                | current 0.5A supply                                                    |                                                                          | supply 24V maximum   |  |  |
|                                    |                                | current 1 A                                                            |                                                                          |                      |  |  |
|                                    | RS232                          | RS232 Default baudrate setting is 38400 , the max. baudrate is 115.2KH |                                                                          |                      |  |  |
|                                    |                                | Kinco software to communicate with PC, or via free protocol to         |                                                                          |                      |  |  |
| communicate with controller.       |                                |                                                                        | troller.                                                                 |                      |  |  |
|                                    | RS485                          | The max. baudrate is 115.2KHz, use Modbus RTU protocol to              |                                                                          |                      |  |  |
|                                    |                                | communicate with controller.                                           |                                                                          |                      |  |  |

| CAN BUS Support maximum 1MHz baudrate. Communicate with controller via |                     |                     | te with controller via |  |  |
|------------------------------------------------------------------------|---------------------|---------------------|------------------------|--|--|
|                                                                        | CANopen protocol    |                     |                        |  |  |
| Mechanical dimensions                                                  | 100*95*60mm(without | 130*95*60mm(without | 140*115*80mm(without   |  |  |
|                                                                        | brake)              | brake)              | brake)                 |  |  |
| note1 :                                                                |                     |                     |                        |  |  |
| =M : 16 bit single-turn magnetoelectric encoder                        |                     |                     |                        |  |  |
| note2 : ∎=A : without brake                                            |                     |                     |                        |  |  |
| =B : brake                                                             |                     |                     |                        |  |  |
| note3 : ★=L : Communication portRS232、RS485                            |                     |                     |                        |  |  |
| =C : Communication portRS232、CANopen                                   |                     |                     |                        |  |  |
| =E : Communication portRS232、EtherCAT                                  |                     |                     |                        |  |  |

# 1.2 Product description

## 1.1.1 MD naming rule

| Product model naming rules                                                             |    |     |       |   |   |   |              |
|----------------------------------------------------------------------------------------|----|-----|-------|---|---|---|--------------|
| name<br>MD: integrated servo motor                                                     | MD | 60- | 040 - | D | М | A | K - CA - 000 |
| Flange size<br>60: 60*60(mm)<br>80: 80*80(mm)                                          | MD | 60- | 040 - | D | м | A | K - CA - 000 |
| power<br>020: 200W<br>040: 400W<br>075: 750W                                           | MD | 60- | 040 - | D | M | A | K - CA - 000 |
| Main supply voltage<br>B: DC24V<br>C: DC36V<br>D: DC48V<br>L: AC220V<br>H: AC380V      | MD | 60- | 040 - | D | М | A | K - CA - 000 |
| Encoder type<br>M: 16 bit Magnetoelectric<br>encoder<br>A: 2500PPR incremental encoder | MD | 60- | 040 - | D | M | A | K - CA - 000 |
| brake<br>A: without brake<br>B: brake                                                  | MD | 60- | 040 - | D | M | A | K - CA - 000 |
| Out of axis style<br>A: Axis without keyway<br>K: With key                             | MD | 60- | 040 - | D | M | A | K - CA - 000 |
| Control mode<br>LA: RS232, RS485<br>CA: RS232, CANopen<br>EA: RS232, EtherCAT          | MD | 60- | 040 - | D | М | A | K - CA - 000 |
| Version code<br>000: Standard version                                                  | MD | 60- | 040 - | D | м | A | K - CA - 000 |

### 1.1.2 Nameplate description

| Rated voltage     Un:48VDC     In:6A     Rated curre       Rated power     Pn:200W     Tn:0.64Nm     Rated torque       Rated speed     Nn:3000rpm     Ins F     Rated torque       Kinco Electric (Shenzhen) Ltd.     MADE IN CHINA     serial       S/N: M12430062191980001     serial     number |               | Kinco <sup>®</sup> Integrated Servo Motor<br>MD60-020-DMAK-LA-000          | — Driver model   |
|----------------------------------------------------------------------------------------------------|---------------|----------------------------------------------------------------------------|------------------|
| Rated power     Pn:200W     Tn:0.64Nm     Rated torque       Rated speed     Nn:3000rpm     Ins F     Protection       Kinco Electric (Shenzhen) Ltd.     MADE IN CHINA     serial       S/N: M12430062191980001     serial     number                                                              | Rated voltage | Un:48VDC In:6A                                                             |                  |
| Rated speed Nn:3000rpm Ins F Protection levels Kinco Electric (Shenzhen) Ltd. MADE IN CHINA S/N: M12430062191980001 serial number                                                                                                    | Rated nower   | • Pn:200W Tn:0.64Nm •                                                      | — Rated torque   |
| Kated speed<br>Kinco Electric (Shenzhen) Ltd.<br>MADE IN CHINA<br>S/N: M12430062191980001<br>serial<br>number                                                                                                    |               | Nn:3000rpm Ins F                                                           | Protection       |
|                                                                                                    | Kateo speed   | Kinco Electric (Shenzhen) Ltd.<br>MADE IN CHINA<br>S/N: M12430062191980001 | serial<br>number |

# **Chapter 2 System installment requirements and precautions**

## 2.1 Installation of integrated servo motor

- Please ensure this menu can be provided for design engineer, operators and staffs (or machine ) who is responsible to adjust and use this product
- Please ensure to follow requirements of this file all the time. And consider other accessory and module's file
  - Please consider destination's law, and:
  - -regulations and standards
  - -test organization and insurance company's regulation
  - -national specifications

## 2.1.1 ransportation and saving conditions

- Please ensure product do not overburn during the process of transportation and saving, including:
  - —Mechanical load
  - -non-allowed temperature
  - —Water
  - -Corrosive gas
- Please use original package to save and transport. Original package provide efficient protection so as to avoid influence of general issues

## 2.1.2 echnology requirements

Must follow:

- Specified connection and environment condition in product technology data and all of other connecting accessory's technology requirements. As long as product specification requirements are conformed, users are allowed to operate according to related safety regulations.
- Please follow instructions and alerts in this product

## 2.1.3 Operator's requirements

• This product must be operated by electrical engineers who are familiar with instructions below :

- -Electrical control system's installation and operation
- -Regulations of operating safety project system
- -Regulations of accident protection and occupation safety
- -Product using menu

## 2.1.4 Environment requirements

| Environment          | Requirement                                                                |
|----------------------|----------------------------------------------------------------------------|
| Working temperature  | 0 - 40°C (no ice)                                                          |
| Working humidity     | 5 - 95%RH (no condensation)                                                |
| Storage temperature  | -10 - 70°C (no ice)                                                        |
| Storage humidity     | 5 - 95%RH (no condensation)                                                |
| Assembly requirement | Indoors without sunlight, corrosive gas, non-flammable gas, no dust.       |
| Altitude             | Less than 2000 m, power derating between 1000m and 2000m                   |
| Vibration            | Less than 5.9m/s2, $10 \sim 60$ Hz (not to be used at the resonance point) |
| Protection level     | IP20                                                                       |

## 2.1.5 Precautions

| Item                    | Description                                                                                                    |
|-------------------------|----------------------------------------------------------------------------------------------------|
| Stain<br>proofing       | Please wipe anti-rust agent on the motor's shaft and then make some anti-rust treatments.                                                                                                    |
| Installation<br>method  | <ul> <li>Improper installation method will cause damage of motor's encoder. Please note the following during the installation process:</li> <li>When operators installation pulleys on the servo motor shaft with key, it is necessary to use screw hole. In order to install pulleys, operators need to insert double-headed nail into screw holes and use washers on the surface of coupled end. Then use nuts to fix into pulleys gradually.</li> <li>For servo motor shaft with keys, Operator need to use screw hole on the shaft to install. For motors shaft with no key, operators need to use friction coupling or other analogous methods.</li> <li>When operators need to disassemble pulleys, operators need to use pulley remover so as to make shaft avoid strong impact of load.</li> <li>In order to make it more safe, it is necessary to install protection cover or some analogous</li> </ul> |
|                         | equipment in rotation area. For example, pulleys installed on the shaft.                                                                                                    |
| Centering               | •When it is connected with machine, please use coupling and make shaft center of servo motor<br>and machine stay in a line. When operators install servo motors, please achieve requirements of<br>centering accuracy. If centering is not accurate, there will be shock and sometimes it will make<br>bearings and encoders.                                                                                                    |
| Installation direction  | • Servo motors can be installed in vertical or horizontal direction.                                                                                                    |
| Oil & water<br>solution | <ul> <li>When it is used in the occasion with drops, please use after make sure protection level of servo.</li> <li>When oil will drop into shaft penetrating part (beside shaft penetrating part, please choose servo motors with oil seal. The using condition of servo motors with oil seal:</li> <li>Make sure the oil level is lower than month of oil seal.</li> <li>Please use when oil seal make sure that oil splash degree is good.</li> <li>When servo motors are installed in vertical upward direction, please avoid oil accumulating in the month of oil seal.</li> </ul>                                                                                                    |

## 2.1.6 Installing oil seal

The bearing of the motor has double flour dustproof effect. Assembling oil seal will increase t

he loss of the motor and lead to the decrease of motor efficiency. If it is not necessary to install oi I seal, it is not recommended to install oil seal. Before assembling the oil seal, please ensure that t he mounting hole groove and the oil seal are free of debris, oil stain, dust, etc. During assembly, p lease fill the oil seal The Lips with high-temperature grease (Greatwall HR12 and grease with temp erature resistance of 150 degrees are recommended) so as to enhance the lubrication and temper ature resistance performance and increase the sealing waterproof effect of the oil seal. When payi ng attention to water and oil prevention, the oil seal is installed outward from the side of the selftightening spring (i.e. the side with groove). Please refer to the following steps to correctly install the oil seal.

1. Apply high-temperature lubricating grease evenly on the sealing ring of the oil seal lip.

2.Turn the side of the oil seal with groove outward to ensure that the oil seal is perpendicular to the machine shaft, and push the oil seal into the cavity with uniform force application. 3.After successfully installing, check whether the oil seal is inclined. The oil seal needs to be at tached to the motor bearing cover. The lip of the oil seal needs to be completely closed to en sure the tightness of the oil seal.

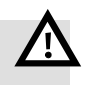

## note

• Please operate and install the servo system strictly in accordance with the requirements of this manual. it can help you to set up and operate the driver correctly and make the driver perform optimally.

# 2.2 Installation dimension drawing

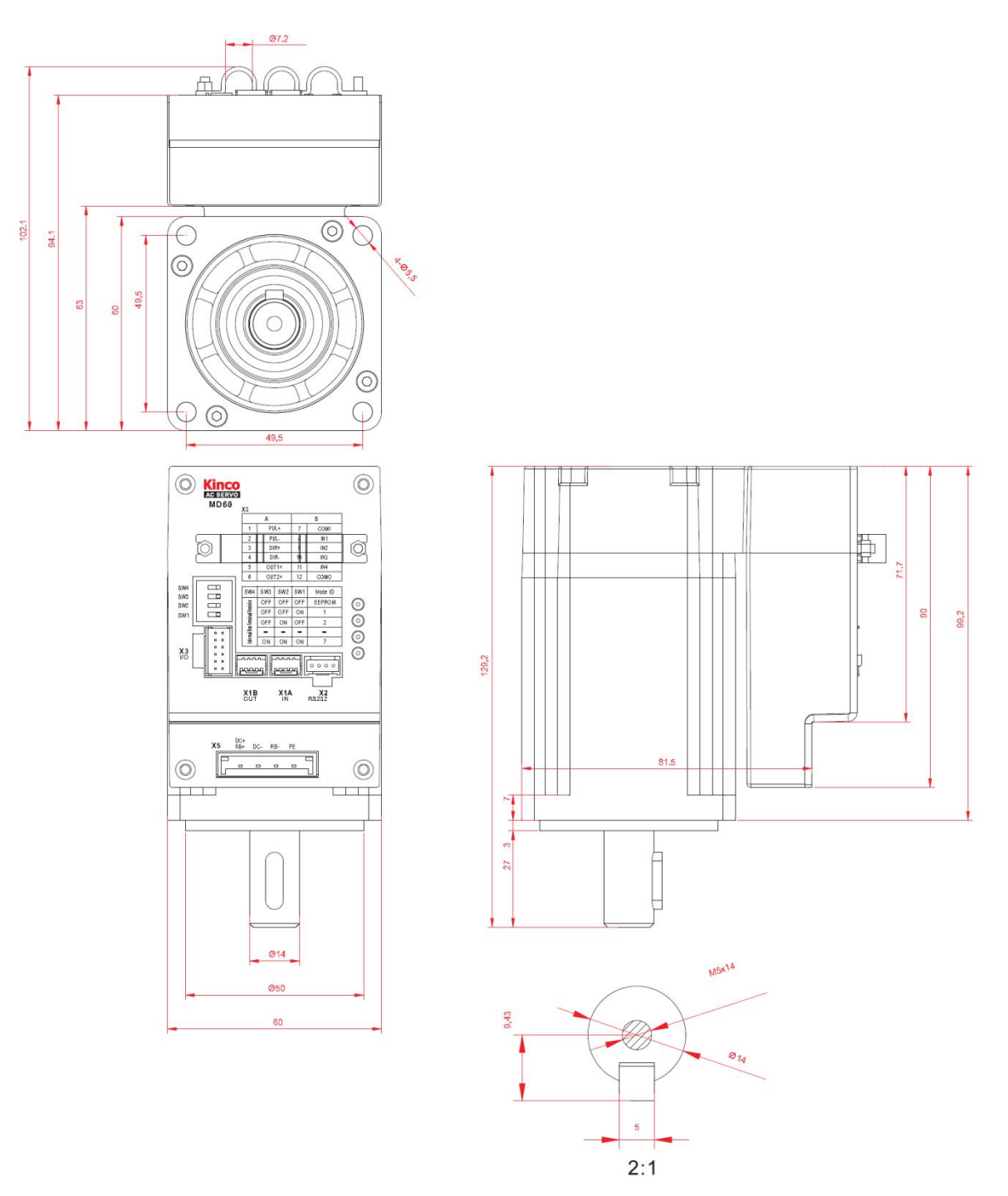

Figure 2-1 installation dimension diagram of MD60 (200 W)

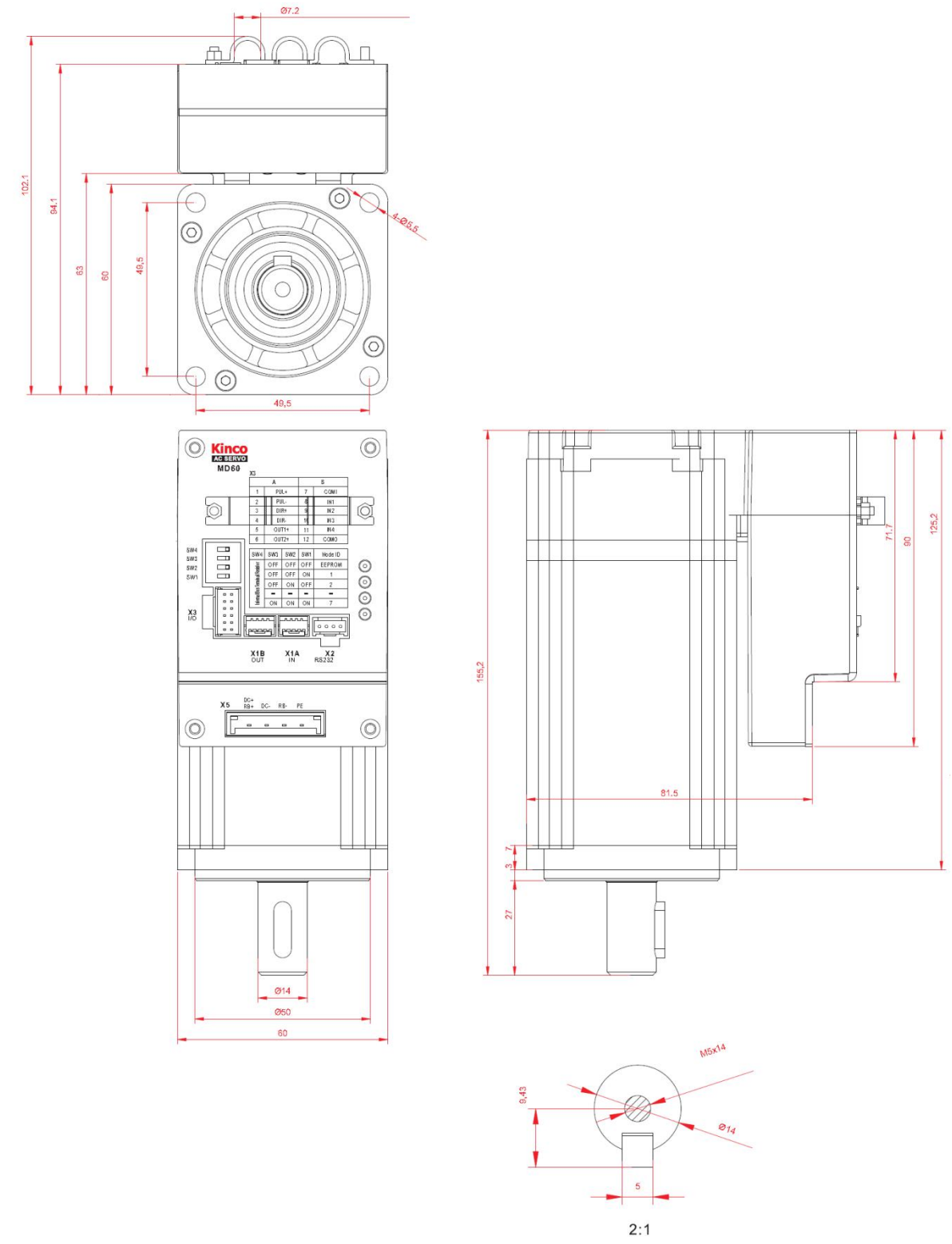

Figure 2-2 Installation Dimension Drawing of MD60 (400W)

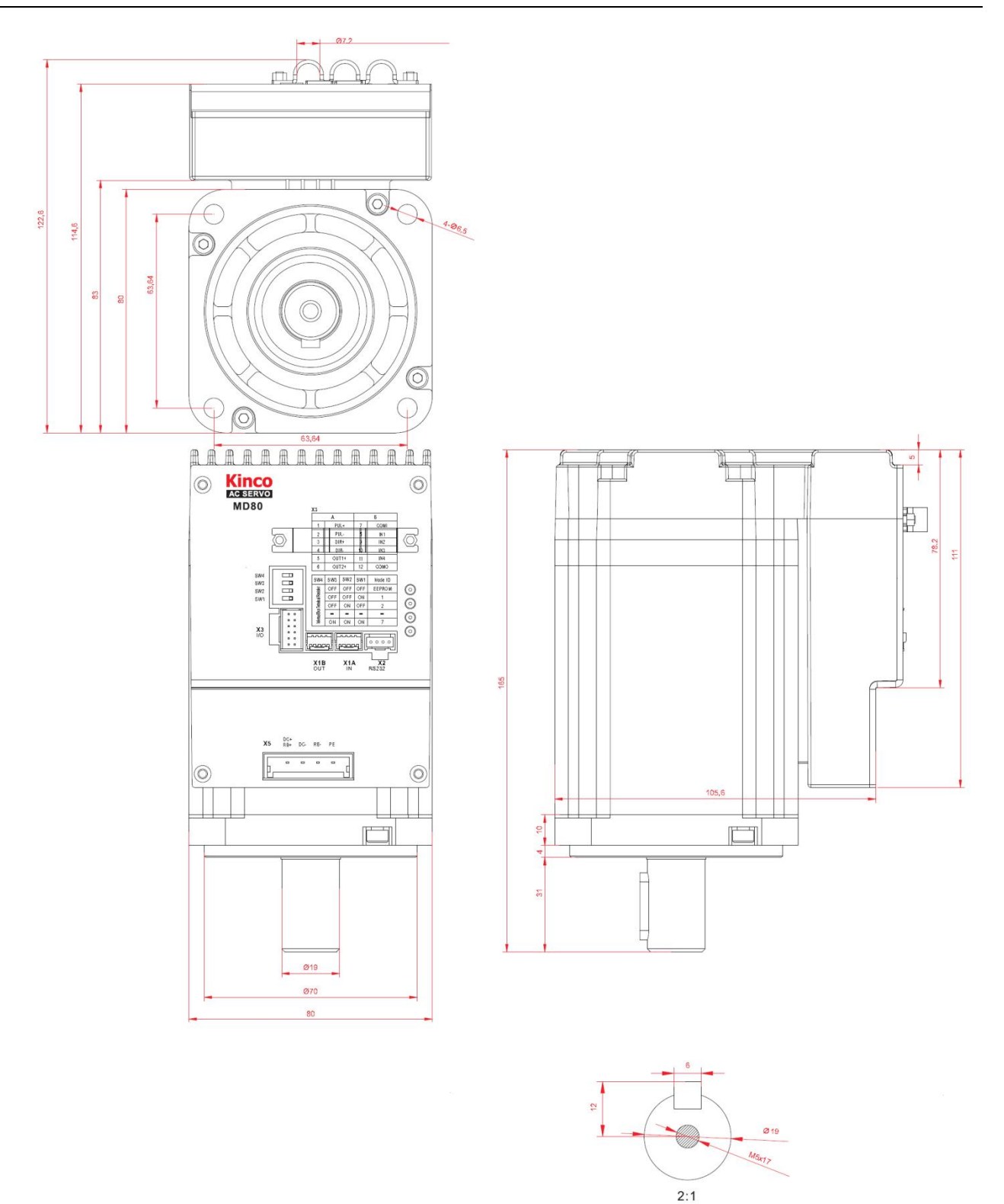

Figure 2-3 installation dimension Diagram of MD80 (750 W)

## 2.3 Servo motor torque-speed curve

#### 2.3.1 200W servo motor torque-speed curve

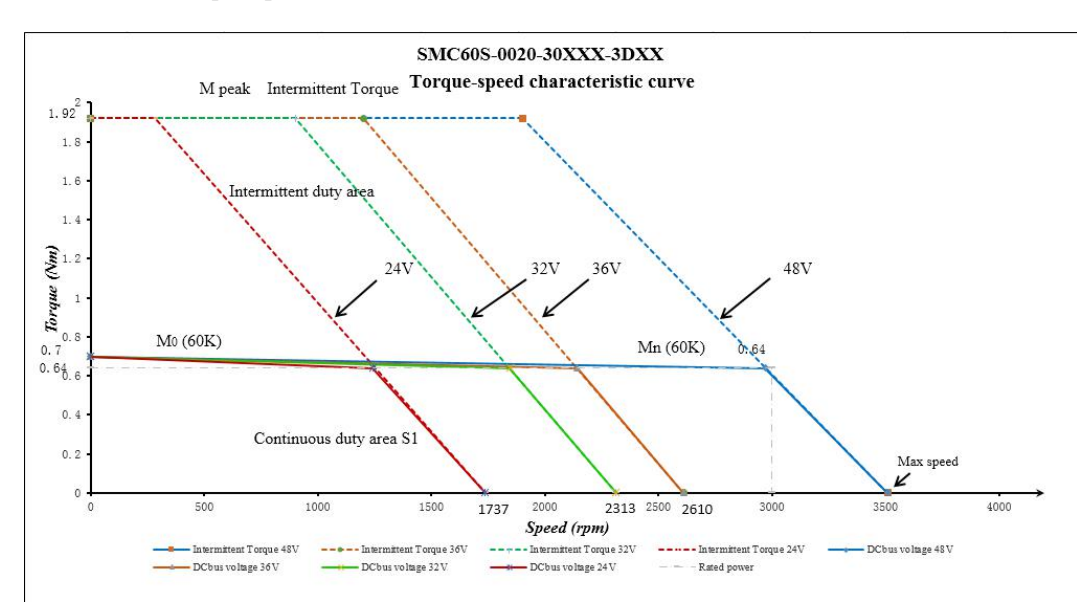

Figure 2-4 200W Motor Curve

## 2.3.2 400W servo motor torque-speed curve

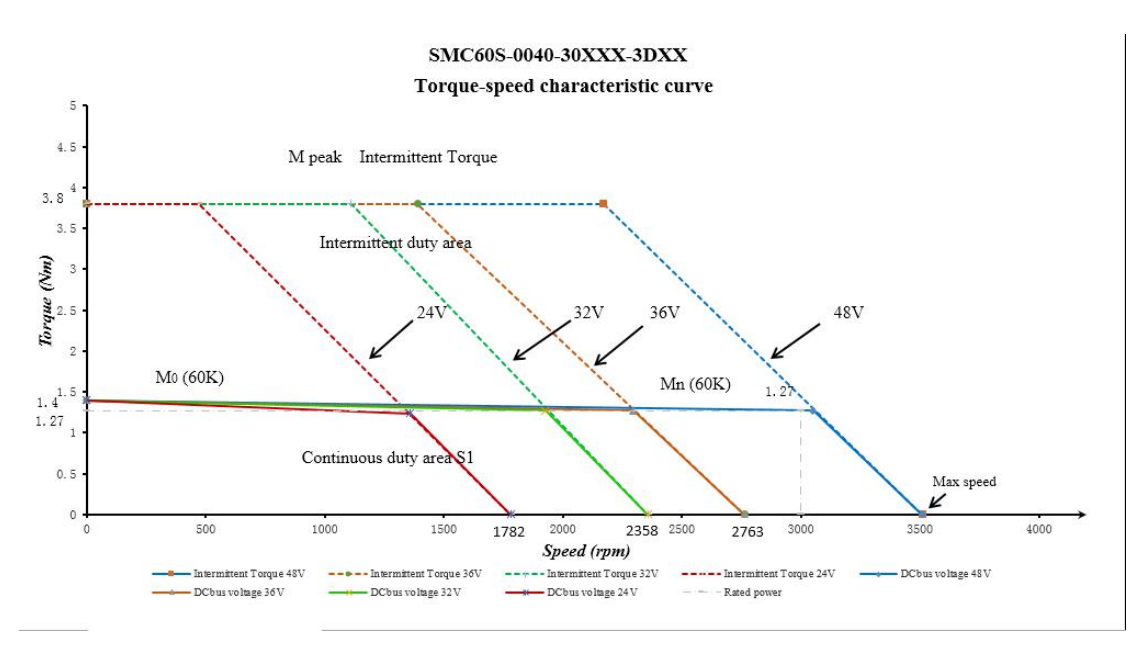

Figure 2-5 400W Motor Curve

#### 2.3.3 750W servo motor torque curve

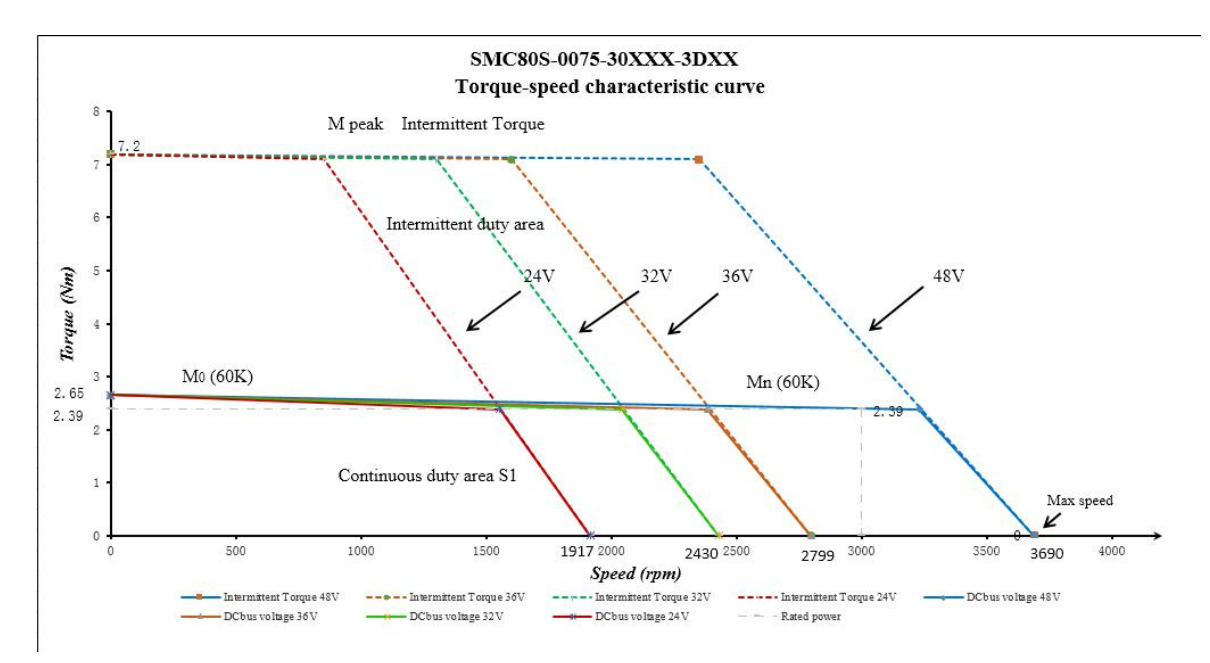

Figure 2-6 750W Motor Curve

# **Chapter 3 Interface and wiring**

## 3.1 integrated servo motor components name

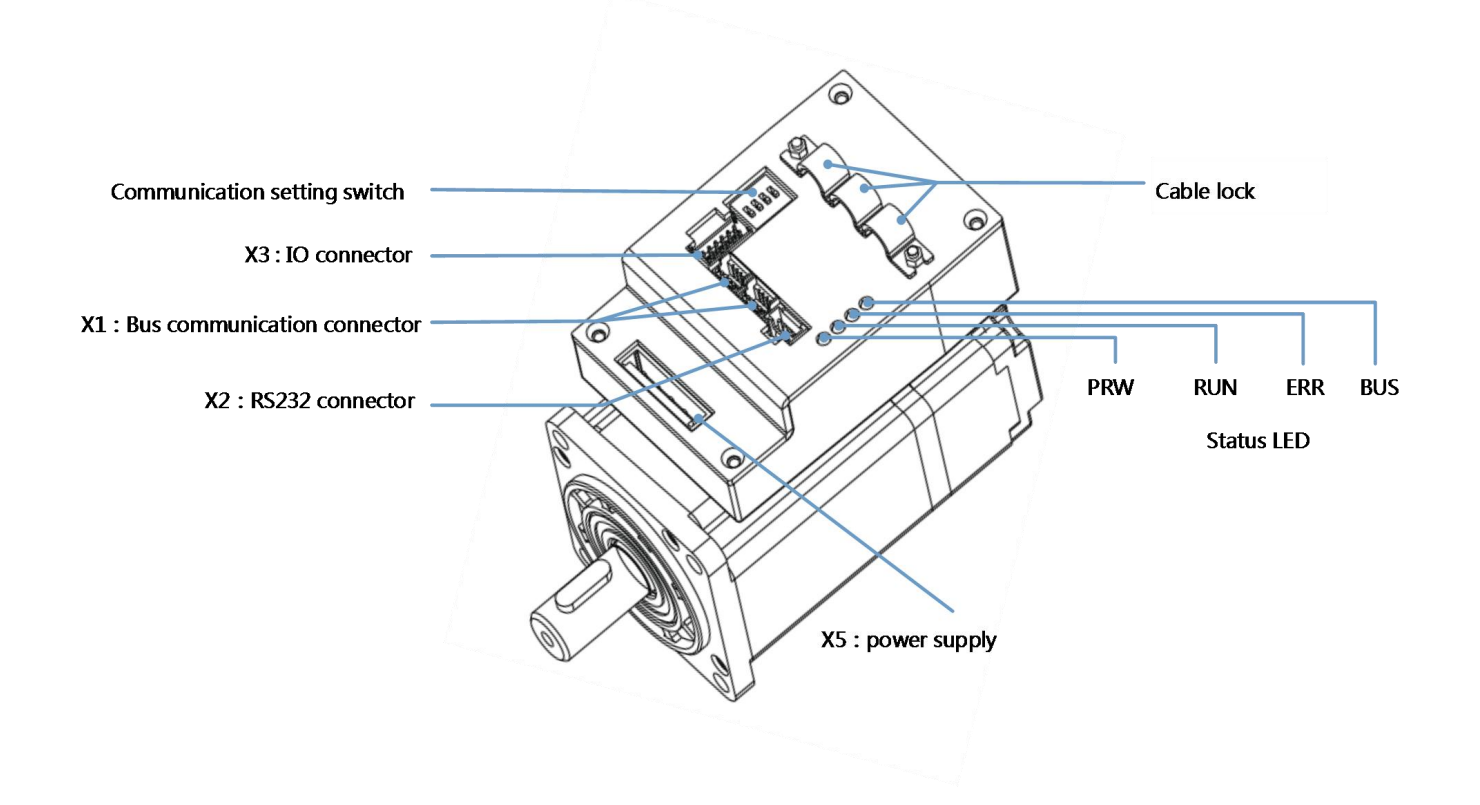

Figure 3–1 MD Series Interface Definition

## 3.2 External wiring

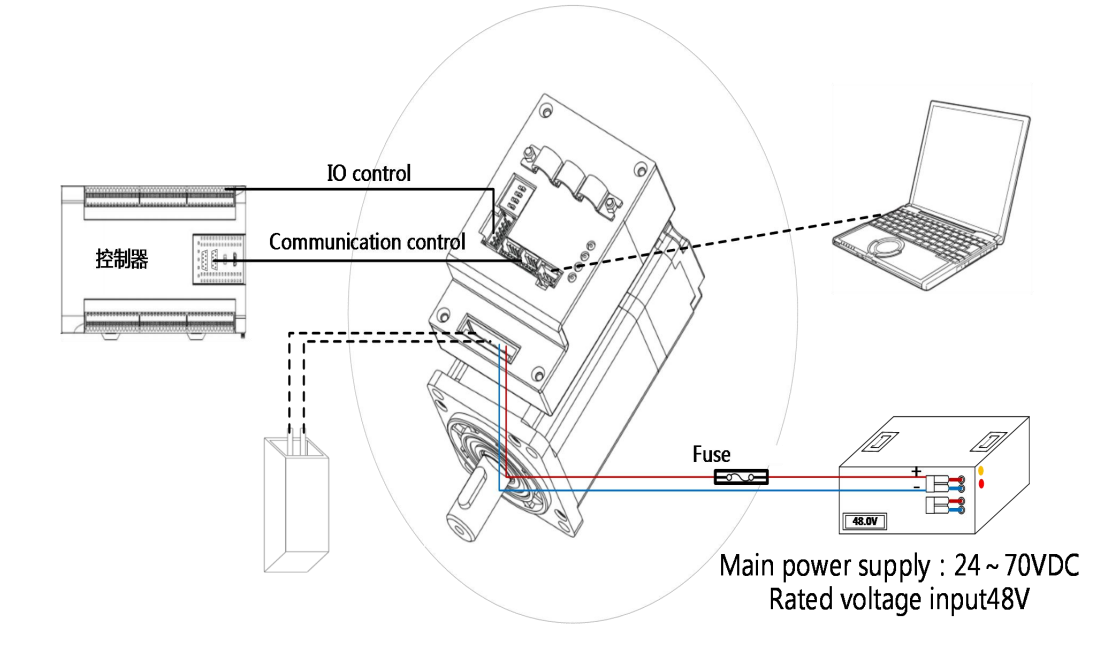

Figure 3-2MD seriesexternal wiring diagram

- The interface definition for different power products in MD series is the same, with MD60(200W) as an example in figure. 3-1 and figure 3-2
- Fuses should be selected according to table 3-1. please refer to the appendix for brake resistance specification recommendations.

| Integrated servo motor | power(W) | Fuse reference specification |  |  |
|------------------------|----------|------------------------------|--|--|
| models                 |          |                              |  |  |
| MD60-020-DMAK-□A-000   | 200      | 204/58//DC                   |  |  |
| MD60-020-DMBK-□A-000   | 200      |                              |  |  |
| MD60-040-DMAK-□A-000   | 400      |                              |  |  |
| MD60-040-DMBK-□A-000   | 400      | 204/38/00                    |  |  |
| MD80-075-DMAK-□A-000   | 750      | 404/58VDC                    |  |  |
| MD80-075-DMBK-□A-000   | 750      |                              |  |  |

Table 3-1 Fuse specification recommendation

Note:

# 3.3 Interface description

## 3.3.1 Bus communication interface (X1)

Table 3-2 X1Interface definition

| Bus                   | CANopen     |            | RS485                |             |  |
|-----------------------|-------------|------------|----------------------|-------------|--|
| Туре                  |             |            |                      |             |  |
|                       |             |            |                      |             |  |
| Appli                 | MD60-020-DN | ИАК-СА-000 | MD60-020-DM          | AK-LA-000   |  |
| cable                 | MD60-040-DN | ИАК-СА-000 | MD60-040-DM          | AK-LA-000   |  |
| Produ                 | MD80-075-DN | ИАК-СА-000 | MD80-075-DM          | AK-LA-000   |  |
| cts                   | MD60-020-DN | ИВК-СА-000 | MD60-020-DM          | BK-LA-000   |  |
|                       | MD60-040-DN | ИВК-СА-000 | MD60-040-DMBK-LA-000 |             |  |
|                       | MD80-075-DN | ИВК-СА-000 | MD80-075-DMBK-LA-000 |             |  |
| Pin<br>Defini<br>tion | 123         |            |                      | 3 4 1 2 3 4 |  |
|                       | Pin No.     | Pin name   | Pin No.              | Pin name    |  |
|                       | 1           | GND        | 1                    | GND         |  |
|                       | 2           | GND        | 2                    | GND         |  |
|                       | 3           | CAN_L      | 3                    | 485+        |  |
|                       | 4           | CAN_H      | 4                    | 485-        |  |

## 3.3.2 RS232 port ( X2 )

Table 3-3 X2Interface definition

| Pin No. | Pin name | Pin function             |
|---------|----------|--------------------------|
| 1       | RX       | The driver receives data |
| 2       | тх       | The driver sends data    |
| 3       | GND      | Signal ground            |
| 4       | GND      | Signal ground            |

## 3.3.3 External input&output (X3)

#### Table 3-4 X3Interface definition

|                   |         | <b>D</b> : |                        |
|-------------------|---------|------------|------------------------|
|                   | Pin No. | Pin name   | Pin function           |
|                   | 1       | PUL+       | Pulse input function   |
|                   | 2       | PUL-       | Input voltage          |
|                   | 3       | DIR+       | : 3.3V ~ 24V           |
|                   | 4       | DIR-       | Maximum frequency      |
|                   |         |            | : SUUKHZ               |
|                   | 5       | OUT1+      | Digital signal output  |
|                   | 6       | OUT2+      | Maximum output current |
| PUL               |         |            | : 100mA                |
| DIR+              | 7       | COMI       | Input common terminal  |
|                   |         |            |                        |
| OUT2+ 6 0 12 COMO | 8       | IN1        | Digital signal input   |
|                   | 9       | IN2        | high level             |
|                   | 10      | IN3        | : 12.5VDC~30VDC        |
|                   | 11      | IN4        | Low level              |
|                   |         |            | : 0VDC~5VDC            |
|                   |         |            | Input frequency        |
|                   |         |            | : <1KHz                |
|                   | 12      | СОМО       | Output common          |
|                   |         |            |                        |

# **>**

## note

- Please refer to appendix 4 for wire gauges and wire making methods of X1, X2 and X3 terminals.
- The above figure shows the definition of the interface on the driver side, not the communication cable. Please be careful to avoid the wrong welding line.

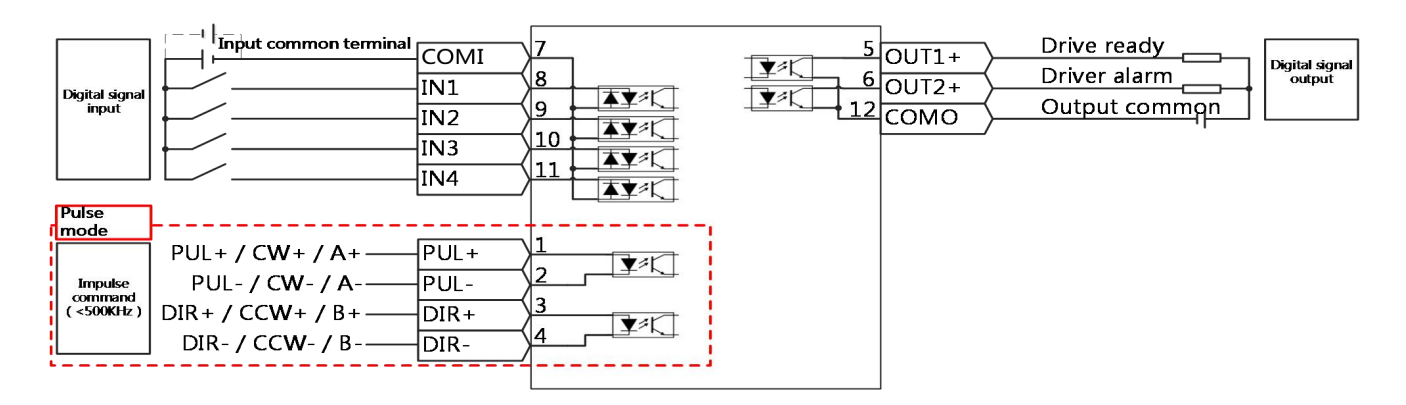

Figure3–3MD series control wiring diagram

# →

## note

- Figure 3-5 shows the wiring with default IO function. More IO functions can be defined by the Kinco servo software. For more details on IO functions, please refer to the relevant sections.
- For digital output, Figure 3-2 only shows NPN connection, and Figure 3-3 shows PNP connection

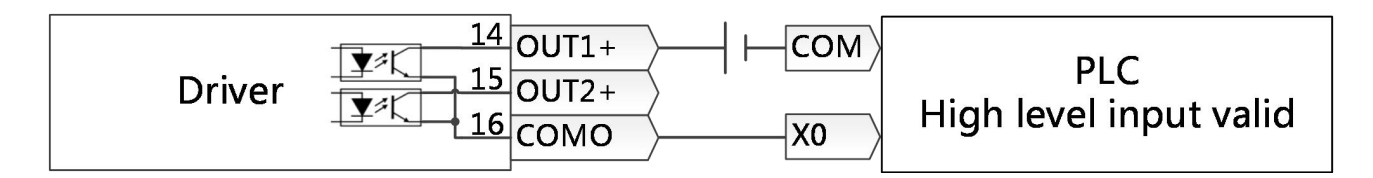

PFigure3–4 PNP input wiring

## 3.3.4 power interface (X5)

表 3-5 X5 接口定义

|    |            |     |     |    | Pin name | Pin function              |
|----|------------|-----|-----|----|----------|---------------------------|
| X5 | DC+<br>RB+ | DC- | RB- | PE | <br>DC-  | DC power input ( 24-70V ) |
|    |            |     |     |    | DC+      |                           |
|    |            |     |     |    | <br>RB-  | External brake resistor   |
|    |            |     |     |    | RB+      |                           |
|    |            |     |     |    | PE       | ground                    |

Table 3-6 Specification for power cable

| model  | X5 Power interface wiring specifications                                         |
|--------|----------------------------------------------------------------------------------|
| MD60   | Crimp terminal wiring specification range : 0.21~1.31mm <sup>2</sup> (24~16AWG)  |
| (200W) | Recommended conductor cross-sectional area : 0.75~1.31mm <sup>2</sup> (18~16AWG) |
|        | Recommended stripping cable length : 8~9mm                                       |
| MD60   | Crimp terminal wiring specification range : 0.21~1.31mm <sup>2</sup> (24~16AWG)  |
| (400W) | Recommended conductor cross-sectional area : 1.3~1.5mm <sup>2</sup> (16~15AWG)   |
|        | Recommended stripping cable length : 8~9mm                                       |
| MD80   | Crimp terminal wiring specification range : 0.21~3.3mm <sup>2</sup> (24~12AWG)   |
| (750W) | Recommended conductor cross-sectional area : 2.5~3.3mm <sup>2</sup> (13~12AWG)   |
|        | Recommended stripping cable length : 12~13mm                                     |

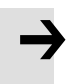

## note

- Please use the power cable with shielding layer, twist and fold the wire core into bundles and insert it into the crimping terminal. After the cable is connected, pull the cable to confirm that the wire is firmly connected with the terminal, and there is no flying wire or touching wire on the adjacent cable.
- The bending radius of the cable shall be more than 10 times of the outer diameter of the cable itself, and frequent bending of the cable shall be avoided.

## 3.3.5 Dip switch and Indicators

| Table 5-7 dip switch | Table | 3-7 | dip | switch |
|----------------------|-------|-----|-----|--------|
|----------------------|-------|-----|-----|--------|

|            | Pin name | Pin function                      |
|------------|----------|-----------------------------------|
| SW4        | SW1      | The equipment station number is   |
|            | SW2      | determined by the BCD code        |
| <b>SW2</b> | SW3      | composed of SW1-SW3. Restart of   |
| S SW1      |          | the driver takes effect after dip |
|            |          | switch changes. When SW1-SW3 are  |
|            |          | all OFF, the driver reads the     |
|            |          | equipment station number in       |
|            |          | EEPROM.                           |
|            |          |                                   |
|            | SW4      | When SW4 is ON, turn on the       |
|            |          | terminal resistance               |
|            |          |                                   |

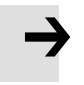

## note

Integrated servo system factory default SW1 is ON, other dial codes are OFF

Table 3-8 Indicator light

| PWR               | Pin<br>name | Pin function                                                                                                    |
|-------------------|-------------|----------------------------------------------------------------------------------------------------|
| RUN<br>ERR<br>BUS | PWR         | The driver has been POWERed on, and the power lamp is always on.                                                                                 |
|                   | RUN         | When the drive is ready, it is always on and associated with out3.                                                                               |
|                   | ERR         | When the driver reports an error, it is in a normally bright state and is associated with out4.                                                  |
|                   | BUS         | When there is message transmission on CANopen bus, it will<br>flash, and the flashing frequency is related to the message<br>transmission speed. |

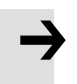

## note

• In the software, out3 defines drive readiness by default and out4 defines drive failure by default. When the RUN and ERR lights do not illuminate, please check whether the default definition has been modified.

## Chapter 4 KincoServo software introduction

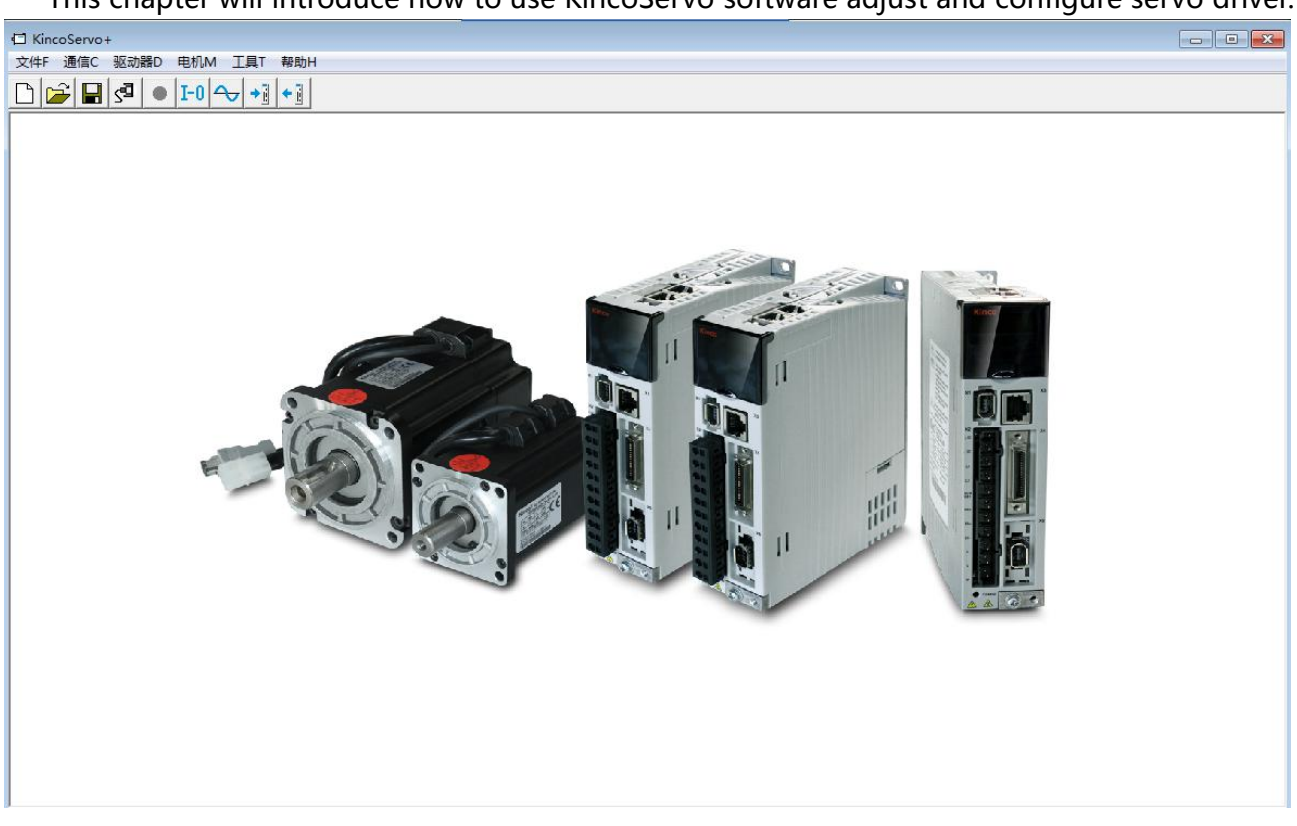

This chapter will introduce how to use KincoServo software adjust and configure servo driver.

Figure0–1 Software main window

## 4.1 Fast start

## 4.1.1 Language configuration

Language can be switched between English and Chinese via menu item **Tools**->Language.

## 4.1.2 Opening and saving project files

Create a new project file via menu item **File**->**New**, or by clicking the button.

Open an existing project via menu item **File**->**Open**, or by clicking the button and selecting a .kpjt file.

Save a project via menu item **File**->**Save**, or by clicking the Houtton and saving as a .kpjt file.

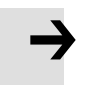

## Note

Only the windows (object list, scope etc.) are saved-parameters in the controller can't be saved in this way.

## 4.1.3 Start communication

Click menu item **Communication**->**Communication settings**. The following window appears:

| 🖬 Connur | ication Set | tings   | × |
|----------|-------------|---------|---|
| сом ]    |             |         |   |
| СОМ      | СОМЗ 💌      | Refresh |   |
| Baud     | 38400 💌     | [       |   |
| COM ID   | 1           | OPEN    |   |
|          |             |         |   |

Figure0-2 Communication setting

Select the right COM port (if it's not shown click the "Refresh" button), baud rate and COM ID (Node ID), and then click the "OPEN" button.

Once communication has been established with the controller, communication can be opened or closed by clicking the sutton.

## 4.1.4 Node ID and baud rate

If more than one controller is being used in an application, you may need different node ID for different controllers in order to distinguish among them.

| Internal address | Туре      | Name            | Value | Unit |
|------------------|-----------|-----------------|-------|------|
| 100B0008         | Usigned8  | Node ID         |       | DEC  |
| 2FE00010         | Usigned16 | RS232 baud rate |       | Baud |

The controller' s Node ID can be changed via menu item **Controller**->**Controller Property**.

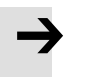

## Note

Node ID and baud rate setting are not activated until after saving and rebooting.

## 4.1.5 Object (add , delete , help)

Open any window with an object list, move the mouse pointer to the object item and right click. The following selection window appears:

| 5  | 606000 | int8   | Operation_Mode  | 2               | 62 |
|----|--------|--------|-----------------|-----------------|----|
| 6  | 604000 | uint16 | Controlword     |                 | -  |
| 7  | 607A00 | int32  | Target_Position | Naa<br>D. J. J. |    |
| 8  | 608100 | uint32 | Profile_Speed   | Delete          |    |
| 9  | 608300 | uint32 | Profile_Acc     | Help            |    |
| 10 | 608400 | uint32 | Profile_Dec     |                 |    |

Click **Add** and double click the required object from the **Object Dictionary**. The selected object is then added to the list.

Click **Delete**. The selected object is removed from the list.

Click **Help** to read a description of the selected object in the **Object Dictionary**.

## 4.2 Initialize, save and reboot

Click Controller->Init Save Reboot. The following window appears:

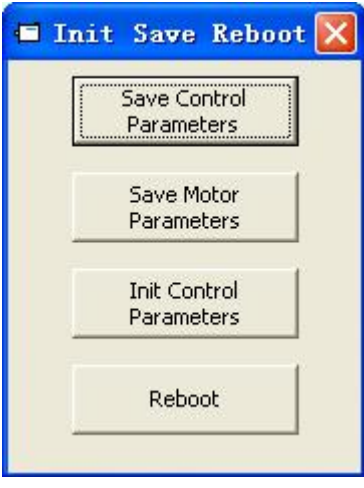

Figure0–3 Initialize, save, reboot

Click the corresponding item to finish the necessary operation.

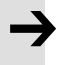

## Note

After completing the **Init Control Parameters**, the Save Control Parameters and Reboot buttons must be clicked to load the default control parameters to the controller.

## 4.3 Firmware update

A new motor controller is always delivered with the latest firmware version. If the firmware needs to be updated for any reason, load the new firmware via menu item **Controller**->**Load Firmware**.

| ■ Load Firmware<br>NULL      |          |                  |                   | <u> </u> |
|------------------------------|----------|------------------|-------------------|----------|
| Current FW CRC:<br>Load File | 92DD6D74 | Software Version | FD201701230913-Fs |          |
| Download                     |          |                  |                   |          |

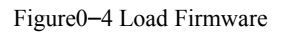

Click **Load File** to select the firmware file (.servo) and then click **Download** to start loading firmware to the controller.

Note

 $\rightarrow$ 

Do not switch off the power or disconnect the RS232 cable during firmware loading. If the download process is interrupted, first reset controller power. Then select the firmware file and click the Download button, and finally start RS232 communication.

## 4.4 Read/write controller configuration

This function can be used to read / write multiple parameters simultaneously for large production lots, in order to avoid setting the controller parameters one by one.

4.4.1 Read setting from controller

Click **Tools**->**R/W Controller Configuration**->**Read Settings** from Controller or click the button. The following window appears.

| Transfer Se Write Settings | ttings<br>to Controller | Read Settings from Controller | )      |      |  |
|----------------------------|-------------------------|-------------------------------|--------|------|--|
| Open List                  | No path                 |                               |        |      |  |
| Read from<br>Controller    |                         | Driver Value                  | Result | Name |  |
| Save to File               | 1                       |                               |        |      |  |

Figure0-5 Read driver configuration

Click **Open List** to select a parameter list file (.cdo). The parameter appears in the window. Click **Read Settings from Controller** to get the **Drive Value** and **Result**, and then click **Save to File** to save the settings as a .cdi file.

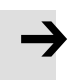

## Note

The .cdo file defines which objects will be read out, but if the object doesn't exist in the controller, the result will be "False" (displayed in red).

## 4.4.2 Write settings to controller

Click Tools->R/W Controller Configuration->Write Settings to Controller or click the button.

## The following window appears:

| Write Settin    | gs to Driver | Read Set     | tings from Driver |        |      |  |
|-----------------|--------------|--------------|-------------------|--------|------|--|
| Open File       | No path      |              |                   |        |      |  |
| Write to Driver | NUM Index    | Source Value | Check Value       | Result | Name |  |
| ave in EEPROM   |              |              |                   |        |      |  |
| Reboot          |              |              |                   |        |      |  |
|                 |              |              |                   |        |      |  |
|                 |              |              |                   |        |      |  |
|                 |              |              |                   |        |      |  |
|                 |              |              |                   |        |      |  |
|                 |              |              |                   |        |      |  |
|                 |              |              |                   |        |      |  |

#### Figure0–6 Write driver configuration

Click **Open File** to select a parameter settings file (.cdi). The parameter settings appear in the window.

Click Write to Controller to get the Check Value and Result. The "False" Result means the value has not been written successfully, probably because the object doesn't exist in the controller.

Click Save in EEPROM and Reboot to activate all parameters.

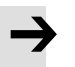

## Note

Before write setting to driver, please cancel driver enable. If driver is enabled, some object cannot be written.

## 4.5 Digital IO functions

Click menu item **Controller**->**Digital IO Functions** or click the **I**-**0** button. The following window appears. Function and polarity are shown as defaults here.

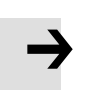

## Note

FD1X3 support 4 road digital inputs (Din1, Din2, Din3, Din4) and 2 road digital outputs (Dout1, Dout2).

| 🖨 Dig      | ital IO Functions |    |   |          |        |          |          |
|------------|-------------------|----|---|----------|--------|----------|----------|
| Digital I  | nput              |    |   |          | 1.4 16 |          | i i      |
| Num        | Function          |    | × | Simulate | Real   | Polarity | Internal |
| DIN1       | Enable            | >> | × |          | •      |          | •        |
| DIN2       | Reset Errors      | >> | × |          | •      |          | •        |
| DIN3       | Start Homing      | >> | × |          | •      |          | •        |
| DIN4       | P Limit +         | >> | × |          | •      |          | •        |
| DIN5       | P Limit -         | >> | × |          | •      |          | •        |
| DIN6       |                   | >> | × |          | •      |          | •        |
| DIN7       | Homing Signal     | >> | × |          | •      |          | •        |
| -Digital C | Dutput            |    |   |          |        |          |          |
| Num        | Function          |    | × | Simulate | Real   | Polarity |          |
| OUT1       | Ready             | >> | × |          |        |          |          |
| OUT2       | Motor Brake       | >> | × |          | •      |          |          |
| OUT3       | Pos Reached       | >> | × |          | •      |          |          |
| OUT4       | Zero Speed        | >> | × |          | •      |          |          |
| OUT5       | Error             | >> | × |          | •      |          |          |
|            |                   |    |   |          |        |          |          |

Figure 0–7 Digital input output

4.5.1 Digital input

| -Digital I | nput     |    |   |          |      |          |          |
|------------|----------|----|---|----------|------|----------|----------|
| Num        | Function |    | × | Simulate | Real | Polarity | Internal |
| DIN1       | Enable   | >> | × |          | •    |          | •        |

Figure0-8 Digital input

**Function**: Click >> to select DIN function setting, click >> to delete the DIN function setting.

Simulate: Simulates the digital input active hardware signal.

**Real**: Shows the real digital input hardware status.

**Polarity** : Emeans Internal is set to 1 by "active" signal. Emeans Internal is set to 1 by "inactive" signal.

Internal : This is the result of Simulate, Real and Polarity via the logic formula:

Internal=(Real OR Simulate) XOR (NOT Polarity)

means "active", logic status of the selected function is 1; means "inactive", logic status of the selected function is 0.

| DIN function     | Description                                                                                         |  |  |  |  |  |  |
|------------------|----------------------------------------------------------------------------------------------------|--|--|--|--|--|--|
|                  | Controller enabling                                                                                 |  |  |  |  |  |  |
| Enable           | 1: Enable controller (Controlword=Din_Controlword(2020.0F), default value=0x2F)                     |  |  |  |  |  |  |
|                  | 0: Disable controller (Controlword = $0x06$ )                                                       |  |  |  |  |  |  |
| Reset errors     | Sets the Controlword to reset errors, active edge: $0 \rightarrow 1$                                |  |  |  |  |  |  |
|                  | Operation_Mode selection                                                                            |  |  |  |  |  |  |
| Operation mode   | 1: Operation_Mode=EL.Din_Mode1 (2020.0E), default value = -3                                        |  |  |  |  |  |  |
| sei              | 0: Operation_Mode=EL.Din_Mode0 (2020.0D), default value = -4                                        |  |  |  |  |  |  |
| Kvi off          | Velocity control loop integrating gain off                                                          |  |  |  |  |  |  |
| Limit+           | Positive / negative position limit switch input for "normally closed" limit switches                |  |  |  |  |  |  |
| Limit-           | 0: position limit is active, the related direction is blocked                                       |  |  |  |  |  |  |
| Home signal      | Home switch signal, for homing                                                                      |  |  |  |  |  |  |
| Invert Direction | Inverts command direction in the velocity and torque mode                                           |  |  |  |  |  |  |
| Din Vel Index 0  |                                                                                                    |  |  |  |  |  |  |
| Din Vel Index 1  | Din_Speed Index in the DIN speed mode                                                               |  |  |  |  |  |  |
| Din Vel Index 2  |                                                                                                    |  |  |  |  |  |  |
|                  | Sets the controlword to start quick stop. After quick stop, the controlword needs to be set to 0x06 |  |  |  |  |  |  |
| Quick stop       | before 0x0F for enabling (if the enable function is configured in Din, just re-enable it)           |  |  |  |  |  |  |

| Start homing | Starts homing. Only makes sense if the controller is enabled. The controller returns to the previous operation mode after homing.              |
|--------------|----------------------------------------------------------------------------------------------------|
| Activate     | Activates the position command. Controls bit 4 of the Controlword, e.g.                                                                        |
| command      | Controlword=0x2F->0x3F                                                                                                    |
| Pre enable   | For safety reasons, Pre_Enable can serve as a signal for indicating whether or not the entire system is ready.<br>1: controller can be enabled |
|              | 0: controller can not be enabled                                                                                                    |

## Note

Relative/Absolute position control select (2020.0F) default setting is 0x2F. For Control word definition, please refer to Chapter 6.1.

## 4.5.2 Digital output

| Digital ( | Dutput   |    |   |          |      |          |  |
|-----------|----------|----|---|----------|------|----------|--|
| Num       | Function |    | × | Simulate | Real | Polarity |  |
| OUT1      | Ready    | >> | × |          | •    |          |  |

Figure0-9 Digital output

**Function**: Click  $\ge$  to select the OUT function setting. Click  $\ge$  to delete the OUT function setting

Simulate: Simulates the digital output function logic status 1.

**Real**: Shows the real digital input hardware status. This is the result of Simulate, Polarity and Logic State, <a>means</a> that digital input is ON, <a>means</a> that digital input is OFF.

**Polarity**: Inverts the logic status of the digital output function.

1 Means **Real** physical digital output is set to ON by digital output function logic status 1

0 means **Real** physical digital output is set to ON by digital output function logic status 0

Real: This is the result of Simulate, Polarity and real input.

activate, logic state of corresponding function is 1.

deactivate, logic state of corresponding function is 0.

| OUT function | Description                                                                                                    |
|--------------|----------------------------------------------------------------------------------------------------|
| Ready        | Controller is ready to be enabled                                                                                    |
| Error        | Controller error                                                                                                    |
| Dee Deeshad  | Under position mode, position difference between Pos_Actual and                                                      |
| Pos Keached  | Pos_Target <target_pos_window(6067.00),duration>=Position_Window_time(6068.00)</target_pos_window(6067.00),duration> |

| Zero Speed     | Speed_1ms(60F9.1A) <=Zero_Speed_Window(2010.18) and<br>duration >=Zero_Speed_Time(60F9.14)                                                               |
|----------------|----------------------------------------------------------------------------------------------------|
| Motor brake    | Signal for controlling the motor brake. By this signal an external relay can be controlled, by which the motor brake is controlled. (see chapter 3.2.4). |
| Speed Reached  | Speed_Error(60F9.1C)  <target_speed_window(60f9.0a)< td=""></target_speed_window(60f9.0a)<>                                                              |
| Enc Index      | Encoder position is inside a range around the index position. This range is defined by Index_Window(2030.00).                                            |
| Speed Limit    | In torque mode actual speed reached Max_Speed(607F.00)                                                                                                   |
| Driver Enabled | Controller enabled                                                                                                    |
| Position Limit | Position limit function is active                                                                                                    |
| Home Found     | Home found                                                                                                    |

## 4.6 Scope

During operation, if performance does not meet the requirement or any other unexpected behaviour occurs, it's highly advisable to use the scope function to do the analysis.

| 🗖 Scope                    |             |     |               |            |           |           |            |               |        |         |
|----------------------------|-------------|-----|---------------|------------|-----------|-----------|------------|---------------|--------|---------|
| Zoom Depth:<br>Scope Mode: | 0<br>Normal |     |               |            |           |           |            |               |        |         |
|                            |             |     |               |            |           |           |            |               |        |         |
|                            |             |     |               |            |           |           |            |               |        |         |
|                            |             |     |               |            | -         |           |            |               |        |         |
|                            |             |     |               |            |           |           |            |               |        |         |
|                            |             |     |               |            |           |           |            |               |        |         |
|                            |             |     |               |            | -         |           |            |               |        |         |
|                            |             |     |               |            |           |           |            |               |        |         |
|                            |             |     |               |            |           |           |            |               |        |         |
|                            |             |     |               |            |           |           |            |               |        |         |
|                            |             |     |               |            |           | _         |            |               | 1      |         |
| 5ample Time                | 62.5us      | 1   | CH Obje       | ct Va      | alue Unit | Hide 🔽 Sr | nall Scale | Y Offset Auto | ursors |         |
|                            | Samples     | 500 | <b>□</b> I_q  | ▼ >        | Ap        |           |            |               |        | Sel CH  |
| Trig Source                | Trig Offset | 250 | 🔽 🔤 Speed_QE  | [_Back 💌 > | rpm       | ▼□        |            |               | (1 Y2  | Null    |
| Null                       |             | 1   | 🔽 🚺 Pos_Actua | ▼ >        | inc       | • - 0     |            |               | x1 X2  | dX Unit |
| Trig Level                 | -           |     | F 4 Pos_Actua | L 💌 >      | inc       | • - 0     |            |               | Y1 Y2  | dY Unit |
| 500                        |             | +   |               | nul I nul  |           |           | 122 2      |               |        |         |

Click **Controller**-->**Scope** or click  $\longrightarrow$  to open the scope window

Figure 4-10 scope display
**Sample time:**The period of data collection, set to 1, means one data is collected every 62.5us.

**Samples** :Indicates how many data were collected in this sampling. Setting to 500 indicates that 500 data were collected.

Trig offset: Number of samples before the trigger event occurs.

**Trigger source and trigger level**: The trigger condition is set in fig. 4-10 to start data acquisition when the effective target current q rises to 100DEC, DEC is the internal unit and can be switched to current unit.

**Trigger edge**: The display is a rising edge trigger and can be changed to a falling edge trigger after clicking.

**Object**: Maximum 64-bit length data can be taken in one sample, e.g.: 2 Int32 objects bit or 4 Int16 objects.

**Single**: Single means sample for one trigger event only. Single means sample continuously.

**Zoom in / zoom out the oscillogram**: Hold down the right mouse button, drag the mouse to the lower right to enlarge the oscillogram, and drag the mouse to the upper left to reduce the oscillogram.

**Cursors**: Up to 4 scope cursors can be selected by clicking the respective button:  $\boxed{\mathbb{Y1} \mathbb{Y2}}$ . The scope cursors appear in the oscillogram. Select a channel in the **Sel CH** list box.

### Move cursor:

Move the mouse pointer to the scope cursor. Press left mouse button and drag the scope cursor to move it. A sample value and the differences of X1, X2 and Y1, Y2 appear in the following fields:

| ď | Y Unit |
|---|--------|
|   | ď      |

**Export:**Export sampled data to a. scope file

**Import**: Import the. scope file and display the oscillogram.

**Rereading data:**Read out the recently collected data from the driver and display the oscillogram.

**Automatic:** If the automatic option box is checked, the oscillograph will automatically select the appropriate scale and axis offset for display. if the automatic option box is not checked, the oscillograph will display  $\boxed{2.1E-01}$   $\boxed{2.1E-01}$   $\boxed{2.1E-01}$ 

according to the scale and offset in the following areas. The scale and offset values can be increased or decreased by clicking buttons  $\square$  and  $\square$ . If the small scale option box is

checked, the scale increase/decrease corresponding to each button will be 10% of the original value.

**Oscilloscope mode:**At the top left of the oscilloscope, it will be shown that the oscilloscope mode is normal or imported.

\_\_\_Normal: All buttons of oscilloscope are available

\_\_Import: oscillogram is imported from. scope file. in this mode, the start and reread data buttons are disabled, and you can exit the import mode according to the software prompt.

# 4.7 Error display and error history

**Error**: Click **Controller**->**Error Display** or click the **button** (which turns red **ror** if an error occurs). The **Error Display** window appears. It shows the last errors.

**Error History**: Click menu item **Controller**->**Error History**. The error history list window appears. It shows the last 8 errors' Error codes and respective the related DCBUS voltage, speed, current, controller temperature, Operation\_Mode, and controller working time at the moment when the error occurred.

| Bit | Error name              | Error code | Description                                            |
|-----|-------------------------|------------|--------------------------------------------------------|
| 0   | Extended Error          |            | Refer to object "Error_State 2" (2602.00)              |
| 1   | Encoder not connected   | 0x7331     | No communication encoder connected                     |
| 2   | Encoder internal        | 0x7320     | Internal encoder error                                 |
| 3   | Encoder CRC             | 0x7330     | Communication with encoder disturbed                   |
| 4   | Controller Temperature  | 0x4210     | Heatsink temperature too high                          |
| 5   | Overvoltage             | 0x3210     | DC bus overvoltage                                     |
| 6   | Undervoltage            | 0x3220     | DC bus undervoltage                                    |
| 7   | Overcurrent             | 0x2320     | Power stage or motor short circuit                     |
| 8   | Chop Resistor           | 0x7110     | Overload, brake chopper resistor                       |
| 9   | Following Error         | 0x8611     | Max. following error exceeded                          |
| 10  | Low Logic Voltage       | 0x5112     | Logic supply voltage too low                           |
| 11  | Motor or controller IIt | 0x2350     | Motor or power stage IIt error                         |
| 12  | Overfrequency           | 0x8A80     | Pulse input frequency too high                         |
| 13  | Motor Temperature       | 0x4310     | Motor temperature sensor alarm                         |
| 14  | Encoder information     | 0x7331     | No encoder connected or no encoder communication reply |
| 15  | EEPROM data             | 0x6310     | EEPROM checksum fault                                  |

Error\_state information:

Error\_state2 information:

| Bit | Error name               | Error code | Description                                                                                                    |
|-----|--------------------------|------------|----------------------------------------------------------------------------------------------------|
| 0   | Current sensor           | 0x5210     | Current sensor signal offset or ripple too large                                                                        |
| 1   | Watchdog                 | 0x6010     | Software watchdog exception                                                                                             |
| 2   | Wrong interrupt          | 0x6011     | Invalid interrupt exception                                                                                             |
| 3   | MCU ID                   | 0x7400     | Wrong MCU type detected                                                                                                 |
| 4   | Motor configuration      | 0x6320     | No motor data in EEPROM / motor never configured                                                                        |
| 5   | Reserved                 |            |                                                                                                    |
| 6   | Reserved                 |            |                                                                                                    |
| 7   | Reserved                 |            |                                                                                                    |
| 8   | External enable          | 0x5443     | DIN "pre_enable" function is configured, but the DIN is inactive when the controller is enabled / going to be enabled   |
| 9   | Positive limit           | 0x5442     | Positive position limit (after homing) – position limit only causes<br>error when Limit_Function (2010.19) is set to 0. |
| 10  | Negative limit           | 0x5441     | Negative position limit (after homing) position limit only causes<br>error when Limit_Function(2010.19) is set to 0.    |
| 11  | SPI internal             | 0x6012     | Internal firmware error in SPI handling                                                                                 |
| 12  | Reserved                 |            |                                                                                                    |
| 13  | Closed loop<br>direction | 0x8A81     | Different direction between motor and position encoder in closed loop operation by a second encoder.                    |
| 14  | Reserved                 |            |                                                                                                    |
| 15  | Master counting          | 0x7306     | Master encoder counting error                                                                                           |

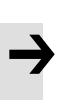

## note

• Click on the menu bar in the software interface "Help" -> "error code", Error code description can be opened.

# **Chapter 5 Operation mode**

# 5.1 Velocity mode (-3, 3)

There are 2 kinds of velocity mode: -3 and 3. The velocity command can be specified via Target\_Speed or analog input (analog speed mode), or via digital input (DIN speed mode).

| Internal address | Туре        | Name              | Description                                                                                                    | value               |
|------------------|-------------|-------------------|----------------------------------------------------------------------------------------------------|---------------------|
| 60600020         | Integer8    | Operation<br>mode | <ul> <li>-3: The velocity command is specified directly<br/>by Target_Speed. Only the velocity control loop<br/>is active.</li> <li>3: The velocity command is specified by<br/>Target_Speed with profile acceleration and<br/>profile deceleration. Velocity- and position<br/>control loops are active</li> </ul> | -3 and 3            |
| 60400010         | Unsigned16  | Control<br>word   | 0x0F: Enable the controller ; 0x06: Disable the controller                                                                                                    | 0x0F                |
| 60FF0020         | Integer32   | Target-speed      | Target velocity, cannot over motor rated speed                                                                                                    | User defined        |
| 60810020         | Unsigned32  | Profile_Acc       | Active in mode 1 and 3                                                                                                    | Default as 100rps/s |
| 60830020         | Unsigned.32 | Profile_Dcc       | Active in mode 1 and 3                                                                                                    | Default as 100rps/s |

Table0-1 Velocity mode

In software "**Basic operation**" window, we can find these parameters and set, on the 6th, 7th, 10th, 11th, 12th, respectively.

|     | Taday  | There  | News                | Malica Diate |
|-----|--------|--------|---------------------|--------------|
| NUM | Index  | Type   | Name                | value Unit   |
| 0   | 606100 | int8   | Operation_Mode_Buff | DEC          |
| 1   | 604100 | uint16 | Statusword          | HEX          |
| 2   | 606300 | int32  | Pos_Actual          | inc          |
| 3   | 606C00 | int32  | Speed_Real          | rpm          |
| 4   | 607800 | int16  | I_q                 | Ap           |
| 5   | 268000 | uint16 | Warning_Word        | HEX          |
| 6   | 606000 | int8   | Operation_Mode      | DEC          |
| 7   | 604000 | uint16 | Controlword         | HEX          |
| 8   | 607A00 | int32  | Target_Position     | inc          |
| 9   | 608100 | uint32 | Profile_Speed       | rpm          |
| 10  | 608300 | uint32 | Profile_Acc         | rps/s        |
| 11  | 608400 | uint32 | Profile_Dec         | rps/s        |
| 12  | 60FF00 | int32  | Target_Speed        | rpm          |
| 13  | 607100 | int16  | Target_Torque%      | %            |
| 14  | 607300 | uint16 | CMD_q_Max           | Ap           |
| 15  | 20200D | int8   | Din_Mode0           | DEC          |
| 16  | 20200E | int8   | Din_Mode1           | DEC          |
| 17  | 269000 | uint8  | Encoder Data Reset  | DEC          |

Figure 5-1 "Basic operation" window

### 5.1.1 DIN speed mode introduction

First, when using Din speed mode, at least one of Din Vel index 0, Din Vel index 1 and DIN Vel index 2 must be defined in the I/O configuration as the switching signal of the speed segment.

The DIN speed object window in the PC software can be accessed via menu item **Controller->Control Modes->DIN Speed Mode**.

| Internal address | Туре      | Name       | Description                                     | 设置值 |
|------------------|-----------|------------|-------------------------------------------------|-----|
| 20200520         | Integer32 | Din speed0 |                                                 |     |
| 20200620         | Integer32 | Din speed1 | The speed command of the driver is specified    |     |
| 20200720         | Integer32 | Din speed2 | by DIN speed [x], where x is the BCD code from: |     |
| 20200820         | Integer32 | Din speed3 | :                                               | 用户定 |
| 20201420         | Integer32 | Din speed4 | Bit 0: Din Vel index <b>0;</b>                  | 义   |
| 20201520         | Integer32 | Din speed5 | Bit 1:Din Vel index <b>1</b>                    |     |
| 20201620         | Integer32 | Din speed6 | Bit 2:Din Vei Index <b>2;</b>                   |     |
| 20201720         | Integer32 | Din speed7 |                                                 |     |

Table5-3DIN speed mode

## For example:

I/o configuration windowz:

| gitai Input         |    |   | 1.00     |      | 44.0     | 200 0   |
|---------------------|----|---|----------|------|----------|---------|
| Num Function        |    | × | Simulate | Real | Polarity | Interna |
| DIN1 Enable         | >> | × |          | •    |          | •       |
| DIN2 Reset Errors   | >> | × |          | •    |          | •       |
| DIN3 Din Vel Index0 | >> | × |          | •    |          | •       |
| DIN4 Din Vel Index1 | >> | × |          | •    |          | •       |
| DIN5 Din Vel Index2 | >> | × |          | •    |          | •       |
| DIN6                | >> | × |          | •    |          | •       |
| DIN7                | >> | × |          | •    |          | •       |
|                     |    | × |          | 1    |          |         |

| M | Index  | Type   | Name        | Value  | Unit  |
|---|--------|--------|-------------|--------|-------|
| 0 | DODOOL | Type   | Dia Gasado  | value  | Unic  |
| 0 | 202005 | Int32  | Din_Speedu  | 0.00   | rpm   |
| 1 | 202006 | int32  | Din_Speed1  | 0.00   | rpm   |
| 2 | 202007 | int32  | Din_Speed2  | 0.00   | rpm   |
| 3 | 202008 | int32  | Din_Speed3  | 0.00   | rpm   |
| 4 | 202014 | int32  | Din_Speed4  | 0.00   | rpm   |
| 5 | 202015 | int32  | Din_Speed5  | 0.00   | rpm   |
| 6 | 202016 | int32  | Din_Speed6  | 0.00   | rpm   |
| 7 | 202017 | int32  | Din_Speed7  | 0.00   | rpm   |
| 8 | 608300 | uint32 | Profile_Acc | 100.00 | rps/s |
| 9 | 608400 | uint32 | Profile Dec | 100.00 | rps/s |

Figure 5-4IO DIN Speed Mode" window

#### Table 5-4DIN Speed ModeRelated settings

| Internal address | Туре      | Name         | Value | unit |
|------------------|-----------|--------------|-------|------|
| 20200E08         | Integer8  | Din_Mode1    | -3    | DEC  |
| 20200732         | Integer32 | Din_Speed[2] | 500   | rpm  |

## 5.1.2 DIN Speed mode

The Din\_Speed object window in PC software can be accessed from menu item **Controller**->**Control Modes**->**DIN Speed Mode**.

To make the DIN Speed Mode available, at least one of the following has to be configured to DIN: **Din Vel Index0**, **Din Vel Index1**, **Din Vel Index2**.

| Internal address | Туре      | Name         | Description                                         | Value   |
|------------------|-----------|--------------|-----------------------------------------------------|---------|
| 20200520         | Integer32 | Din speed[0] |                                                     |         |
| 20200620         | Integer32 | Din speed[1] |                                                     |         |
| 20200720         | Integer32 | Din speed[2] | The velocity command is specified via Din_Speed[x]. |         |
| 20200820         | Integer32 | Din speed[3] | Bit 0: Din Vel Index0                               | User    |
| 20201420         | Integer32 | Din speed[4] | Bit 1: Din Vel Index1                               | defined |
| 20201520         | Integer32 | Din speed[5] | Bit 2: Din Vel Index2                               |         |
| 20201620         | Integer32 | Din speed[6] | A bit which is not configured means 0.              |         |
| 20201720         | Integer32 | Din speed[7] |                                                     |         |

Table0-3 DIN speed mode

#### Example :

I/O configuration :

| Num  | Function         |    | × | Simulate | Real | Polarity | Internal |
|------|------------------|----|---|----------|------|----------|----------|
| DIN1 | Enable           | >> | × |          | •    |          | •        |
| DIN2 | Reset Errors     | >> | × |          | •    |          | •        |
| DIN3 | Operate Mode Sel | >> | × |          | •    |          | •        |
| DIN4 | Din Vel Index0   | >> | × |          | •    |          | •        |
| DIN5 | Din Vel Index1   | >> | × |          | •    |          | •        |
| DIN6 | Din Vel Index2   | >> | × |          | •    |          |          |

Figure 0–3 IO configuration

| NUM | Index  | Type   | Name Va     | ue Unit |
|-----|--------|--------|-------------|---------|
| 0   | 202005 | int32  | Din_Speed0  | rpm     |
| 1   | 202006 | int32  | Din_Speed1  | rpm     |
| 2   | 202007 | int32  | Din_Speed2  | rpm     |
| 3   | 202008 | int32  | Din_Speed3  | rpm     |
| 4   | 202014 | int32  | Din_Speed4  | rpm     |
| 5   | 202015 | int32  | Din_Speed5  | rpm     |
| 6   | 202016 | int32  | Din_Speed6  | rpm     |
| 7   | 202017 | int32  | Din_Speed7  | rpm     |
| 8   | 608300 | uint32 | Profile_Acc | rps/s   |
| 9   | 608400 | uint32 | Profile Dec | rps/s   |

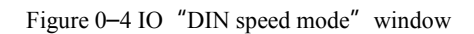

Table0-4 DIN Speed mode

| Internal address | Туре      | Name          | Value | Unit |
|------------------|-----------|---------------|-------|------|
| 20200E08         | Integer8  | Din mode 1    | -3    |      |
| 20200732         | Integer32 | Din speed [2] | 500   | rpm  |

**Din Vel Index0**=0; **Din Vel Index1**=1; **Din Vel Index2**=0. As soon as DIN1 is active, the controller runs the motor in the velocity mode(Operation\_Mode=-3) at 500rpm speed if there aren' t any unexpected errors or limits.

# 5.2 Torque mode (4)

In the torque mode, the CD3 motor controller causes the motor to rotate with a specified torque value.

| Internal address | Туре       | Name               | Description                                  | Value          |
|------------------|------------|--------------------|----------------------------------------------|----------------|
| 60600008         | Integer8   | Operation_mo<br>de |                                              | 4              |
| 60710010         | Integer16  | Target_Torque %    | Target torque,<br>percentage of rated torque | User<br>define |
| 60400010         | Unsigned16 | Controlword        | Enable driver                                | 0x0F           |

Table 0–5 Torque mode

# 5.2 Position mode (1)

In the position mode, the driver causes the motor to rotate to an absolute or relative position. The position / velocity command is specified via Target\_Position / Profile\_Speed or via position table (Position Table Mode)

| Internal address | Туре       | Name               | Description                                                                                   | Value                       |
|------------------|------------|--------------------|-----------------------------------------------------------------------------------------------|-----------------------------|
| 60600008         | Integer8   | Operation_<br>Mode | Way of control motor                                                                          | 1                           |
| 607A0020         | Integer32  | Target_Pos         | Target absolute / relative position                                                           | User defined                |
| 60810020         | Unsigned32 | Profile_Sp<br>eed  | Profile speed for positioning                                                                 | User defined                |
| 60400010         | Unsigned16 | Controlwor<br>d    | Switch from 0x2F to 0x3F : Absolute position;<br>Switch from 0x4F to 0x5F : Relative position | 0x2F->0x3F or<br>0x4F->0x5F |

Table 5–7 Position mode

## 5.3 Pulse mode (-4)

In the pulse mode, the target velocity command is specified via the pulse input with gear ratio.

| Internal address | Туре           | Name            | Description                         | Value   |
|------------------|----------------|-----------------|-------------------------------------|---------|
| 6060000<br>8     | Integer8       | Operation_Mode  | Operation mode                      | -4      |
| 2508011<br>0     | Integer16      | Gear_Factor[0]  |                                     | User    |
| 2508021<br>0     | Unsigned1<br>6 | Gear_Divider[0] | Gear_ratio=Gear_Factor/Gear_Divider | define  |
| 6040001<br>0     | Unsigned1<br>6 | Controlword     | Enable driver                       | 0x2F:   |
| 2508030<br>8     | Unsigned 8     | PD_CW           | Pulse train mode<br>0: CW / CCW     | 0, 1, 2 |

Table5–8 Pulse mode

|              |                |                | 1: Pulse / direction<br>2: A / B (incremental encoder)                                                           |        |
|--------------|----------------|----------------|----------------------------------------------------------------------------------------------------|--------|
| 2508061<br>0 | Unsigned1<br>6 | PD_Filter      | Pulse filter (ms)                                                                                                |        |
| 2508081<br>0 | Unsigned1<br>6 | Frequency_Chec | Frequency limit (inc/ms), if pulse count (in 1 ms) is greater than Frequency_Check, over frequency error occurs. | define |

#### Table0-9 PD\_CW schematic

| Pulse mode | Forward | Reverse |
|------------|---------|---------|
| P/D        |         |         |
| CW/CCW     |         |         |
| A/B        |         |         |

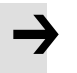

### Note

Forward means positive position counting' s defaulted to the CCW direction. You can set Invert\_Dir(607E.00) to 1 in order to invert the direction of motor shaft rotation.

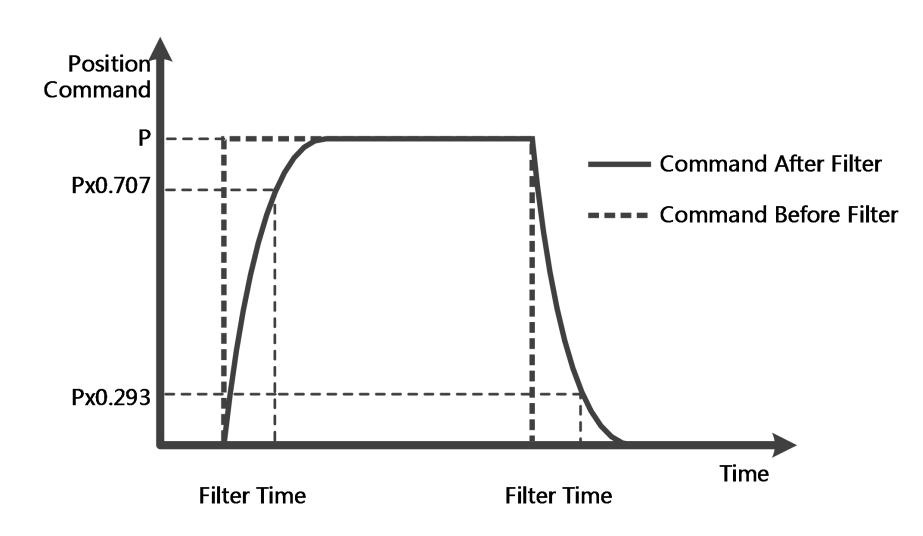

Figure 5-6 Pulse filter principle

## 5.4 Homing mode (6)

For some applications, the system needs to start from the same position every time after power on. In the homing mode, the user can specify the system' s home position and a zero (starting) position.

Click menu item **Controller**->**Control Modes**->**Homing definition**, and the following window appears:

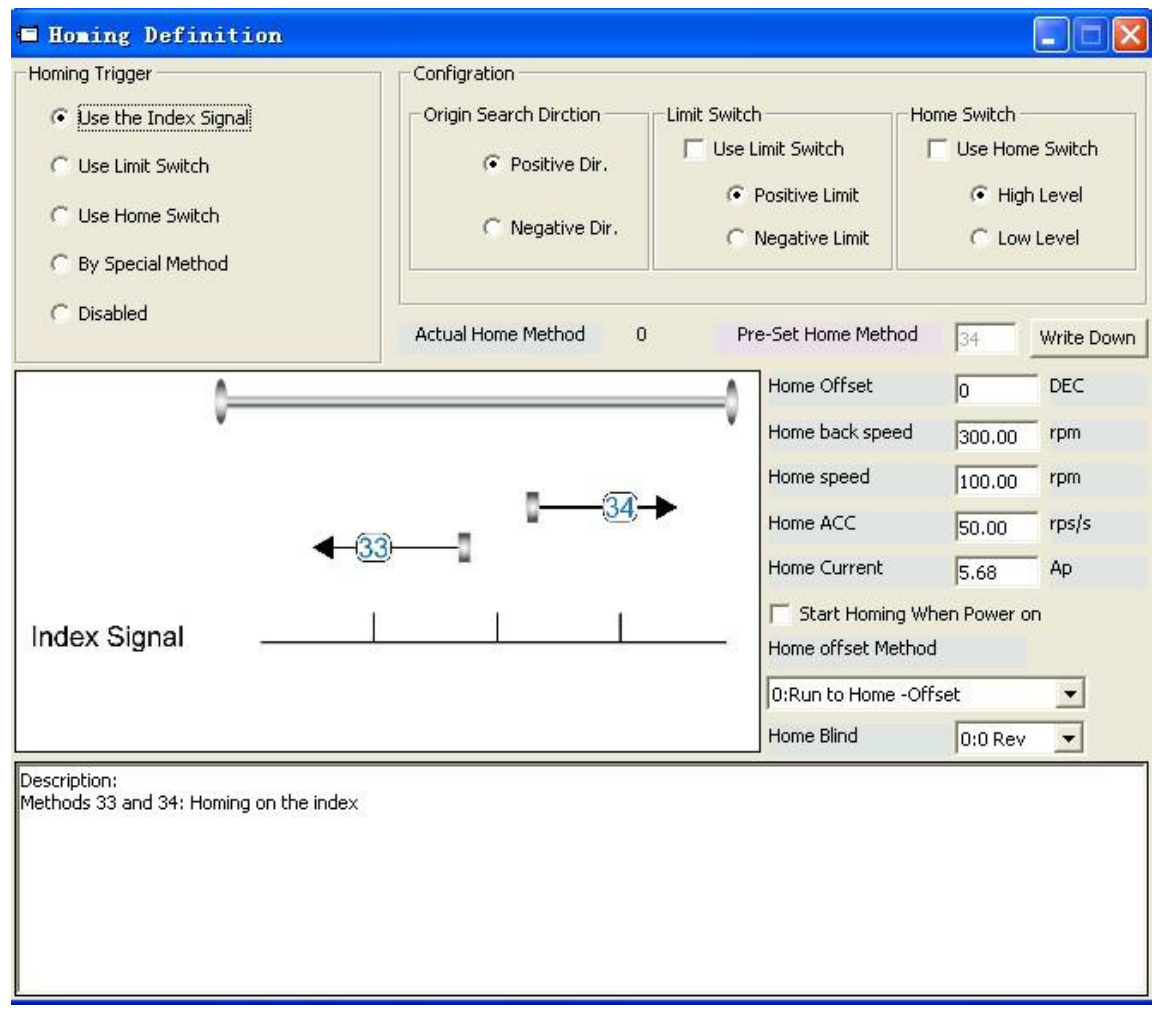

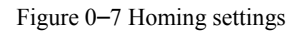

Select a home trigger under **Homing Trigger**. The related items appear in the **configuration** area. Select a suitable item according to mechanical design and wiring. The Appropriate homing\_method then appears in the **Pre-Set Home Method** box. If **Disabled** is selected under homing trigger, you enter a number directly to the **Pre-Set Home Method** field. Click Write Down to set it to the controller.

The corresponding diagram of the Pre-Set Home method appears in the middle area.

All homing mode objects are listed in following table:

#### Table0-10 Homing mode

| Internal address | Name                    | Туре           | Value          | Description                                                                                                    |
|------------------|-------------------------|----------------|----------------|----------------------------------------------------------------------------------------------------|
| 607C00<br>20     | Home_Offset             | Integer32      | User<br>define | Zero position offset to the home position                                                                                                    |
| 6098000<br>8     | Homing_Metho<br>d       | Integer 8      | User<br>define | Way of homing method                                                                                                    |
| 6099022<br>0     | Homing_Speed<br>_Zero   | Unsigned2<br>0 | User<br>define | Velocity for finding home position and zero position                                                                                                    |
| 6099030<br>8     | Homing_Power<br>_On     | Unsigned 8     | 0,1            | 1: Start homing after power on or reboot and first controller enable                                                                                                    |
| 609A00<br>20     | Homing_Accel aration    | Unsigned3<br>2 | User<br>define | Profile deceleration and acceleration during homing                                                                                                    |
| 6099012<br>0     | Homing_Speed<br>_Switch | Unsigned3      | User<br>define | Velocity for searching position limit switch / home switch signal                                                                                                    |
| 6099041<br>0     | Homing_Curre            | Integer8       | User<br>define | Max. current during homing                                                                                                    |
| 6099050<br>8     | Home_Offset_<br>Mode    | Unsigned 8     | 0,1            | <ul> <li>0: Go to the homing offset point. The actual position will be 0.</li> <li>1: Go to the home trigger point. The actual position will be -homing offset.</li> </ul> |
| 6099060<br>8     | Home_N_Blind            | Unsigned 8     | 0,1            | Home blind window<br>0: 0rev<br>1: 0.25rev<br>2: 0.5rev                                                                                                    |
| 6060000<br>8     | Operation_Mod<br>e      | Integer8       | 6              | Operation mode                                                                                                    |
| 6040001<br>0     | Controlword             | Unsigned1<br>6 | 0x0F->0x<br>1F | Enable driver                                                                                                    |

## Note

Homing\_Power\_On=1 causes the motor to start rotating as soon as the controller is enabled after power on or reboot. Consider all safety issues before using.

### Home\_N\_Blind:

If the homing\_method needs home signal (position limit / home switch) and index signal, Home\_N\_Blind function can avoid the homing result being different with the same mechanics, when the Index signal is very close to the home signal. By setting to 1 before homing, the controller detects a suitable blind window for homing automatically. It can be used to assure that homing results are always the same.

During homing, the index signal inside this blind window is ignored after the home signal is found. Home\_N\_Blind (0:0rev;1:0.25rev;2:0.5rev) is defaulted to 0. If it's set to 1, it' s changed to 0 or 2 after homing depending on the index signal position relative to the homing signal. This parameter needs to be saved. If the mechanical assembly is changed or the motor has been replaced, just set it to 1 again for initial homing.

| Homing<br>_metho<br>d | Description                                                      | Schematic    |
|-----------------------|------------------------------------------------------------------|--------------|
| 1                     | Homing with negative<br>position limit switch and<br>index pulse | Index Signal |
| 2                     | Homing with positive<br>position limit switch and<br>index pulse | Index Signal |

Table0-11 Introduction to homing mode

| 3 | Homing with home<br>switch and index pulse                                       | Index Signal             |
|---|----------------------------------------------------------------------------------|--------------------------|
| 4 | Homing with home<br>switch and index pulse                                       | Index Signal Home Signal |
| 5 | Homing with home<br>switch and index pulse                                       | Index Signal Home Signal |
| 6 | Homing with home<br>switch and index pulse                                       | Index Signal             |
| 7 | Homing with positive<br>position limit switch,<br>home switch and index<br>pulse | Index Signal             |

|    |                                                                                  | AA                                            |
|----|----------------------------------------------------------------------------------|-----------------------------------------------|
| 8  | Homing with positive<br>position limit switch,<br>home switch and index<br>pulse | Index Signal<br>Home Signal<br>Positive Limit |
| 9  | Homing with positive<br>position limit switch,<br>home switch and index<br>pulse | Index Signal                                  |
| 10 | Homing with positive<br>position limit switch,<br>home switch and index<br>pulse | Index Signal                                  |
| 11 | Homing with negative<br>position limit switch,<br>home switch and index<br>pulse | Index Signal                                  |
| 12 | Homing with negative<br>position limit switch,<br>home switch and index<br>pulse | Index Signal<br>Home Signal<br>Negative Limit |

| 13 | Homing with negative<br>position limit switch,<br>home switch and index<br>pulse | Index Signal<br>Home Signal<br>Negative Limit |
|----|----------------------------------------------------------------------------------|-----------------------------------------------|
| 14 | Homing with negative<br>position limit switch,<br>home switch and index<br>pulse | Index Signal                                  |
| 17 | Homing with negative position limit switch                                       | Negative Limit                                |
| 18 | Homing with positive position limit switch                                       | Positive Limit                                |
| 19 | Homing with home<br>switch                                                       | Home Signal                                   |

| 20 | Homing with home<br>switch                                       | Home Signal |
|----|------------------------------------------------------------------|-------------|
| 21 | Homing with home<br>switch                                       | Home Signal |
| 22 | Homing with home<br>switch                                       | Home Signal |
| 23 | Homing with positive<br>position limit switch and<br>home switch | Home Signal |
| 24 | Homing with positive<br>position limit switch and<br>home switch | Home Signal |

| 25 | Homing with positive<br>position limit switch and<br>home switch | Home Signal                |
|----|------------------------------------------------------------------|----------------------------|
| 26 | Homing with positive<br>position limit switch and<br>home switch | Home Signal                |
| 27 | Homing with negative<br>position limit switch and<br>home switch | Home Signal Negative Limit |
| 28 | Homing with negative<br>position limit switch and<br>home switch | Home Signal Negative Limit |
| 29 | Homing with negative<br>position limit switch and<br>home switch | Home Signal                |

| 30       | Homing with negative<br>position limit switch and<br>home switch | Home Signal                   |
|----------|------------------------------------------------------------------|-------------------------------|
| 33, 34   | Homing with index pulse                                          |                               |
| 35       | Homing to actual position                                        |                               |
| -17, -18 | Homing via mechanical<br>limit                                   | Negative Limit Positive Limit |

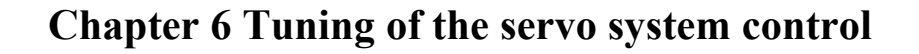

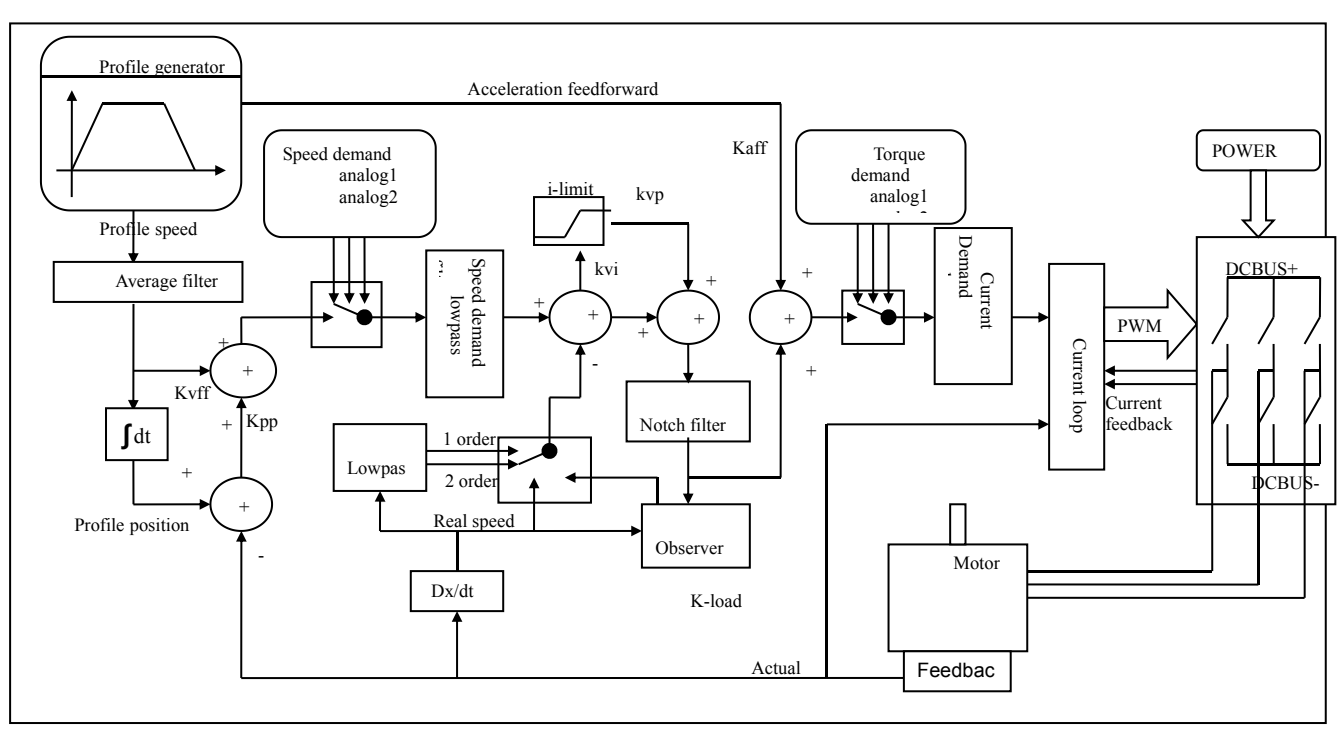

Figure 6–1Servo system control block diagram

Figure 6-1 shows the servo system control block diagram. It can be seen from the figure that the servo system generally includes three control loops: current loop, velocity loop and position loop.

The adjustment process of a servo system is used to set loop gain and filters to match the mechanical characteristics, and finally to prevent the entire system from oscillating, to permit it to follow commands quickly and to eliminate abnormal noise.

- kaff: Position loop acceleration feedforward
- kvff: Position loop velocity feedforward
- kvp: Velocity loop proportional gain
- kvi: Velocity loop integration gain
- kpp: Position loop proportional gain

# 6.1 Tuning of velocity loop

| Internal address | Name       | Description                                                                                                    | Defau<br>lt | Range       |
|------------------|------------|----------------------------------------------------------------------------------------------------|-------------|-------------|
| 60F9011<br>0     | Kvp[0]     | Proportional velocity loop gain<br>Can be displayed in Hz in the PC tool can if<br>the inertia ratio is right.                                                                                                    | /           | 1~3276<br>7 |
| 60F9021<br>0     | Kvi[0]     | Integral velocity loop gain                                                                                                    | /           | 0-1023      |
| 60F9071<br>0     | Kvi/32     | Integral velocity loop gain of in a smaller unit of measure                                                                                                    | /           | 0-32767     |
| 60F9050<br>8     | Speed_Fb_N | Used to set Velocity feedback filter<br>bandwidth<br>Filter bandwidth=100+Speed_Fb_N*20                                                                                                    | 7           | 0~45        |
| 60F9060<br>8     | Speed_Mode | Used to set the velocity feedback mode<br>0: 2nd order FB LPF<br>1: Directly feedback the original velocity<br>2: Velocity feedback after velocity observer<br>4: Velocity feedback after 1st order LPF<br>10:Velocity feedback after 2nd order LPF and<br>the velocity command is filtered by a 1st<br>order LPF. Both filters have the same<br>bandwidth. 11: The velocity command is<br>filtered by a 1st order LPF<br>12: Velocity feedback after velocity observer,<br>the velocity command is filtered by a 1st | 1           | /           |

Table0-1 List of velocity loop parameters

|         |                 | order LPF                                      |   |        |
|---------|-----------------|------------------------------------------------|---|--------|
|         |                 | 14: Velocity feedback after 1st order LPF and  |   |        |
|         |                 | the velocity command is filtered by a 1st      |   |        |
|         |                 | order LPF. Both filters have the same          |   |        |
|         |                 | bandwidth                                      |   |        |
| 60F9150 |                 | A 1st order lowpass filter in the forward path | _ |        |
| 8       | Output_Filter_N | of the velocity loop                           | 1 | 1-127  |
| 60F9082 |                 |                                                |   |        |
| 0       | Kvi_Sum_Limit   | Integral output limit of the velocity loop     | / | 0-2^15 |

Step of Velocity loop tuning is shown below:

#### Velocity feedback filter adjustment

The velocity feedback filter can reduce noise that comes from the feedback path, e.g. reduce encoder resolution noise. The velocity feedback filter can be configured as 1st and 2nd order via the Speed\_Mode for different applications. The 1st order filter reduces noise to a lesser extent, but its also results in less phase shifting so that velocity loop gain can be set higher. The 2nd order filter reduces noise to a greater extent, but its also results in more phase shifting so that velocity loop gain can be limited.

Normally, if the machine is stiff and light, we can use the 1st feedback filter or disable the feedback filter. If the machine is soft and heavy, we can use the 2nd order filter.

If there' s too much motor noise when velocity loop gain is adjusted, velocity loop feedback filter parameter Speed\_Fb\_N can be reduced accordingly. However, velocity loop feedback filter bandwidth F must be more than twice as large as the velocity loop bandwidth. Otherwise, it may cause oscillation. Velocity loop feedback filter bandwidth F=Speed\_Fb\_N\*20+100 [Hz].

#### Output filter adjustment

The output filter is a 1st order torque filter. It can reduce the velocity control loop to output high frequency torque, which may stimulate overall system resonance.

The user can try to adjust Output\_Filter\_N from small to large in order to reduce noise.

The filter bandwidth can be calculated using the following formula.

$$\frac{1}{2} \frac{\ln\left(1 - \frac{1}{Output \ Filter \ N}\right)}{Ts \ \pi}, Ts = 62.5 \ us$$

#### Velocity loop bandwidth calculation

Use the following formula to calculate velocity loop bandwidth:

$$kvp = \frac{1.85335808010^5 J \pi^2 Fbw}{I_{Max} kt \, encoder}$$

ktmotor torque constant, unit: Nm/Arms\*100Jinertia, unit: kg\*m^2\*10^6FbwVelocity loop bandwidth, unit: HzImaxmax motor current I\_max(6510.03) as DEC valueencoderresolution of the encoder

### Integral gain adjustment

Integral gain is used to eliminate static error. It can boost velocity loop low frequency gain, and increased integral gain can reduce low frequency disturbance response.

Normally, if the machine has considerable friction, integral gain (kvi) should be set to a higher value.

If the entire system needs to respond quickly, integral should be set to a small value or even 0, and the gain switch should be used.

### Adjust Kvi\_sum\_limit

Normally the default value is fine. This parameter should be added if the application system has a big extend force, or should be reduced if the output current is easily saturation and the saturation output current will cause some low frequency oscillation.

## 6.2 Tuning of position loop

| Internal address | Name          | Description                                                                                                    | Default | Range   |
|------------------|---------------|----------------------------------------------------------------------------------------------------|---------|---------|
| 60FB011<br>0     | Kpp[0]        | Proportional position loop gain.<br>Used to set the position loop response.<br>unit: 0.01Hz                                            | 10      | 0~32767 |
| 60FB021<br>0     | K_Velocity_FF | 0 means no feedforward, 1000 means 100% feedforward.                                                                                   | 100     | 0~100   |
| 60FB031<br>0     | K_Acc_FF      | The unit only is right if the inertia ratio is<br>correctly set.<br>If the inertia ratio is unknown, set<br>K_Acc_FF(60FB.03) instead. | /       | 0-32767 |
| 60FB051<br>0     | Pos_Filter_N  | The time constant of the position demand LPFunit: ms                                                                                   | 1       | 1~255   |

Table0–2 List of position loop parameters

| 6065002 | Max Following | Maximum         | allowable         | error, |       |   |
|---------|---------------|-----------------|-------------------|--------|-------|---|
| 0005002 | Frror 16      | Max_Following_E | error (6065.00) = | 100 *  | 10000 | / |
| 0       | LIIOI_IO      | Max_Following_E | rror_16           |        |       |   |

Step of Position loop tuning is shown below:

#### Position loop proportional gain adjustment

Increasing position loop proportional gain can improve position loop bandwidth, thus reducing positioning time and following error, but setting it too high will cause noise or even oscillation. It must be set according to load conditions. Kpp = 103 \* Pc\_Loop\_BW, Pc\_Loop\_BW is position loop bandwidth. Position loop bandwidth cannot exceed velocity loop bandwidth. Recommended velocity loop bandwidth: Pc\_Loop\_BW

#### Position loop velocity feedforward adjustment

Increasing the position loop velocity feedforward can reduce position following error, but can result in increased overshooting. If the position command signal is not smooth, reducing position loop velocity feedforward can reduce motor oscillation.

The velocity feedforward function can be treated as the upper controller (e.g. PLC) have a chance to directly control the velocity in a position operation mode. In fact this function will expend part of the velocity loop response ability, so if the setting can' t match the position loop proportional gain and the velocity loop bandwidth, the overshot will happen.

Besides, the velocity which feedforward to the velocity loop may be not smooth, and with some noise signal inside, so big velocity feedforward value will also amplified the noise.

#### Position loop acceleration feedforward

It is not recommended that the user adjust this parameter. If very high position loop gain is required, acceleration feedforward K\_Acc\_FF can be adjusted appropriately to improve performance.

The acceleration feedforward function can be treat as the upper controller (e.g. PLC) have a chance to directly control the torque in a position operation mode. in fact this function will expend part of the current loop response ability, so if the setting can' t match the position loop proportional gain and the velocity loop bandwidth, the overshot will happen.

Besides, the acceleration which feedforward to the current loop can be not smooth, and with some noise signal inside, so big acceleration feedforward value will also amplified the noise.

Acceleration feedforward can be calculated with the following formula:

ACC\_%=6746518/ K\_Acc\_FF/EASY\_KLOAD\*100

ACC\_%: the percentage which will be used for acceleration feedforward.

K\_Acc\_FF(60FB.03): the final internal factor for calculating feedforward.

EASY\_KLOAD(3040.07): the load factor which is calculated from auto-tuning or the right inertia ratio input.

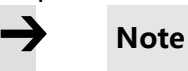

The smaller the K\_Acc\_FF, the stronger the acceleration feedforward.

#### **Smoothing filter**

The smoothing filter is a moving average filter. It filters the velocity command coming from the velocity generator and makes the velocity and position commands more smooth. As a consequence, the velocity command will be delayed in the controller. So for some applications likeCNC, it's better not to use this filter and to accomplish smoothing with the CNC controller.

The smoothing filter can reduce machine impact by smoothing the command. The Pos\_Filter\_N parameter define the time constant of this filter in ms. Normally, if the machine system oscillates when it starts and stops, a larger Pos\_Filter\_N is suggested.

#### Notch filter

The notch filter can suppress resonance by reducing gain around the resonant frequency.

Antiresonant frequency=Notch\_N\*10+100

Setting Notch\_On to 1 turns on the notch filter. If the resonant frequency is unknown, the user can set the maximum value of the d2.14 current command small, so that the amplitude of system oscillation lies within an acceptable range, and then try to adjust Notch\_N and observe whether the resonance disappears.

Resonant frequency can be measured roughly according to the Iq curve when resonance occurs on the software oscilloscope.

| Internal<br>address | Name    | Description                                                                                                    | Default | Range |
|---------------------|---------|----------------------------------------------------------------------------------------------------|---------|-------|
| 60F90308            | Notch_N | Used to set the frequency of the internal notch<br>filter to eliminate mechanical resonance generated<br>when the motor drives the machine. The formula is<br>F=Notch_N*10+100. For example, if mechanical<br>resonance frequency F=500 Hz, the parameter | 45      | 0~90  |

Table0–3 Notch filter list

|          |          | setting should be 40.                         |   |     |
|----------|----------|-----------------------------------------------|---|-----|
|          |          | Used to turn on or turn off the notch filter. |   |     |
| 60F90408 | Notch_On | 0 : Turn on the notch filter                  | 0 | 0~1 |
|          |          | 1 : Turn off the notch filter                 |   |     |

## 6.3 Factors which influence tuning results

The control command is created by the upper controller (e.g. PLC):

The control command should be smooth as much as possible, and must be correct. For example, the control command should not create the acceleration commands (inside the position commands) that the motor cannot provide. Also, the control command should follow the bandwidth limit of the control loop.

## The machine design:

In the actual application, performance is normally limited by the machine. Gaps in the gears, soft connection in the belts, friction in the rail, resonance in the system – all of these can influence final control performance. Control performance affects the machine' s final performance, as well as precision, responsiveness and stability. However, final machine performance is not only determined by control performance.

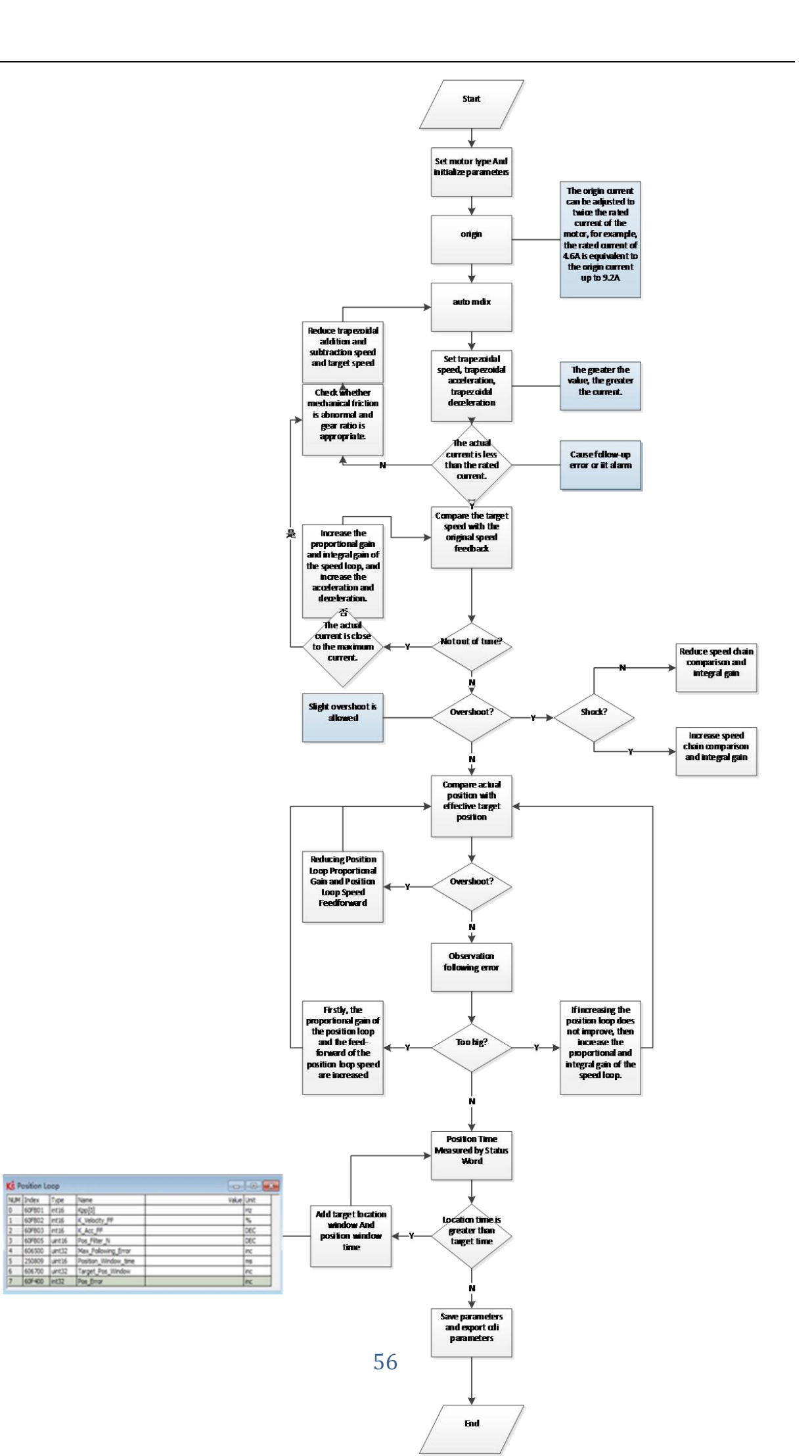

Ki Position Loop

# **Chapter 7 Alarms and troubleshooting**

When driver generate an alarm, red light, ERR, will shine.

If you need more detailed information about errors and error history, please connect the controller to the PC via RS232.

| Alar<br>m | Cod<br>e | Name                                                                                                    | Reason                                                                                                    | Troubleshooting                                                                                                    |
|-----------|----------|----------------------------------------------------------------------------------------------------|----------------------------------------------------------------------------------------------------|----------------------------------------------------------------------------------------------------|
| 000.<br>1 |          | Extended Error                                                                                                    | Errors occurs in<br>Error_State2                                                                           | Press the SET key to enter<br>Error_State2 (d1.16), read the error bit,<br>check the error meaning in table 7-2.                                      |
| 000.<br>2 | 7380     | Encoder ABZ<br>signal incorrect<br>( suitable for<br>incremental<br>encoder motor )<br>Encoder<br>communication<br>incorrect (suitable<br>for magnetoelectric<br>encoder motor) | Encoder ABZ wiring is<br>wrong or disconnected<br>The encoder wiring is<br>incorrect or<br>disconnected.   | Check encoder cable is correctly<br>connected<br>Check if corresponding pins of<br>encoder cable is on ( refer servo<br>product menu)                 |
| 000.<br>4 | 7381     | Encoder UVW<br>signal incorrect<br>( suitable for<br>incremental<br>encoder motor )<br>Encoder internal<br>(suitable for<br>magnetoelectric<br>encoder motor)                   | Encoder UVW wiring is<br>wrong or disconnected<br>Encoder internal is<br>incorrect or encoder is<br>broken | Check encoder cable is correctly<br>connected<br>Check if corresponding pins of<br>encoder cable is on ( refer servo<br>product menu)<br>Change motor |

Table0-1 Alarm codes of Error\_State 1

| 000.<br>8 | 7306 | Encoder count<br>wrong (suitable for<br>incremental<br>encoder motor)<br>Encoder CRC<br>(suitable for<br>magnetoelectric<br>encoder motor) | Encoder is interfered                                                                  | <ul> <li>1.Check encoder cable is correctly connected (different from motor PE cable)</li> <li>2.Make sure the equipment is well grounded</li> <li>3.Use isolated power supply to provide power</li> </ul> |
|-----------|------|----------------------------------------------------------------------------------------------------|----------------------------------------------------------------------------------------|----------------------------------------------------------------------------------------------------|
| 001.<br>0 | 4210 | Controller<br>temperature                                                                                                    | The temperature of<br>controller 's power<br>module has reached the<br>alarm value     | Add fan , improve the cooling<br>environment of the controller.<br>Add driver installment distance<br>Vertically install driver                                                                            |
|           |      |                                                                                                    | Supply power voltage<br>exceeds the allowable<br>input voltage range                   | Check if supply power is higher than<br>standard output voltage<br>Check to see if supply power voltage is<br>unstable                                                                                     |
| 002.<br>0 | 3210 | 10 Overvoltage                                                                                                    | In case of emergency<br>stop, there is no external<br>braking resistor or<br>braking.  | Connect suitable braking resistor<br>Open software "Driver"-> " Panel<br>menu" -> " ( F005 ) controller setting"<br>Correctly set "brake resistor value" an<br>"brake resistor power"                      |
|           |      |                                                                                                    | Brake resistor is not configured                                                       | Change Connect suitable braking<br>resistor<br>Open software "Driver"-> " Panel<br>menu" -> " ( F005 ) controller setting"<br>Correctly set "brake resistor value" an<br>"brake resistor power"            |
| 004.<br>0 | 3220 | Undervoltage                                                                                                    | The power voltage input<br>is lower than the low<br>voltage protection alarm<br>value. | Check if power supply output power<br>can meet with the requirement<br>Change power supply of bigger power                                                                                                 |
| 008.<br>0 | 2320 | Short circuit of driver output                                                                                                    | Short circuit of driver<br>UVW and PE output                                           | Check if motor power cable<br>connection is correct<br>Driver is broken, change driver                                                                                                    |

| 010.<br>0 | 7110 | Driver brake<br>resistor is<br>abnormal | Not configure correct<br>brake resistor parameters                                                                                                    | Open software "Driver"-> " Panel<br>menu" -> " ( F005 ) controller setting"<br>Correctly set "brake resistor value" an<br>"brake resistor power"                                                                         |
|-----------|------|-----------------------------------------|----------------------------------------------------------------------------------------------------|----------------------------------------------------------------------------------------------------|
|           |      |                                         | Stiffness of control loop<br>is too small                                                                                                    | Open software "Driver""control<br>loop""velocity loop""position loop"<br>Increase "kpp[0]""kvp[0]"                                                                                                    |
|           |      |                                         | Motor UVW phase sequence is incorrect                                                                                                    | Exchanging wire of U and V                                                                                                    |
| 020.<br>0 | 8611 | Following error                         | The controller and motor<br>together can' t match the<br>requirement of the<br>application                                                                          | Change motor and driver with bigger power                                                                                                    |
|           |      | Max_Following_Error is too small        | Opensoftware"Driver""controlloop""velocity loop""position loop"Increase"max_following_error"(Ensure control loop parameters isfine, user can change this parameter) |                                                                                                    |
| 040.<br>0 | 5122 | Low logic voltage                       | Logic voltage is less<br>than 18V, power supply<br>voltage is pulled down                                                                                           | Check if power supply output power<br>can meet with requirements<br>Change power supply with bigger<br>power                                                                                                    |
|           |      |                                         | The brake is not released<br>when the motor shaft is<br>rotating (only for brake<br>motor)                                                                          | Check if brake cable wiring is correct<br>Check brake power can meet with the<br>requirements (output voltage is<br>DC24V, input current is 1A, output<br>power is bigger than 24W)                                      |
| 080.<br>0 | 2350 | Motor or controller<br>IIt              | Machine equipment<br>stuck or excessive<br>friction                                                                                                    | Cancel motor enable, or power off<br>driver<br>Please drag load to make it move back<br>and forth in motor's running route.<br>Ensure that there is no machine<br>equipment stuck or excessive friction<br>Add lubricate |
|           |      |                                         | Motor UVW phase                                                                                                    | Exchange motor wiring of phase U and                                                                                                    |

|           |          |                                          | sequence is incorrect                                                                      | phase V                                                                                                    |
|-----------|----------|------------------------------------------|--------------------------------------------------------------------------------------------|----------------------------------------------------------------------------------------------------|
| 100.<br>0 | 8A8<br>0 | Over input<br>frequency                  | External input pulse<br>frequency is too high                                              | Reduce external pulse input frequency<br>When ensure safely use motor,<br>increase "Frequency_Check" ( Open<br>"Driver" -> "Control modes" -> "Pulse<br>mode" -> "Frequency_Check" ) ,<br>max 600 |
| 200.<br>0 | 4310     | Motor temperature                        | The motor temperature<br>exceeds the specified<br>value                                    | Reduce ambient temperature of the<br>motor and improve cooling conditions<br>Reduce acceleration and deceleration<br>Reduce load                                                                  |
|           |          | Motor excitation ( suitable for          | Motor UVW phase sequence is wrong                                                          | Exchange motor wiring of phase U and phase V                                                                                                    |
|           |          | incremental<br>encoder )                 | Encoder is not connected                                                                   | Check encoder cable                                                                                                    |
|           |          |                                          | Communication is<br>incorrect when the<br>encoder is initialized                           | Check encoder wiring, restart driver                                                                                                    |
| 400.<br>0 | 7122     | Encoder<br>information<br>( suitable for | The encoder type is<br>wrong, e.g. an unknown<br>encoder is connected                      |                                                                                                    |
|           |          | magnetoelectric<br>encoder)              | The data stored in the<br>encoder is wrong<br>The controller can' t<br>support the current |                                                                                                    |
|           |          |                                          | encoder type                                                                               |                                                                                                    |
| 800.<br>0 | 6310     | EEPROM data                              | Data is damaged when<br>the power is turned on<br>and data is read from the<br>EEPROM      | Open software "Driver" -> "Init Save<br>Reboot"<br>Click "Init Control Parameters" -><br>"Save Control Parameters" -> "Save<br>Motor Parameters" -> "Reboot"                                      |

Table 0–2Alarm codes of Error\_State2 (extended)

| Alar<br>m | Code       | Name                   | Reason                                                                                                    | Trouble shooting                                                     |
|-----------|------------|------------------------|----------------------------------------------------------------------------------------------------|----------------------------------------------------------------------|
| 000.<br>1 | 0x52<br>10 | Current sensor         | Current sensor signal<br>offset or ripple too big                                                                                           | Circuit of current sensor is damaged,<br>please contact the supplier |
| 000.<br>2 | 0x60<br>10 | Watchdog               | Software watchdog<br>exception                                                                                                    | Please contact the supplier and try to update the firmware           |
| 000.<br>4 | 0x60<br>11 | Wrong interrupt        | Invalid interrupt exception                                                                                                    | Please contact the supplier and try to update the firmware           |
| 000.<br>8 | 0x74<br>00 | MCU ID                 | Wrong MCU type<br>detected                                                                                                    | Please contact the supplier                                          |
| 001.<br>0 | 0x63<br>20 | Motor<br>configuration | Motor type is not<br>auto-recognized, no<br>motor data in EEPROM<br>/ motor never<br>configured                                             | Install a correct motor type to the controller and reboot            |
| 010.<br>0 | 0x54<br>43 | External enable        | DIN function<br>" pre_enable " is<br>configured, but the input<br>is inactive when the<br>controller is enabled or<br>should become enabled | Solve according to the reason                                        |
| 020.<br>0 | 0x54<br>42 | Positive limit         | Positive position limit<br>(after homing), position<br>limit only causes error<br>when Limit_Function<br>(2010.19) is set to 0              | Exclude the condition which causes the limit signal                  |
| 040.<br>0 | 0x54<br>41 | Negative limit         | Positive position limit<br>(after homing), position<br>limit only causes error<br>when Limit_Function<br>(2010.19) is set to 0              | Exclude the condition which causes the limit signal                  |
| 080.      | 0x60       | SPI internal           | Internal firmware error                                                                                                    | Please contact the supplier                                          |

| 0         | 12         |                         | in SPI handling                                              |                                                                     |
|-----------|------------|-------------------------|--------------------------------------------------------------|---------------------------------------------------------------------|
| 200.<br>0 | 0x8A<br>81 | Close loop<br>direction | Different direction<br>between motor and<br>position encoder | Change the encoder counting direction                               |
| 800.<br>0 | 0x73<br>06 | Master counting         | Master encoder counting<br>error                             | Ensure that the ground connection and the encoder shield work well. |

# **Chapter 8 List of motor controller parameters**

### Note

CANopen address is same as 232 communication address :

- Use Index (16 bits address), Subindex (8 bit subaddress) to show register addressing ,
- 0x08 means that data length of register store is 1 Byte, 0x10 means that data length of register store is 2 Byte, 0x20 means that data length of register store is 4 Byte ,
- R: Read , W: Write , S:Save , M: Map ,
- A complete CANopen address format is : 60400010(controlword), Modbus address is 4 bits Hexadecimal number
- A complete Modbus address format is : 3100(controlword)

| Name            | CANopen  | Modbus | RWS | Data type  | Description                                                                                                    |
|-----------------|----------|--------|-----|------------|----------------------------------------------------------------------------------------------------|
| Controlwor<br>d | 60400010 | 3100   | RWM | Unsigned16 | 0x06 : Power off motor<br>0x0F : Power on motor<br>0x0B : Quick stop , load stop -<br>voltage off<br>$0x2F \rightarrow 3F$ : Start absolute<br>positioning<br>$0x4F\rightarrow 5F$ :Start relative positioning<br>0x103F : Start absolute positioning<br>while target position change<br>0x0F-1F : Home positioning<br>0X80 : Clear internal shooting |

# 8.1 Mode and Control (0x6040)

|                                                           |          | 3200 |     |            | Status word display driver state     |
|-----------------------------------------------------------|----------|------|-----|------------|--------------------------------------|
|                                                           |          |      |     |            | bit0 : Ready_on                      |
|                                                           |          |      |     |            | bit1 : Switch_on                     |
|                                                           |          |      |     |            | bit2 : Operation enable              |
|                                                           |          |      |     | Unsigned16 | bit3 : Fault                         |
|                                                           |          |      |     |            | bit4 : Voltage_enable                |
|                                                           |          |      | RM  |            | bit5 : Quick stop                    |
|                                                           |          |      |     |            | bit6 : Switch_disabled               |
| Status                                                    | 60410010 |      |     |            | bit8: Maunufacture0                  |
| word                                                      | 60410010 |      |     |            | bit9 : Remote                        |
|                                                           |          |      |     |            | bit10: Target_reached                |
|                                                           |          |      |     |            | bit11 :                              |
|                                                           |          |      |     |            | Intlim_active(negative/positive      |
|                                                           |          |      |     |            | position limit actived)              |
|                                                           |          |      |     |            | bit12 : Setpoint_Ack                 |
|                                                           |          |      |     |            | bit13 : Following_Error              |
|                                                           |          |      |     |            | bit14 : Communication_Found          |
|                                                           |          |      |     |            | bit15 : Reference_found              |
|                                                           |          | 3500 | RWM | Integer8   | Operation mode:                      |
|                                                           |          |      |     |            | 1 : Position control                 |
|                                                           | 60600008 |      |     |            | 3 : Speed control                    |
|                                                           |          |      |     |            | 4 : Torque control                   |
| Operation                                                 |          |      |     |            | -3 : Speed control (Quick fast mode) |
| mode                                                      |          |      |     |            | -4 : Pulse train control             |
| Absolute/R<br>elative<br>positioning<br>control<br>select |          |      |     |            | 6 : Home mode                        |
|                                                           |          |      |     |            | 7 : Differential complementarity     |
|                                                           |          |      |     |            | based on CANopen                     |
|                                                           | 20200F   | 0CF0 | RWS | Unsigned16 | When "Driver enable" function is     |
|                                                           |          |      |     |            | configured to Din and Din is 1,      |
|                                                           |          |      |     |            | "Controlword" (6040.00) will be      |
|                                                           |          |      |     |            | set ;                                |
|                                                           |          |      |     |            | 0x2F : Absolute positioning control  |
|                                                           |          |      |     |            | 0x4F: Relative positioning control   |

# 8.2 Data measuring

| Name                 | CANopen  | Modbus | RWS | Data type  | Description                                                                                        |
|----------------------|----------|--------|-----|------------|----------------------------------------------------------------------------------------------------|
| Pos_Actual           | 60630020 | 3700   | RM  | Integer32  |                                                                                                    |
| Real current         | 60780010 | 3E00   | RM  | Integer16  |                                                                                                    |
| Status of input port | 60FD0020 | 6D00   | RM  | Unsigned32 | bit0: negative limit switch<br>bit1: positive limit switch<br>bit2: home switch<br>bit3: interlock |
| Real speed           | 606C0020 | 3B00   | RM  | Integer32  | rpm                                                                                                |

## Note

 $\rightarrow$ 

0x606C0020 , conversion between engineering unit and internal unit of common objects DEC=[(RPM\*512\*Encoder\_Resolution)/1875]

# 8.3 Target object ( 0x607A )

| Name                | CANopen  | modb<br>us | RWS  | Data type  | Description                                                                                                    |
|---------------------|----------|------------|------|------------|----------------------------------------------------------------------------------------------------|
| Invert<br>direction | 607E0008 | 4700       | RWS  | Unsigned8  | Invert motion<br>0 : CCW is positive direction<br>1 : CW is positive direction                                                    |
| Target position     | 607A0020 | 4000       | RWM  | Integer32  | Target position in position mode 1.<br>If controlword is set to start motion<br>and transfer to effective command<br>position inc |
| Profile<br>speed    | 60810020 | 4A00       | RWM  | Unsigned32 | Speed of trapezoidal curve in work mode 1                                                                                         |
| Target<br>speed     | 60FF0020 | 6F00       | RWM  | Integer32  | Target speed in mode 3 and -3                                                                                                    |
| Max speed           | 60800010 | 4900       | RW   | Unsigned16 | Default 5000rpm                                                                                                    |
| Profile acc         | 60830020 | 4B00       | RWSM | Unsigned32 | Default: 610.352rps/s                                                                                                    |
| Profile dec         | 60840020 | 4C00       | RWSM | Unsigned32 | Default : 610.352rps/s                                                                                                    |
| Target<br>torque              | 60710010 | 3C00 | RW   | Integer16  | Torque command in torque mode ,<br>target_torque/rated_torque*100<br>(unit:%) |
|-------------------------------|----------|------|------|------------|-------------------------------------------------------------------------------|
| Group<br>current<br>loop      | 60F60810 | 5880 | RWM  | Integer16  | Current command in torque mode                                                |
| Maximal<br>current<br>command | 60730010 | 3D00 | RWSM | Unsigned16 | Maximal current command, unit Arms                                            |

## Note

Speed address : 0x60810020 , 0x60800020 , 0x60FF0020 Conversion between engineering unit and internal unit of common objects DEC=[(rpm\*512\*Encoder\_Resolution)/1875] Acc & Dec address : 60830020 , 60840020 , Conversion between engineering unit and internal unit of common objects DEC=[(rps/s\*65536\*Encoder\_Resolution)/4000000] Current address : 60710010 , 60730010 Conversion between engineering unit and internal unit of common objects

1Arms=(2048/Ipeak/1.414)DEC Ipeak is driver max current

| Name       | CANopen  | modbus | RWS | Data type | Description |
|------------|----------|--------|-----|-----------|-------------|
| Din_Pos0   | 20200120 | 0C10   | RWS | Integer32 |             |
| Din_Pos1   | 20200220 | 0C20   | RWS | Integer32 |             |
| Din_Pos2   | 20200320 | 0C30   | RWS | Integer32 |             |
| Din_Pos3   | 20200420 | 0C40   | RWS | Integer32 |             |
| Din_Pos4   | 20201020 | 0D00   | RWS | Integer32 |             |
| Din_Pos5   | 20201120 | 0D10   | RWS | Integer32 |             |
| Din_Pos6   | 20201220 | 0D20   | RWS | Integer32 |             |
| Din_Pos7   | 20201320 | 0D30   | RWS | Integer32 |             |
| Din_Speed0 | 20200520 | 0C50   | RWS | Integer32 |             |
| Din_Speed1 | 20200620 | 0C60   | RWS | Integer32 |             |

# 8.4 Din speed/position (0x2020)

| Din_Speed2 | 20200720 | 0C70 | RWS | Integer32 |
|------------|----------|------|-----|-----------|
| Din_Speed3 | 20200820 | 0C80 | RWS | Integer32 |
| Din_Speed4 | 20201420 | 0D40 | RWS | Integer32 |
| Din_Speed5 | 20201520 | 0D50 | RWS | Integer32 |
| Din_Speed6 | 20201620 | 0D60 | RWS | Integer32 |
| Din_Speed7 | 20201720 | 0D70 | RWS | Integer32 |

# 8.5 Performance objects ( 0x6065 )

| Name                     | Subindex | modb<br>us | RWS  | Data type  | Description                                                                                                    |
|--------------------------|----------|------------|------|------------|----------------------------------------------------------------------------------------------------|
| Max_Following_<br>Error  | 60650020 | 3800       | RWSM | Unsigned32 | Following error alarm<br>Default 10000inc                                                                                                    |
| Target_Pos_Wind          | 60670020 | 3900       | RWS  | Unsigned32 | " Target_Pos_Reached " error<br>range, default 10inc                                                                                                    |
| Position_Window<br>_time | 25080916 | 1990       | RW   | Unsigned16 | Target ( Position、 velocity ) to<br>time window , determine<br>position to signal with<br>60670020                                                                                 |
| Target_Speed_Wi<br>ndow  | 60F90A20 | 63A0       | RWS  | Integer32  | The error window when actual<br>speed reach to target speed or<br>profile speed, determine speed<br>to signal with 25080916                                                        |
| Zero_Speed_Win<br>dow    | 20101810 | 0980       | RWS  | Unsigned16 | Error window when actual speed is 0                                                                                                    |
| Zero_Speed_Tim<br>e      | 60F91410 | 6440       | RWS  | Unsigned16 | When zero output speed<br>window 0x201018 reach to<br>specified range, it output zero<br>speed signal after keep some<br>time.<br>Time is determined by zero<br>speed output time. |
| Soft_Positive_Li<br>mit  | 607D0120 | 4410       | RWS  | Integer32  | Software limit positive setting inc                                                                                                    |

| Soft_Negative_Li<br>mit | 607D0220 | 4420 | RWS | Integer20 | Software limit positive setting inc                                                                                                    |
|-------------------------|----------|------|-----|-----------|----------------------------------------------------------------------------------------------------|
| Limit function          | 20101908 | 0990 | RWS | Unsigned8 | Define creating error or not<br>after position limit<br>0: will be error if position limit<br>happen after home found<br>1: do nothing |

# 8.6 Home control (0x6098)

| Name                   | CANopen  | Modb<br>us | RWS  | Data type  | Description                                                                                                    |  |
|------------------------|----------|------------|------|------------|----------------------------------------------------------------------------------------------------|--|
| Homing<br>method       | 60980008 | 4D00       | RWSM | Integer8   | Search homing<br>Details in chapter "Homing<br>control mode"                                                                                                    |  |
| Homing<br>speed switch | 60990120 | 5010       | RWSM | Unsigned32 | Velocity for searching<br>position_limit<br>switch/home_switch signal                                                                                                    |  |
| Homing<br>speed zero   | 60990220 | 5020       | RWSM |            | Velocity for searching home signal and Zero position                                                                                                    |  |
| Homing acceleration    | 609A0020 | 5200       | RWS  | Unsigned32 | Acceleration when search home rps/s                                                                                                    |  |
| Homing<br>offset       | 607C0020 | 4100       | RWSM | Integer32  | Offset after homing inc                                                                                                    |  |
| Homing<br>offset mode  | 60990508 | 5050       | RWS  | Unsigned8  | Homing offset control mode<br>0 : run to the homing offset point.<br>The actual position will be 0<br>1 : run to the home event happen<br>point. The actual position will be<br>"-homing offset" |  |

# 8.7 Velocity loop (0x60F9)

| Name       | CANopen  | Modbus | RWS  | Data type  | Description                                                       |
|------------|----------|--------|------|------------|-------------------------------------------------------------------|
| Kvp        | 60F90110 | 6310   | RW   | Unsigned16 | Bigger Kvp, bigger gain, but it may cause motor noise             |
| Kvi        | 60F90210 | 6320   | RW   | Unsigned16 | Bigger Kvi, bigger gain, but it may cause motor noise             |
| Kvi/32     | 60F90710 | 6370   | RWSL | Unsigned16 | It is 1/31 of the normal kvi                                      |
| Speed_Fb_N | 60F90508 | 6350   | RW   | Unsigned8  | Bandwidth of speed feedback<br>filter<br>BW=Speed_Fb_N*20+100[Hz] |

# 8.8 Position loop ( 0x60FB )

| Name          | CANopen  | modbus | RWS | Data type  | Description                               |
|---------------|----------|--------|-----|------------|-------------------------------------------|
| Крр           | 60FB0110 | 6810   | RWS | Unsigned16 | Kpp of position loop                      |
| K_Velocity_FF | 60FB0210 | 6820   | RWS | Unsigned16 | Velocity feedforward of position loop     |
| K_Acc_FF      | 60FB0310 | 6830   | RWS | Unsigned16 | Acceleration feedforward of position loop |
| Pos_Filter_N  | 60FB0510 | 6850   | RWS | Unsigned16 | Modify in non-enable                      |

# 8.9 Input & Output ( 0x2010 )

| Name           | CANopen    | modbus | RWS  | Data type   | Description            |
|----------------|------------|--------|------|-------------|------------------------|
| Din1_Function  | 20100310   | 0830   | RWS  | Unsigned16  |                        |
| Din2_Function  | 20100410   | 0840   | RWS  | Unsigned16  | -                      |
| Din3_Function  | 20100510   | 0850   | RWS  | Unsigned16  | Defined according to   |
| Din4_Function  | 20100610   | 0860   | RWS  | Unsigned16  | functions below        |
| Dout1_Function | 20100F10   | 08F0   | RWS  | Unsigned16  |                        |
| Dout2_Function | 20101010   | 0900   | RWS  | Unsigned16  |                        |
|                |            |        |      |             | bit0 : Din1            |
|                | 20100 4 10 | 0240   | RM   | Unsigned16  | bit1 : Din2            |
| Din_Keai       | 20100A10   | 08A0   |      |             | bit2 : Din3            |
|                |            |        |      |             | bit3 : Din4            |
| Dout Bool      | 20101410   | 0040   | DM   | Unsignad16  | bit0 : Dout1           |
|                | 20101410   | 0940   | KIVI | Unsigned to | bit1 : Dout2           |
|                |            |        |      |             | 0 : Normal close ; 1 : |
|                |            |        |      |             | Normal open            |
|                |            |        |      |             | bit0 : Din1            |
|                |            |        |      |             | bit1 : Din2            |
|                |            |        |      |             | bit2 : Din3            |
| Din_Polarity   | 20100110   | 0810   | RWS  | Unsigned16  | bit3 : Din4            |
|                |            |        |      |             | bit4 : Din5            |
|                |            |        |      |             | bit5 : Din6            |
|                |            |        |      |             | bit6 : Din7            |
|                |            |        |      |             | bit7 : Din8            |
|                |            |        |      |             | Default 0xFF           |

| Dout_Polarity | 20100D10 | 08D0 | RWSM | Unsigned16 | Define the polarity of<br>Din signal |
|---------------|----------|------|------|------------|--------------------------------------|
|               |          |      |      |            | bit0 : Din1                          |
|               |          |      |      |            | bit1 : Din2                          |
|               |          |      | RW   | Unsigned16 | bit2 : Din3                          |
| Din Simulata  | 20100210 | 0820 |      |            | bit3 : Din4                          |
| Din_Simulate  |          |      |      |            | bit4 : Din5                          |
|               |          |      |      |            | bit5 : Din6                          |
|               |          |      |      |            | bit6 : Din7                          |
|               |          |      |      |            | bit7 : Din8                          |
|               |          |      |      |            | bit0 : Dout1                         |
|               |          |      |      |            | bit1 : Dout2                         |
| Dout_Simulate | 20100E10 | 08E0 | RWM  | Unsigned16 | bit2 : Dout3                         |
|               |          |      |      |            | bit3 : Dout4                         |
|               |          |      |      |            | bit4 : Dout5                         |

# $\rightarrow$

# Note

| Din function ( HEX )                             | Dout function ( HEX )            |
|--------------------------------------------------|----------------------------------|
| 0001 : Enable                                    | 0001 : Ready                     |
| 0002 : Reset Errors                              | 0002 : Error                     |
| 0004 : Operate mode sel                          | 0004 : Pos reached               |
| 0008:Kvi Off                                     | 0008 : Zero speed                |
| 0010 : P_Limit +                                 | 0010 : Motor brake               |
| 0020:P_Limit -                                   | 0020 : Speed reached             |
| 0040 : Home signal                               | 0040 : Enc index                 |
| 0080 : Invert Direction                          | 0080 : Speed limit (Torque mode) |
| 0100 : Din Velocity Index0                       | 0100 : Driver enabled            |
| 0200 : Din Velocity Index1                       | 0200: position limiting          |
| 0400 : Din Position Index0                       | 0400: reference found            |
| 0800 : Din Position Index1                       | 0800: max current reached        |
| 1000 : Quick stop                                | 1000: multi DOUT 0               |
| 2000: Start homing                               | 2000: multi DOUT 1               |
| 4000: Active command                             | 4000: multi DOUT 2               |
| 8001: Din Velocity Index2                        | 8001: STO active                 |
| 8002: Din Position Index2                        |                                  |
| 8004: Multifunction 0 ( Configure Multi gear     |                                  |
| ratio )                                          |                                  |
| 8008: Multifunction 1                            |                                  |
| 8010: Multifunction 2                            |                                  |
| 8020: Gain switch0                               |                                  |
| 8040: Gain switch1                               |                                  |
| 8080: MaxCur Switch                              |                                  |
| 8100: Motor Error                                |                                  |
| 8200: Pre Enable (IO must have enable signal.    |                                  |
| Otherwise, there will be an alarm. It is used in |                                  |
| occasions which users run machine when           |                                  |
| ensure motor is safe. )                          |                                  |
| 8400: fast capture 1                             |                                  |
| 8800: fast capture 2                             |                                  |

# 8.10 Pulse input ( 0x2508 )

| Name          | CANopen  | modbus | RWS  | Data type    | Description                   |
|---------------|----------|--------|------|--------------|-------------------------------|
| Gear_Factor0  | 25080110 | 0x1910 | RWSM | Integer16    | Gear factor 0                 |
| Gear_Divider0 | 25080210 | 0x1920 | RWSM | Unsigned16   | Gear divider 0                |
|               |          |        |      |              | 0 : CW/CCW                    |
|               |          |        |      |              | 1 : Pulse/Direction           |
|               |          |        |      |              | 2 : A/B Mode                  |
| PD_CW         | 25080310 | 0x1930 | RWSB | Integer16    | 10 : 422 double pulse mode    |
|               |          |        |      |              | 11 :422 pulse-direction mode  |
|               |          |        |      |              | 12:422 incremental encoder    |
|               |          |        |      |              | mode                          |
| Coor Moster   | 25080410 | 0x1940 | RWM  | Integer16    | Master_encoder pulse input    |
| Gear Master   |          |        |      |              | counting without gear ratio   |
| C CI          | 25080510 | 0x1950 | RW   |              | Master_encoder pulse input    |
| Gear Slave    |          |        |      | Integer16    | counting with gear ratio      |
|               | 25080(10 | 010(0  | DWC  | Un siene d16 | Master_encoder pulse input    |
| PD_Filter     | 25080610 | 0x1960 | KWS  | Unsigned16   | filter                        |
|               | 25000010 | 0.1000 | DM   | L 4 16       | Master input pulse speed      |
| Master_Speed  | 25080C10 | 0x19C0 | KM   | Integer16    | without gear ratio (pulse/mS) |
| Slave_Speed   | 25080D10 | 0x19D0 | RW   | Luta and 10  | Master input pulse speed      |
|               |          |        |      | Integer16    | with gear ratio (pulse/mS)    |

# 8.11 Save ( 0x2FF0 )

| Name                 | Subindex | modbus | RWS | Data type | Description                                                                                                    |  |
|----------------------|----------|--------|-----|-----------|----------------------------------------------------------------------------------------------------|--|
| Store_Data           | 2FF00108 | 2910   | RW  | Unsigned8 | <ol> <li>Store all parameters of control loop</li> <li>Initiative all parameters of control loop</li> <li>Note :Store control loop parameters, not include motor parameters</li> </ol> |  |
| Store_Motor_<br>Data | 2FF00308 | 2930   | RW  | Unsigned8 | 1 :Store the parameter relevant to motor                                                                                                    |  |

# 8.12 Error code ( 0x2601 )

| Name       | CANopen  | modbus | RWS | Data type  | Description                       |
|------------|----------|--------|-----|------------|-----------------------------------|
|            |          |        |     |            | Error states                      |
|            |          |        |     |            | bit0 : Extended error             |
|            |          |        |     |            | bit 1 : Encoder ABZ/not connected |
|            |          |        |     |            | bit 2 : Encoder UVW/Encoder       |
|            |          |        |     |            | internal                          |
|            |          |        |     |            | bit 3 : Encoder Counting/Encoder  |
|            |          |        |     |            | CRC                               |
|            |          |        |     |            | bit 4 : Driver temperature        |
| Error Stat |          |        |     |            | bit 5 : Over voltage              |
|            | 26010010 | 1F00   | RM  | Unsigned16 | bit 6 : Under voltage             |
|            |          |        |     |            | bit 7 : Over current              |
|            |          |        |     |            | bit 8 : Chop resistor             |
|            |          |        |     |            | bit 9 : Position following        |
|            |          |        |     |            | bit 10 : Low logic voltage        |
|            |          |        |     |            | bit 11 : Motor or driver IIt      |
|            |          |        |     |            | bit 12 : Over frequency           |
|            |          |        |     |            | bit 13 : Motor temperature        |
|            |          |        |     |            | bit 14 : Motor communication      |
|            |          |        |     |            | bit 15 : EEPROM data              |

# 8.13 Stop

| Name               | CANopen      | modbus | RWS  | Data type  | Description                               |
|--------------------|--------------|--------|------|------------|-------------------------------------------|
|                    |              |        |      |            | Limit switch, quick stop switch, or       |
|                    |              |        |      |            | controlword is 0x000B                     |
|                    |              |        |      |            | 0: stop without control                   |
|                    |              |        |      |            | 1 : stop by using ramp, then switch off   |
| Quick_Stop_        | 605 4 00 1 0 | 3400   | DWS  | Integer 16 | 2 :stop by using quick stop deceleration, |
| Mode               | 003A0010     | 5400   | KW5  | Integerro  | then switch off                           |
|                    |              |        |      |            | 5: stop with profile deceleration, stay   |
|                    |              |        |      |            | in quick stop active                      |
|                    |              |        |      |            | 6 : stop with quick stop deceleration,    |
|                    |              |        |      |            | stay in quick stop active                 |
|                    |              |        |      |            | Shutdown stop mode ( Cancel enable )      |
| Shutdown St        |              |        |      |            | 0 : Stop without                          |
| on Mode            | 605B0010     | 3410   | RWS  | Integer16  | 1: Stop by using ramp, then switch off    |
| op_wode            |              |        |      |            | 2 : Stop by using quick stop              |
|                    |              |        |      |            | deceleration, then switch off             |
|                    |              |        |      |            | 0 : Stop without                          |
| Disable_Stop       | 605C0010     | 3420   | RWS  | Integer16  | 1: Stop by using ramp, then switch off    |
| _Mode              | 00200010     | 5420   | KW5  | linegerro  | 2 : Stop by using quick stop              |
|                    |              |        |      |            | deceleration, then switch off             |
|                    |              |        |      |            | Controlword bit8 is 1                     |
| Halt Mode          | 605D0010     | 3430   | RWS  | Integer16  | Make motor stop and enable                |
|                    |              |        |      | 8          | 1 : Stop by current ramp                  |
|                    |              |        |      |            | 2 : Stop by quick stop deceleration       |
|                    |              |        |      |            | Fault                                     |
| Fault Stop         |              |        |      |            | 0 : Stop without control                  |
| Mode               | 605E0010     | 3440   | RWS  | Integer16  | 1 : Stop by using ramp, then switch off   |
|                    |              |        |      |            | 2 : Stop by using quick stop              |
|                    |              |        |      |            | deceleration, then switch off             |
| Profile_Dec        | 60840020     | 4C00   | RWSM | Unsigned32 | Deceleration in work mode 1 and 3         |
| Quick_Stop_<br>Dec | 60850020     | 3300   | RWS  | Unsigned32 | Deceleration for quick stop               |

# Chapter 9 RS232

Driver can be used to configuration and adjustment by RS232 port (X3 ) . Port definition and communication protocol is described below :

# 9.1 RS232 wiring definition

If PLC or other controllers use RS485 port, it needs a RS485-to-RS232 module.

Console configuration line is a adapter cable between driver and driver. One side connects with RS232 of PC(DB9). The other side connects with RS232 of driver (RJ45port).

Profile display below :

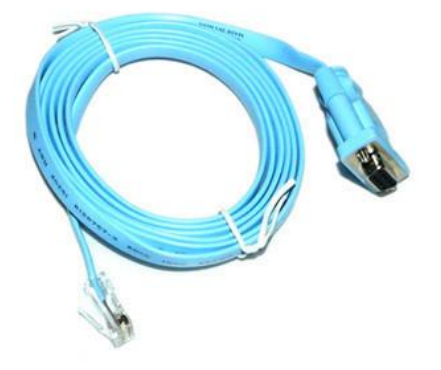

Figure 9-1 Serial port to RJ45 line

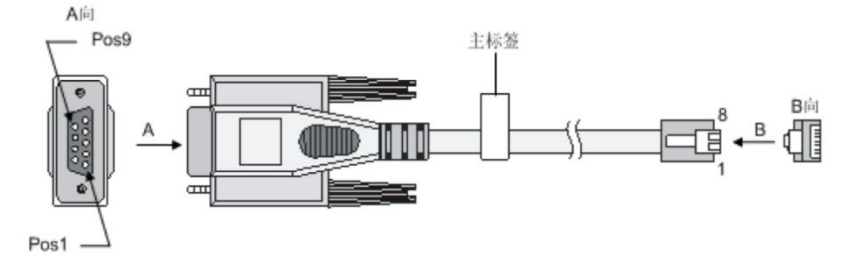

Figure 9-2 USB to serial port

## 9.1.1 Pin definition

| PC-CO | M | C | ИМВ ХЗ |
|-------|---|---|--------|
| RXD   | 2 | 3 | TXD    |
| TXD   | 3 | 6 | RXD    |
| GND   | 5 | 4 | GND    |

Figure 0–3 DSub 9 of PC and X3 of driver

## 9.1.2 Multi-point connection

The communication protocol provides network operation with a host computer operating as a master and several CD3 controllers working as communication slaves (RS232\_Loop\_Enable(d5.15) must be set to1, save and reboot the controller after setting). In that case the RS232 cabling must have a loop structure as follows:

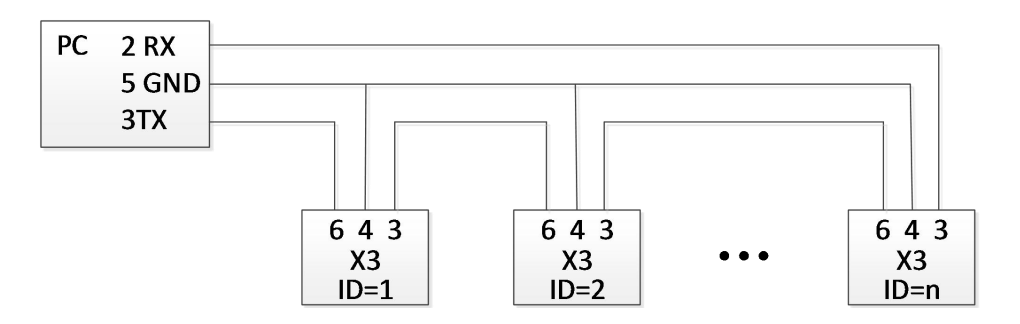

Figure 0-4 Cascaded wiring

# 9.2 Transport protocol

RS232 communication of motor controller strictly follows master / slave protocol. The host computer send data to controller. The controller checks the data regarding a checksum and the correct ID number, processes the data and returns an answer. Default communication settings for motor controller are as follows:

Baud rate : 38400bps

Data bits: 8

Stop bits : 1

No parity check

The baud rate can be changed in RS232 BaudRate(d5.02). After changing the value it ' s necessary to save the setting and reboot the system.

The controller' s ID can be changed in Node ID(d5.02).

The transport protocol uses a telegram with a fixed length of 10 bytes

| Byte 0 | Byte 1Byte 8 | Byte 9 |
|--------|--------------|--------|
| ID     | Data         | CHKS   |

CHKS = -SUM(byte 0 .... byte 8)

## 9.2.1 Point-to-point protocol

One host communicates with one controller, RS232\_Loop\_Enable(d5.15)=0)

| The host sends: |              |        |
|-----------------|--------------|--------|
| Byte 0          | Byte 1Byte 8 | Byte 9 |
| ID              | Host data    | CHKS   |

#### The salve sends/The host receives:

| Byte 0 | Byte 1Byte 8 | Byte 9 |
|--------|--------------|--------|
| ID     | Slave data   | СНКЅ   |

If the slave finds it's own ID in the host telegram, it checks the CHKS value. If the checksum does not match the slave would not generate an answer and the host telegram would be discarded.

#### 9.2.2 Multi-point protocol

One host communicates with several controllers, RS232\_Loop\_Enable(0x65100B08)=1

#### The host sends:

| Byte 0 | Byte 1Byte 8 | Byte 9 |
|--------|--------------|--------|
| ID     | Host data    | СНКЅ   |

### The slave sends / The host receives(RS232\_Loop\_Enable(0x65100B08)=1):

| Byte 0 | Byte 1Byte 8 | Byte 9 | Byte 0 | Byte 1Byte 8 | Byte 9 |
|--------|--------------|--------|--------|--------------|--------|
| ID     | Host data    | CHKS   | ID     | Host data    | CHKS   |

If the host sends a telegram with an unused ID data will pass the RS232 loop but no slave answer will return. The slave which finds it's own ID in the host telegram checks the CHKS value. If the checksum does not match the slave would not generate an answer and the host telegram would be discarded by that slave.

## 9.3 Data protocol

The data content of the transport protocol is the data protocol. It contains 8 bytes. The definition of the CD3 motor controller' s RS232 data protocol is compatible with the CANopen SDO

protocol, as well as the internal data organization complies to the CANopen standard. All parameters, values and functions are accessible via a 24-bit address, built of a 16-bit index and 8-bit sub-index.

### 9.3.1 Download (from host to slave)

Download means that the host sends a command to write values to the objects in the slave, the slave generates an error message if when the value is downloaded to a non-existent object.

The host sends:

| Byte 0 | Byte 1 | Byte 2 | Byte 3 | Byte 4 | Byte 5 | Byte 6 | Byte 7 |
|--------|--------|--------|--------|--------|--------|--------|--------|
|        |        | SUB    | DATA   |        |        |        |        |
| CMD    | INDEA  |        | INEDX  | DAIA   |        |        |        |

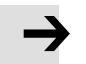

## Note

CMD: Specifies the direction of data transfer and the size of data.

23 (hex) Sends 4-byte data (bytes 4...7 contain 32 bits)

2b (hex) Sends 2-byte data (bytes 4 and 5 contain 16 bits)

2f (hex ) Sends 1-byte data (bytes 4 contains 8 bits)

INDEX: Index in the object dictionary where data should be sent

SUB INDEX: Sub-index in object dictionary where data should be sent

DATA: 8, 16 or 32 bit value

## The slave answer:

| Byte 0 | Byte 1 | Byte 2 | Byte 3 | Byte 4   | Byte 5 | Byte 6 | Byte 7 |
|--------|--------|--------|--------|----------|--------|--------|--------|
| CMD    |        |        | SUB    | DESEDVED |        |        |        |
| CMID   | INDEA  |        | INDEX  | KESEKVED |        |        |        |

| $\rightarrow$ | Note                                        |                                                 |  |  |
|---------------|---------------------------------------------|-------------------------------------------------|--|--|
|               | RES:                                        | Displays slave response:                        |  |  |
|               | 60(hex) Data successfully sent              |                                                 |  |  |
|               | 80(hex) Error, bytes 47 contain error cause |                                                 |  |  |
|               | INDEX:                                      | 16-bit value, copy of index in host telegram    |  |  |
|               | SUBINDEX:                                   | 8-bit value, copy of sub index in host telegram |  |  |

RESERVED: Not used

#### 9.3.2 Upload (from slave to host)

Upload means the master sends a command to read the object value from the slave. The slave generates an error if a non-existent object is requested.

| Byte 0        | Byte 1                                                                           | Byte 2                                        | Byte 3       | Byte 4    | Byte 5       | Byte 6      | Byte 7    |  |  |
|---------------|----------------------------------------------------------------------------------|-----------------------------------------------|--------------|-----------|--------------|-------------|-----------|--|--|
| CMD           | INDEX                                                                            |                                               | SUB          | RESERVED  |              |             |           |  |  |
|               |                                                                                  |                                               | INDEX        | RESERVED  | KESEKVED     |             |           |  |  |
| $\rightarrow$ | Note                                                                             | Note                                          |              |           |              |             |           |  |  |
|               | CMD:                                                                             | CMD: Specifies the direction of data transfer |              |           |              |             |           |  |  |
|               | 40(hex)                                                                          | 40(hex) always                                |              |           |              |             |           |  |  |
|               | INDEX:                                                                           | 16-bit value                                  | , index in t | he object | dictionary v | here reques | sted data |  |  |
|               | reside.                                                                          |                                               |              |           |              |             |           |  |  |
|               | SUBINDEX: 8-bit value, index, sub index in the object dictionary where requested |                                               |              |           |              |             |           |  |  |
|               | data reside.                                                                     |                                               |              |           |              |             |           |  |  |
|               | RESERVED: Bytes 47 not used                                                      |                                               |              |           |              |             |           |  |  |

### The slave answers:

| Byte 0        | Byte 1                                                   | Byte 2                                       | Byte 3 | Byte 4 | Byte 5 | Byte 6 | Byte 7 |  |  |
|---------------|----------------------------------------------------------|----------------------------------------------|--------|--------|--------|--------|--------|--|--|
| CMD           | INDEX                                                    |                                              | SUB    | DATA   |        |        |        |  |  |
|               |                                                          |                                              | INDEX  |        |        |        |        |  |  |
| $\rightarrow$ | Note                                                     | Note                                         |        |        |        |        |        |  |  |
|               | RES:                                                     | RES: Displays slave response:                |        |        |        |        |        |  |  |
|               | 43(hex) bytes 47 contain 32-bit data                     |                                              |        |        |        |        |        |  |  |
|               | 4E                                                       | 4B(hex) bytes 4 and 5 contain 16-bit data    |        |        |        |        |        |  |  |
|               | 4F                                                       | 4F(hex) byte 4 contains 8-bit data           |        |        |        |        |        |  |  |
|               | 80                                                       | 80(hex) error, bytes 4 7 contain error cause |        |        |        |        |        |  |  |
|               | INDEX: 16-bit value, copy of index in host telegram      |                                              |        |        |        |        |        |  |  |
|               | SUBINDEX: 8-bit value, copy of subindex in host telegram |                                              |        |        |        |        |        |  |  |
|               | DATA: Data or error cause, depending on RES              |                                              |        |        |        |        |        |  |  |

# 9.4 RS232 telegram example

RS232 telegram example :

| ID | R/W | Index | Sub<br>index | Data           | Checksum | Meaning                                          |
|----|-----|-------|--------------|----------------|----------|--------------------------------------------------|
| 01 | 2B  | 40 60 | 00           | 2F 00 00<br>00 | 05       | Set Controlword = $0x2F$ , enable the controller |
| 01 | 2F  | 60 60 | 00           | 06 00 00<br>00 | 0A       | Set Operation_Mode = 0x06                        |
| 01 | 23  | 7A 60 | 00           | 50 C3 00<br>00 | EF       | Set Target_position = 50000                      |
| 01 | 40  | 41 60 | 00           | 00 00 00<br>00 | 1E       | Read the Statusword                              |

# Under each mode, it sends message, All of them use 1 as station number.

| Home mode ( Controlword F to 1F)                                                                                         |                         |                                  |                                      |                               |          |                           |  |
|----------------------------------------------------------------------------------------------------|-------------------------|----------------------------------|--------------------------------------|-------------------------------|----------|---------------------------|--|
| CANOpen                                                                                                    | Name                    | Value                            | N                                    | lessage ( ID=1                | Meaning  |                           |  |
| 60400010                                                                                                    | Controlword             | F                                | 01 2B                                | 40 60 00 0F 00                | 00 00 25 |                           |  |
| 60600008                                                                                                    | Operation_mode          | 6                                | 01 2F                                | 60 60 00 06 00                | 00 00 0A |                           |  |
| 60980008                                                                                                    | Homing_Metho<br>d       | 33                               | 01 2F                                | 98 60 00 21 00                | 00 00 B7 | ch and                    |  |
| 60990120                                                                                                    | Homing_Speed_<br>Switch | 200RPM                           | 01 23                                | 99 60 01 55 55 (              | 08 00 30 | fault unit is DEC ,       |  |
| 60990220                                                                                                    | Homing_Speed_<br>Zero   | 150RPM                           | 150RPM 01 23 99 60 02 00 40 06 00 9B |                               |          | DEC=[(RPM*512*E<br>ncoder |  |
| 60400010                                                                                                    | Controlword             | 1F 01 2B 40 60 00 1F 00 00 00 15 |                                      |                               |          |                           |  |
| 01 40 41 60 0                                                                                                    | 0 00 00 00 00 1ERead    | state word, C                    | 037mea                               | ns home found                 |          |                           |  |
| Position mode (Controlword Absolute positioning 2F to 3F Relative positioning 4F to 5F, 103F Start absolute positioning) |                         |                                  |                                      |                               |          |                           |  |
| CANOpen                                                                                                    | Name                    | Value                            | N                                    | lessage ( ID=1                | )        | Meaning                   |  |
| 60400010                                                                                                    | Controlword             | F                                | 000                                  | 1 2B 40 60 00<br>0 00 25      | 0F 00    |                           |  |
| 60600008                                                                                                    | Operation_mode          | 1                                |                                      | 1 2F 60 60 00<br>0 00 0F      | 01 00    | DEC=[(RPM*512*Enco        |  |
| 607A0020                                                                                                    | Target_Position         | 50000inc                         | 000                                  | 1 23 7A 60 00<br>0 00 EF      | 50 C3    | der resolution)/1875]     |  |
| 60810020                                                                                                    | Profile_Speed           | 200RPM                           |                                      | 01 23 81 60 00 55 55 08 00 49 |          |                           |  |

Default

Default

610.352rps/s 610.352rps/s

Profile\_Acc Profile\_Dec

60830020 60840020 DEC=[(RPS/S\* 65536\*Encoder

| 60400010                                                              |             | 2F           | 01 2B 40 60 00 2F 00<br>00 00 05 | resolution)/1000/4000] |
|-----------------------------------------------------------------------|-------------|--------------|----------------------------------|------------------------|
|                                                                       |             | 3F(Absolute  | 01 2B 40 60 00 3F 00             | -                      |
|                                                                       | Controlword | positioning) | 00 00 F5                         |                        |
|                                                                       |             | 4F           | 01 2B 40 60 00 4F 00             |                        |
|                                                                       |             |              | 00 00 E5                         |                        |
|                                                                       |             | 5F(Relative  | 01 2B 40 60 00 5F 00             |                        |
|                                                                       |             | positioning) | 00 00 D5                         |                        |
| 01 40 41 60 00 00 00 00 01 E Read state word , D437 means position to |             |              |                                  |                        |

## Speed mode

| CANOpen  | Name           | Value            | Message (ID=1)                | Meaning                                                                                                    |
|----------|----------------|------------------|-------------------------------|----------------------------------------------------------------------------------------------------|
| 6060008  | Operation_Mode | 3                | 01 2F 60 60 00 03 00 00 00 0D | Default unit of Target                                                                                     |
| 60FF0020 | Target_Speed   | 150RPM           | 01 23 FF 60 00 00 40 06 00 37 | speed                                                                                                    |
| 60400010 | Controlword    | F                | 01 2B 40 60 00 0F 00 00 00 25 | DEC ,                                                                                                    |
| 60830020 | Profile_Acc    | 610.352<br>rps/s | Default                       | DEC=[(RPM*512*Enc<br>oder Resolution)/1875]                                                                |
| 60840020 | Profile_Dex    | 610.352<br>rps/s | Default                       | Default unit of Profile<br>acc/dec<br>DEC ,<br>DEC=[(RPS/S*65536*<br>Encoder<br>Resolution)/1000/<br>4000] |

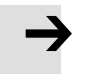

# Note

Under communication mode, data are transmitted in HEX.

# Chapter 10 RS485 communication

# 10.1 RS485 wiring

FD1X3 RS485 port support RS485 RS422 , this function can be used to modify modify servo internal parameters and monitor servo state, etc. Wiring is shown in figure 10-1..

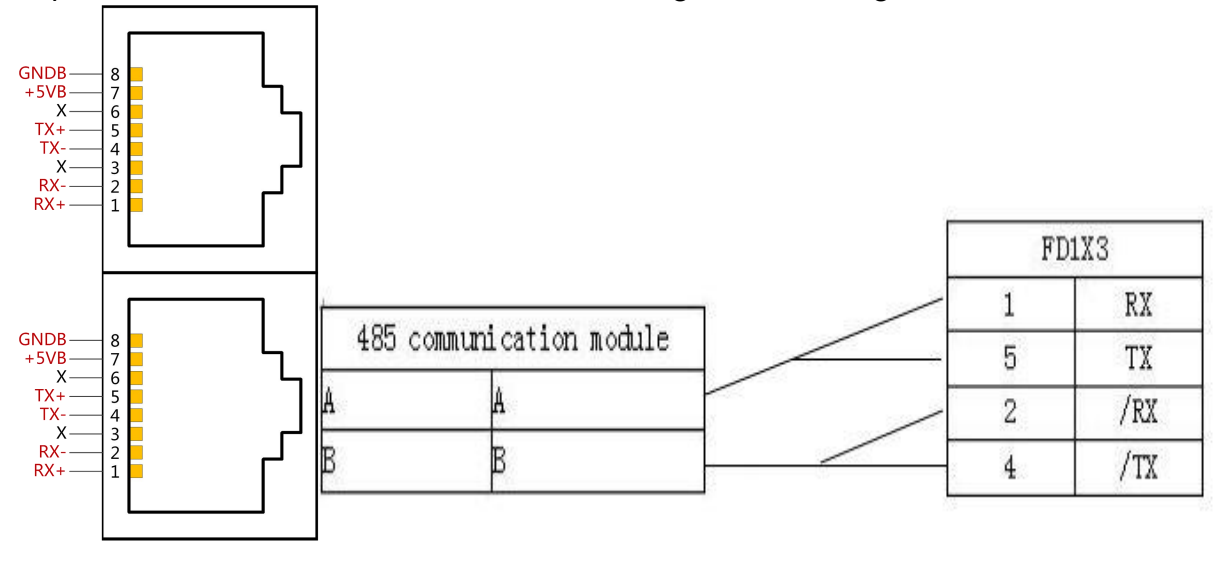

Figure0-1 RS485 Wiring

# 10.2 RS485 communication parameters

| CANOpen  | Name                                         | Meaning                                                                                                  | Default |
|----------|----------------------------------------------|----------------------------------------------------------------------------------------------------|---------|
| 100B0010 | ID_Com                                       | Station No. of Drivers                                                                                   | 1       |
| 2FE20010 | RS485 baud rate                              | Set baud rate of RS485 port<br>1080                                                                      | 540     |
| 65100C08 | RS485<br>communication<br>protocol selection | <ul><li>0 : Modbus protocol</li><li>1 : RS232 protocol</li><li>Note: Set to 0, save and reboot</li></ul> | 1       |

| 65100E10 | RS485_Mode | data=8, stop=1, no check bit | default |
|----------|------------|------------------------------|---------|

# 10.3 MODBUS RTU

The RS485 interface of FD2S Servo driver supports Modbus RTU protocol. It's internal address is discontinuous 16-bit data register (R/W in software is 4X)

Modbus RTU protocol format :

| Station No. | Function code | Data    | CRC     |
|-------------|---------------|---------|---------|
| 1 byte      | 1 byte        | N bytes | 2 bytes |

# 10.4 Function code of Modbus

## • 0x03 : read data registers

### Request format:

| Station No. | Function | Modbus address |          | Address length | CDC      |         |
|-------------|----------|----------------|----------|----------------|----------|---------|
| Station No. | code     | High byte      | Low byte | High byte      | Low byte | CKC     |
| 1 byte      | 03       | 1 byte         | 1 byte   | 1 byte         | 1 byte   | 2 bytes |

### Normal response format :

| Station No. | Eunatia |                    | Register data | _      |  |         |
|-------------|---------|--------------------|---------------|--------|--|---------|
|             | n code  | Return data length | High          | Low    |  | CRC     |
|             |         |                    | byte          | byte   |  |         |
| 1 byte      | 03      | 1 byte             | 1 byte        | 1 byte |  | 2 bytes |

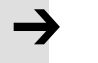

# Note

If there is error such as non-exist address, then it will return function code 0x81.

# • Function code 0x06 : write single data register

## Request format:

| Station No. | Function | Modbus address |          | Writing value |          | CDC     |
|-------------|----------|----------------|----------|---------------|----------|---------|
| Station No. | code     | High byte      | Low byte | High byte     | Low byte | CKC     |
| 1 byte      | 06       | 1 byte         | 1 byte   | 1 byte        | 1 byte   | 2 bytes |

Response format: If writing successful, then return the same message.

Note

If there is error such as address over range, non-exist address and the address is read only, then it will return function code 0x86.

# • Function code 0x10 : Write multiple registers

## Request format :

| Stati   | Stati Func Modb | Modbus       | Data length<br>( word ) |             | Data<br>length of | Low byte of data |             | High byte of data |             | CRC |
|---------|-----------------|--------------|-------------------------|-------------|-------------------|------------------|-------------|-------------------|-------------|-----|
| No. cod | code            | code address | High<br>byte            | Low<br>byte | data-in           | High<br>byte     | Low<br>byte | High<br>byte      | Low<br>byte | CRU |

|           |    |         | -      | -         |        |           |           | -         |           |            |
|-----------|----|---------|--------|-----------|--------|-----------|-----------|-----------|-----------|------------|
| 1<br>byte | 10 | 2 bytes | 1 byte | 1<br>byte | 1 byte | 1<br>byte | 1<br>byte | 1<br>byte | 1<br>byte | 2<br>bytes |

Normal response registers :

| Station No. | Function | Modbus address | Data length ( word ) | CRC      |         |
|-------------|----------|----------------|----------------------|----------|---------|
|             | code     |                | High byte            | Low byte | one     |
| 1 byte      | 10       | 2 bytes        | 1 byte               | 1 byte   | 2 bytes |

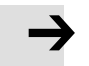

### Note

If there is error such as address over range, non-exist address and the address is read only, then it will return function code 0x90.

For example : send message 01 10 6F 00 00 02 04 55 55 00 08 1A 47

Meaning : 01——ID No.;

10——function code , write multiple WORD ;

6F 00 — WORD Modbus address for writing data. This is the address corresponding to parameter "Target Velocity" (60FF0020), data length 2 ;

04——data length 4 bytes (2个WORD);

1A 47—CRC check.

# 10.5 Modbus message example

## Under different modes, message is sent when station No. is 1:

Table0-1485 message

| Internal address | Name           | Meaning                 | Message ( ID=1 )                       |
|------------------|----------------|-------------------------|----------------------------------------|
| 3500             | Operation_mode | Operate mode is 3       | <u>010635 0000 03C6 07</u>             |
| 6F00             | Targte_Speed   | Speed 150RPM            | <u>01106F 0000 020455 5500 081A 47</u> |
| 3100             | Controlword    | Enable F                | 010631 0000 0FC7 32                    |
| 3200             | Status word    | Read register<br>status | <u>01 03 32 00 00 02 CA B3</u>         |

| Home ( Controlword F to 1F)                                 |                       |        |                                        |         |  |  |
|-------------------------------------------------------------|-----------------------|--------|----------------------------------------|---------|--|--|
| Internal address                                            | Name                  | Value  | Message ( ID=1 )                       | Meaning |  |  |
| 60400010                                                    | Controlword           | F      | <u>010631 0000 0FC7 32</u>             |         |  |  |
| 60600008                                                    | Operation_Mo<br>de    | 6      | 010635 0000 0606 04                    |         |  |  |
| 60980008                                                    | Home_Method           | 33     | <u>01064D 0000 215E BE</u>             |         |  |  |
| 60990120                                                    | Home_Speed_<br>Switch | 200RPM | <u>011050 1000 020455 5500 080E BA</u> |         |  |  |
| 60990220                                                    | Home_Speed_<br>Zero   | 150RPM | 011050 2000 020440 0000 0698 76        |         |  |  |
| 60400010                                                    | Controlword           | 1F     | <u>010631 0000 1FC6 FE</u>             |         |  |  |
| 010332 0000 02CA B3 read status word, C037 means home found |                       |        |                                        |         |  |  |

Position ( Controlword Absolute positioning 2F to 3F Relative positioning 4F to 5F , 103F Start absolute positioning)

| Internal<br>address | Name               | Value    | Message ( ID=1 )                | Meaning |
|---------------------|--------------------|----------|---------------------------------|---------|
| 60400010            | Controlword        | F        | <u>010631 0000 0FC7 32</u>      |         |
| 60600008            | Operation_Mo<br>de | 1        | <u>010635 0000 0147 C6</u>      |         |
| 607A0020            | Target_Positio     | 50000inc | 011040 0000 0204C3 5000 00FE 39 |         |
| 60810020            | Profile_Speed      | 200RPM   | 01104A 0000 020455 5500 08BC D6 |         |

| 60830020                                                    | Profile_Acc | 610.352rps/s          | Default                    |  |  |  |
|-------------------------------------------------------------|-------------|-----------------------|----------------------------|--|--|--|
| 60840020                                                    | Profile_Dec | 610.352rps/s          | Default                    |  |  |  |
|                                                             |             | 2F                    | 010631 0000 2FC6 EA        |  |  |  |
|                                                             |             | 3F(Absolute position) | 010631 0000 3FC7 26        |  |  |  |
| 60400010                                                    | Controlword | 4F                    | <u>010631 0000 4FC6 C2</u> |  |  |  |
|                                                             |             | 5F(Relative position) | <u>010631 0000 5FC7 0E</u> |  |  |  |
| 010332 0000 02CA B3 read state word, D437 means position to |             |                       |                            |  |  |  |

| Speed            |                    |              |                                        |         |
|------------------|--------------------|--------------|----------------------------------------|---------|
| Internal address | Name               | Value        | Message ( ID=1 )                       | Meaning |
| 60600008         | Operation_Mo<br>de | 3            | <u>010635 0000 03C6 07</u>             |         |
| 60FF0020         | Target_Speed       | 150RPM       | <u>01106F 0000 020455 5500 081A 47</u> |         |
| 60400010         | Controlword        | F            | <u>010631 0000 0FC7 32</u>             |         |
| 60830020         | Profile_Acc        | 610.352rps/s | Default                                |         |
| 60840020         | Profile_Dec        | 610.352rps/s | Default                                |         |

## Note

Under communication mode, data are transmitted in HEX.

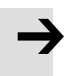

# Note

In message above, if station No. is 00, message belongs to broadcast message. AllModbus slaves will accept this message.

# **Chapter 11 CANopen**

## 11.1 CANopen communication protocol

CANopen is one of the most famous and successful open fieldbus standards. It has been widely recognized and applied a lot in Europe and USA. In 1992, CiA (CANinAutomation) was set up in Germany, and began to develop application layer protocol CANopen for CAN in automation. Since then, members of CiA developed a series of CANopen products, and applied in a large number of applications in the field of machinery manufacturing such as railway, vehicles, ships, pharmaceutical, food processing etc...Nowadays CANopen protocol has been the most important industrial fieldbus standard EN-50325-4 in Europe

The FD1X3 series servo supports standard CAN (slave device), strictly follow CANopen2.0A / B protocol, any host computer which support this protocol can communicate with it. FD1X3 Servo uses of a strictly defined object list, we call it the object dictionary, this object dictionary design is based on the CANopen international standards, all objects have a clear definition of the function. Objects said here similar to the memory address, we often say that some objects, such as speed and position, can be modified by an external controller, some object were modified only by the drive itself, such as status and error messages.

| Complete CANOpen address |          |                   |           |                 |  |
|--------------------------|----------|-------------------|-----------|-----------------|--|
| Index                    | Subindex | Bits(data length) | Attribute | Meaning         |  |
| 0x6040                   | 00       | 0x10              | RW        | Control word    |  |
| 0x6060                   | 00       | 0x08              | RW        | Operation mode  |  |
| 0x607A                   | 00       | 0x20              | W         | Target position |  |
| 0x6041                   | 00       | 0x10              | MW        | Status word     |  |

The attributes of objects are as follows:

- 1. RW(read&write) : The object can be both read and written;
- 2. RO(only read) : The object can be read only;
- 3. WO (only write) : The object can be written only;
- 4. M (map) : The object can be mapping, similar to indirect addressing;
- 5. S (save) : The object can be stored in Flash-ROM without lost after power failure;

## 11.2 Hardware Introduction

CAN communication protocol describes a way of transmitting information between devices, The definition of CAN layer is the same as the open systems interconnection model OSI, each layer communicates with the same layer in another device, the actual communication takes place adjacent layers in each device,but the devices only interconnect by the physical media of thephysical layer in the model.CAN standard defines data link layer and physical layer in the mode. The physical layer of CAN bus is not strictly required, it can use a variety of physical media such as twisted pair Fibre. The most commonly used is twisted pair signal, sent by differential voltage transmission (commonly used bus transceiver). The two signal lines are called CAN\_H and CAN\_L. The static voltage is approximately 2.5V, then the state is expressed as a logical 1, also called hidden bit. It represents a logic 0 when CAN\_H is higher than the CAN\_L, we called it apparent bit,then the voltage is that CAN\_H = 3.5V and CAN\_L= 1.5V,apparent bit is in high priority.

The standard CAN interface is shown in figure11-1.

#### Figure 0-1 FD1X3 CAN interface

|  | ≯ |
|--|---|
|  |   |

This is pin definition of driver, not plugs.

| Pin | Symbol   | Meaning                        |
|-----|----------|--------------------------------|
| 1   | CAN_H    | CAN_H bus ( high dominant )    |
| 2   | CAN_L    | CAN_L bus wire (low dominant ) |
| 3   | CAN_GND  | CAN ground                     |
| 4   | NC       | Reserve                        |
| 5   | CAN_SHLD | Optional CAN shield            |
| 6   | GND      | Optional ground                |
| 7   | NC       | Reserve                        |
| 8   | NC       | Reserve                        |
| 9   | CAN_V+   | ( NC ) not connect             |

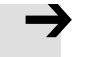

#### Note

Note

1、All CAN\_L and CAN\_H of slaves connect directly by using series connection, not star connection;

2、There must be connected a 120 ohm resistance in start terminal(master) and end terminal(slave);

3、All FD3 Servo driver don' t need external 24VDC supply for CAN interface ;

4 、 Please use the shield wires for communication cable, and make good grounding(Pin.3 is advised to grounding when communication is in long distance and high baudrate );

5. The max. distance at different baudrate are shown in following table.

| Communication speed ( bit/s ) | Communication distance (M) |
|-------------------------------|----------------------------|
| 1M                            | 25                         |
| 500K                          | 100                        |
| 250K                          | 250                        |
| 125K                          | 500                        |
| 50K                           | 600                        |

Table0-3The max. distance at different baudrate are shown in following table (Theory)

### 11.3 Software introduction

#### 11.3.1 EDS introduction

EDS( Electronic Data Sheet )file is an identification documents or similar code of slave device, to identify what kind of slave device is(Like 401,402 and 403,or which device type of 402). This file includes all information of slaves, such as manufacturer, sequence No., software version, supportable baudrate, mappable OD and attributes of each OD and so on, similar to the GSD file for Profibus. Therefore, we need to import the EDS file of slave into the software of master before we configure the hardware.

#### 11.3.2 SDO introduction

SDO is mainly used in the transmit the low priority object between the devices, typically used to configure and mange the device, such as modifying PID parameters in current loop, velocity loop and position loop, and PDO configuration parameters and so on. This data transmission mode is the same as Modbus, that is it needs response from slave when master sends data to slave. This communication mode is suitable for parameters setting, but not for data transmission frequently.

SDO includes upload and download. The host can use special SDO instructions to read and write the OD of servo. In CANopen protocol, SDO (Service Data Object) can be used to modify object dictionary. SDO structure and guidelines are shown below:

| SDO bas       | sic struct | ure is : C | Client→Server/Se                                | rver→C   | lient   |                 |       |         |        |   |
|---------------|------------|------------|-------------------------------------------------|----------|---------|-----------------|-------|---------|--------|---|
| <b>T</b>      |            |            | Data                                            |          |         |                 |       |         |        |   |
| Identifier    |            | DLC        | 0                                               | 1        | 2       | 3               | 4     | 5       | 6      | 7 |
| 0x600+Node_   | ID         | 8          | Send command<br>word                            | Object   | index   | Object subindex |       |         |        |   |
| Receive       | SDO me     | ssage wl   | nen read paramet                                | ters     |         |                 |       |         |        |   |
| T1            |            | DIC        | Data                                            |          |         |                 | _     | _       | _      |   |
| Identifier    |            | DLC        | 0                                               | 1        | 2       | 3               | 4     | 5       | 6      | 7 |
| 0x580+Node_   | ID         | 8          | Receive<br>command                              | Object   | index   | Object subindex | Max   | 4 byte  | s data |   |
| $\rightarrow$ | No         | te         |                                                 |          |         |                 |       |         |        |   |
|               | Wh         | en SDO     | message are sent                                | , comm   | nands a | ire 0x40;       |       |         |        |   |
|               | Wh         | en receiv  | eived data is 1 byte, received command is 0x4F; |          |         |                 |       |         |        |   |
|               | Wh         | en receiv  | ived data is 2 bytes, received command is 0x4B; |          |         |                 |       |         |        |   |
|               | Wh         | en receiv  | ved data is 4 byte                              | s, recei | ved co  | mmand is 0x43;  |       |         |        |   |
|               | If re      | eceived c  | lata have errors, i                             | receive  | d comn  | nand is 0x80.   |       |         |        |   |
| Send SD       | O messa    | age (Moo   | dify parameters)                                |          |         |                 |       |         |        |   |
|               |            |            | Data                                            |          |         |                 |       |         |        |   |
| Identifier    |            | DLC        | 0                                               | 1        | 2       | 3               | 4     | 5       | 6      | 7 |
| 0x600+Node_   | ID         | 8          | Send command                                    | Object i | ndex    | Object subindex | Max 4 | 1 bytes | data   |   |
| Receive       | SDO me     | ssage (N   | lodify parameters                               | s)       |         |                 |       |         |        |   |
|               |            | D          | Data                                            |          |         |                 |       |         |        |   |
| Identifier    |            | LC         | 0                                               | 1        | 2       | 3               | 4     | 5       | 6      | 7 |
| 0.500.33      | 1 15       |            | Receive                                         | 0        | bject   | Object          |       | 4.1     | 1      |   |
| 0x580+N       | ode_ID     | 8          | command                                         | index    |         | subindex        | Max   | 4 byte  | s data |   |
| $\rightarrow$ | No         | te         |                                                 |          |         |                 |       |         |        |   |
|               | If sent o  | data read  | y is 1 byte, comn                               | nand is  | 0x2F;   |                 |       |         |        |   |
|               | If sent o  | data read  | y is 2 bytes, com                               | mand i   | s 0x2B; |                 |       |         |        |   |
|               |            |            |                                                 |          |         |                 |       |         |        |   |

If sent data ready is 4 bytes, command is 0x23;

If SDO message is sent successfully, receive command is 0x60;

If SDO message is not sent successfully, receive command is 0x80.

# 11.3.3 PDO introduction

PDO can transport 8 bytes of data at one time, and no other protocol preset (Mean the content

of the data are preset), it is mainly used to transmit data in high frequency. PDO uses brand new mode for data exchange, it needs to define the data receiving and sending area before the transmission between two devices, then the data will transmit to the receiving area of devices directly when exchanging data. It greatly increase the efficiency and utilization of the bus communication.

#### 11.3.3.1 PDO COB-ID introduction

COB-ID is a unique way of CANopen communication protocol, it is the short name of Communication Object Identifier. These COB-ID defines the respective transmission levels for PDO, These transport level, the controller and servo will be able to be configured the same transmission level and the transmission content in the respective software. Then both sides know the contents of data to be transferred, there is no need to wait for the reply to check whether the data transmission is successful or not when transferring data.

The default ID allocation table is based on the CAN-ID(11 bits) defined in CANopen 2.0A (The COB-ID of CANopen 2.0B protocol is 27 bits), include function code(4 bits) and Node-ID(7 bits) as shown in diagram 11-2.

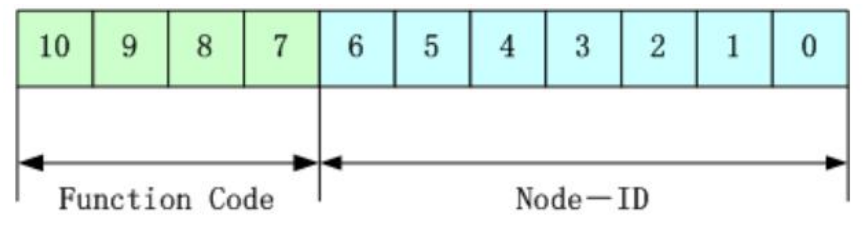

Figure0-2 Default ID allocation table

### Note

Node-ID —— Servo station No., Node-ID range is 1~127;

Function Code — — The function code for data transmission define the transmission level of PDO,SDO and management message.The smaller the function code,the higher the priority.

Table0-4The allocation table for CAN identifiers in master/slave connection set predefined by CANopen

| Object             | COB-ID |
|--------------------|--------|
| NMT Module Control | 000H   |
| SYNC               | 080H   |
| TIME SSTAMP        | 100H   |
| Object             | COB-ID |

| Emergency              | 081H-0FFH |
|------------------------|-----------|
| PDO1 (Send)            | 181H-1FFH |
| PDO1 ( Receive )       | 201H-27FH |
| PDO2 (Send)            | 281H-2FFH |
| PDO2 ( Receive )       | 301H-37FH |
| PDO3 (Send)            | 381H-3FFH |
| PDO3 (Receive)         | 401H-47FH |
| PDO4 (Send)            | 481H-4FFH |
| PDO4 (Receive)         | 501H-57FH |
| SDO ( Send/Server )    | 581H-5FFH |
| SDO ( Receive/Client ) | 601H-67FH |
| NMT Error Control      | 701H-77FH |

### Note

1、The smaller the COB-ID, the higher the priority;

2、The function codes of COB-ID in every level are fixed;

3 、 COB-ID of 00H, 80H, 100H, 701H-77FH, 081H-0FFH are

system management format;

### 11.3.3.2 COB-ID

Send PDO of servo means servo sends out data, and these data are received by PLC. The function codes of send PDO (COB-ID) are as follow:

1、0x180+Station No. of Servo

- 2、0x280+Station No. of Servo
- 3、0x380+Station No. of Servo
- 4、0x480+Station No. of Servo

Receive PDO of servo means servo receive data, and these data are sent by PLC. The function codes of receive PDO(COB-ID) are as follows:

- 1、0x200+Station No. of Servo
- 2、0x300+Station No. of Servo
- 3、0x400+Station No. of Servo
- 4、0x500+Station No. of Servo

 $\rightarrow$ 

### Note

FD2S Servo is designed according to the standard of CANopen 2.0A protocol, and it also supports CANopen 2.0B protocol. Therefore, if 8 PDOs are not enough, users can define new PDO, for example, set 0x43FH as the

communication PDO of Station No.1, but it needs the controllers and servo define PDO by the same rule.

1.3.3.3PDO transmission types

PDO support two transmission mode :

SYNC——Transmission is triggered by the synchronization message (Transmission type:0-240) In this transmission mode, controller must have the ability to send synchronous messages (The message is sent periodically at a maximum frequency of 1KHz), and servo will send after receiving the synchronous message.

Acyclic:Pre-triggered by remote frame,or by specific event of objects specified by the equipment sub-protocol.In this mode,servo will send out data as soon as receiving the data of synchronous message PDO.

Cyclic:Triggered after sending 1 to 240 SYNC messages.In this mode, servo will send out data in PDO after receiving n SYNC messages.

ASYNC (Transmission type : 254/255)

Slave sends out message automatically as soon as the data change, and it can define an interval time between two messages which can avoid the one in high priority always sending message. (The smaller number of PDO, the higher its priority)

For FD1X3 series servo drivers, they supports 256 transmission methods. Users only need to use supporting method of transmission methods (controller) to choose driver's transmission methods.

## Note

Each PDO can define an inhibit time, that is the minimum interval time between two continuous PDO transmission. It is used to avoid the PDO in higher priority always occupying the communication. The inhibit time is 16 bit unsigned integer, its unit is 100 us.

#### 11.3.3.3 Protection mode (Supervision)

Supervision type is to choose which way master uses to check slave during operation, and check whether slave is error or not and handle the error!

1、Heartbeat message

Heartbeat message:Slave send message to master cyclically during supervision time.If master hasn' t received the message from slave after heartbeat time,then master will consider slave as

error!

Message format (0x700+NodeID)+Status

Status :

0: Start 4:Stop 5:Run 127:Pre-operational

2、Node guarding

Slave send message to master cyclically during supervision time. If master hasn't received the message from slave after supervision time, then master will consider slave as error !

The format of master request message—— ( 0x700+NodeID ) ( No data in this message ) Format of slave response message—— ( 0x700+NodeID ) +Status

The bit7 of the data is triggered bit. This bit will alternately set to 0 or 1 in the response message. It will be set to 0 at the first request of node guarding. The bit0 ~ bit6 indicate the status of node.

Status: 0:Initialization 1:No connection 2.Connection 3:Operational 4:Stop 5:Run 127:Pre-operational

Normally standard CAN slave only one protection mode, but FD2S Servo can support both.

11.3.3.4 Boot-up process

During the process of internet initialization, CANopen support extending boot-up and support min boot-up process. The boot-up process is shown in following figure11-3:

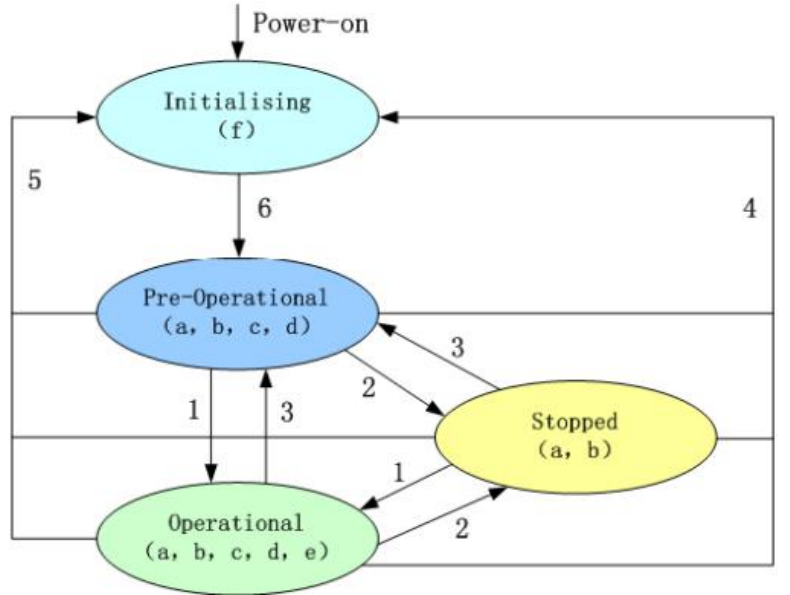

#### Figure0-3 Boot-up process

Table0-5 CANopen Internet process

| Code | Meaning |
|------|---------|
| a    | NMT     |

| ь | Node Guard |
|---|------------|
| с | SDO        |
| d | Emergency  |
| e | PDO        |
| F | Boot-up    |

#### Management message format

| COB-ID | DLC | Byte0 | Byte1       |
|--------|-----|-------|-------------|
| 0x000  | 02  | CS    | Station No. |

When Node-ID is 0, all NMT slave devices are addressed. CS is command, value table is shown in table 11-6.

#### Table 0–6 CS Value table

| Command | NMT service                       |
|---------|-----------------------------------|
| 0x01    | Open node, start PDO transmission |
| 0x02    | Close node, end PDO transmission  |
| 0x80    | Come to pre-operation status      |
| 0x81    | Reset node                        |
| 0x82    | Reset communication               |

NMT management message can be used to change the modes.Only NMT-Master node can send NMT Module Control message, and all slave must support NMT Module Control service, meanwhile NMT Module Control message needn' t response.

The format of NMT message is as follows : NMT-Master→NMT Slave(s)

## Note :

 $\rightarrow$ 

Only in operation status 0x5, PDO can be transmitted. If users want to open node which operation status is 6, then controllers can send messages below:

| COB-ID | DLC | Byte0 | Byte1 |
|--------|-----|-------|-------|
| 0x000  | 02  | 01    | 06    |

# 11.4 CANopen communication example

## 11.4.1 Connect to KincoServo+

When users need to configure CANopen communication parameters, they must use KincoServo+, which needs to be installed.

Download website : http://www.kinco.cn/download/software/servo

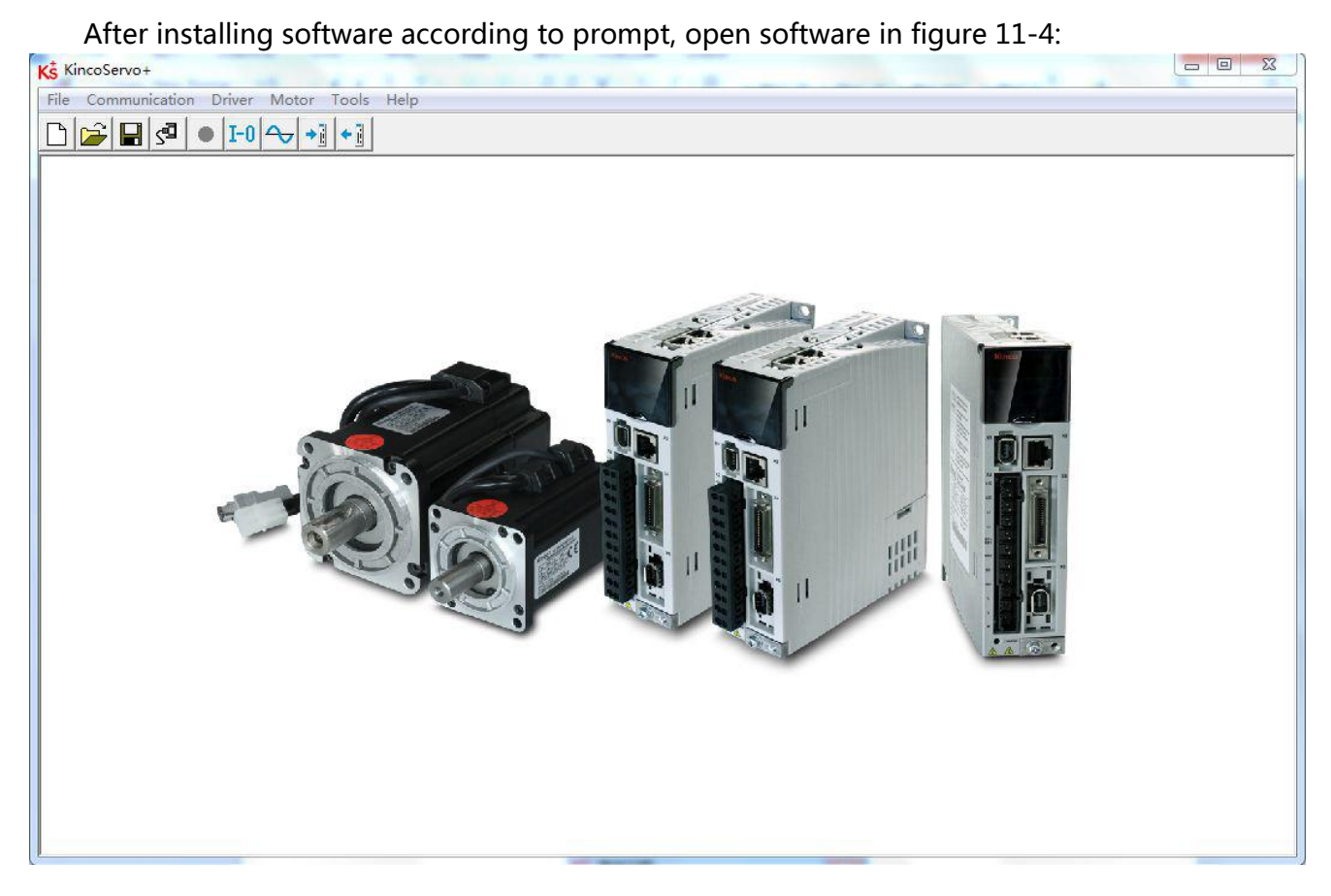

Figure0-4

Click "communication" -> "communication setting". Set COM, COM ID. Baud rate is 38400, COM ID default is 1. If users don't know COM ID, they can use broadcast address 127. After configuration, click "OEPN".

| сом    |          |   |          |
|--------|----------|---|----------|
| сом    | <b>I</b> | • | Refresh  |
| Baud   | 38400    | • | <u> </u> |
| COM ID | 127      |   | OPEN     |

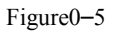

#### Note

As driver follow the logic - IO control prior to communication control, so users need to cancel IO function when apply CANopen. If driver is enable or operation mode switch, communication cannot control servo control word, operation mode, etc.

**Note** Use DIP switch to configure driver ID. Configuration method is shown in outside printing of driver.

11.4.2 Configure CANopen parameters

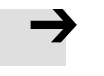

## Note

For CANopen parameters, please check  $driver \rightarrow$  ECAN configuration  $\rightarrow$  Others

The maters which have function of network management can initialize slave parameters by sending SDO. Commonly, SYNC ID, node protection time, node protection time factor, node protection station No., emergency message station No., heartbeat message production time don' t need to be set by users.

| NUM | Index  | Type   | Name                    | Value Unit |
|-----|--------|--------|-------------------------|------------|
| 0*  | 101801 | uint32 | Vendor_ID               | HEX        |
| 1   | 301107 | uint16 | ECAN_Sync               | HEX        |
| 2   | 100500 | uint32 | Sync_ID                 | HEX        |
| 3   | 100C00 | uint16 | Guard_Time              | DEC        |
| 4   | 100D00 | uint8  | Life_Time_Factor        | DEC        |
| 5   | 100E00 | uint32 | Node_Guarding_ID        | HEX        |
| 6   | 101400 | uint32 | Emergency_Mess_ID       | HEX        |
| 7   | 101700 | uint16 | Producer_Heartbeat_Time | DEC        |
| 8   | 2F8100 | uint8  | CAN_Baudrate            | DEC        |
| 9   | 301101 | uint8  | ECAN_Sync_Cyde          | DEC        |
| 10  | 301102 | uint8  | ECAN_Sync_Clock         | DEC        |
| 11  | 301103 | uint8  | ECAN_Sync_Shift         | DEC        |
| 12  | 301104 | int16  | Sync_TPDO_Diff          | DEC        |
| 13  | 600700 | int16  | Abort Connection Mode   | DEC        |

Figure0-6 KincoServoCANopen configuration

Table0-7 CANopen parameters

| CANopen  | Name       | Description                                                        | Value |
|----------|------------|--------------------------------------------------------------------|-------|
| address  |            |                                                                    |       |
| 10050020 | Sync_ID    | Active when communication type is sync mode(1-240). No setting     | 80    |
|          |            | in async mode.                                                     |       |
| 100C0010 | Guard_Time | Nodes protect masters, it can monitor current state of every node. | 1000  |
|          |            | Masters (node protection time as period) send remote frame to      |       |

| CANopen<br>address | Name                  | Description                                                        | Value |
|--------------------|-----------------------|--------------------------------------------------------------------|-------|
| 100D0008           | Life_Time_Fac         | check slave node state (Default COBID is 0x700+ID, message         | 3     |
|                    | tor                   | without content). Nodes need to response in a time. Otherwise,     |       |
|                    |                       | master nodes regard slave nodes off-line. Driver will have alarms. |       |
| 100E0020           | Node_Guard_I          | 700+driver ID                                                      |       |
|                    | D                     |                                                                    |       |
| 10140020           | Emergency_Me<br>ss ID | 80+driver ID                                                       |       |
| 10170010           | Producer Heart        | Slave nodes cyclically send master nodes. If master nodes don't    |       |
|                    | beat Time             | receive message, master nodes will regard slave nodes off-line     |       |
|                    | _                     | within a time.                                                     |       |
| 2F810008           | CAN_Baudrate          | CAN baudrate setting                                               | 50    |
|                    |                       | 100 : 1M                                                           |       |
|                    |                       | 50 : 500k                                                          |       |
|                    |                       | 25 : 250k                                                          |       |
|                    |                       | 12:125k                                                            |       |
|                    |                       | 5 : 50k                                                            |       |
|                    |                       | 1 : 10k                                                            |       |
| 30110108           | ECAN_Sync_C           | In differential complement mode, ECAN_Sync_Cycle is                | 2     |
|                    | ycle                  | configured according to master sync message period.                |       |
|                    |                       | Async mode don't need to be configured.                            |       |
|                    |                       | 0:1ms                                                              |       |
|                    |                       | 1:2ms                                                              |       |
|                    |                       | 2:4ms                                                              |       |
|                    |                       | 4:8ms                                                              |       |
| 30110208           | ECAN_Sync_C           | In differential complement mode, ECAN_Sync_Clock (1) to open       | 0     |
|                    | lock                  | sync clock. In non-differential complement mode,                   |       |
|                    |                       | ECAN_Sync_Clock (0) to close sync clock.                           |       |
| 30110410           | ECAN_TPDO_            | Under Sync mode, it monitor communication state. If value keep     |       |
|                    | Diff                  | all the time, communication state is good. If value changes        |       |
|                    |                       | continuously, it means there is interface or sync period is wrong. |       |
| 60070010           | Abort_Connect         | CAN communication abort time, determine action logic when          | 0     |
|                    | ion_Mode              | driver still do not receive node protection message over node      |       |
|                    |                       | protection time*node protection factor                             |       |
| CANopen<br>address | Name | Description                 | Value |
|--------------------|------|-----------------------------|-------|
|                    |      | 0 : no process<br>1 : error |       |

# **Configure PDO by initialize PLC**

For CANopen master which can load EDS, it is unnecessary to configure PDO in servo. And user can configure PDO in master directly. After power-on, PLC will initialize and send SDO message to configure servo' s PDO. When configuration is finished, master will send message to open slave. Then PDO communication can start. Most of PLCs CAN use this method. For example, Schneider PLC, Siemens S7-1200+CM CANOPEN module, Kinco F1, etc.

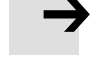

EDS download address :

http://download.kinco.cn/D\_Software/Servo/EDS.zip

## **Configure PDO by KincoServo**

For part of PLCs, PDO parameters will to configured in servo driver, example is shown below:

| Name            | CANopen    | Address | RWS | Meaning                  |
|-----------------|------------|---------|-----|--------------------------|
| Controlword     | 0x60400010 | 2 bytes | RW  | Control word             |
| Operation_Mode  | 0x60600008 | 1 byte  | RW  | Operation mode           |
| Target_Position | 0x607A0020 | 4 bytes | W   | Target position          |
| Target_Speed    | 0x60FF0020 | 4 bytes | W   | Target speed in speed    |
|                 |            |         |     | mode                     |
| Profile_Speed   | 0x60810020 | 4 bytes | W   | Speed in position mode   |
| Statusword      | 0x60410010 | 2 bytes | R   | Status word of drive     |
| Pos_Actual      | 0x60630020 | 4 bytes | R   | Actual position of motor |

### Table0-8 Common control object

TPDO in servo is: (Servo send to PLC)

TPDO1: Actual position + status word

RPDO in servo is: (PLC send to servo)

RPDO1: Target position+Operation mode+Control word;

RPDO2: Target speed+profile speed;

 $\rightarrow$ 

Overall object length in each PDO is not more than 8 bytes.

| Before using PDO to | o transmit data, it | is necessary to send |
|---------------------|---------------------|----------------------|
|---------------------|---------------------|----------------------|

message open node of management message. Take No. 2

station for example

| COBID | DLC | Message |
|-------|-----|---------|
| 000   | 02  | 01 02   |

## 11.4.3 PDO transmission mode configuration

## Async transmission mode

 $\rightarrow$ 

## In Async transmission mode, mapping data in PDO will transmit once they change.

| TPDC | 1 TPDO | 2 TPDO3 | TPDO4 TPDO5 TPDO6 TPDO7 | TPDO8    |      |
|------|--------|---------|-------------------------|----------|------|
| NUM  | Index  | Туре    | Name                    | Value    | Unit |
| 0    | 1A0000 | uint8   | Group_TX1_PDO           | 2        | DEC  |
| 1    | 1A0001 | uint32  | TX1_PDO1                | 60630020 | HEX  |
| 2    | 1A0002 | uint32  | TX1_PDO2                | 60410010 | HEX  |
| 3    | 1A0003 | uint32  | TX1_PDO3                | 00000000 | HEX  |
| 4    | 1A0004 | uint32  | TX1_PDO4                | 00000000 | HEX  |
| 5    | 1A0005 | uint32  | TX1_PDO5                | 00000000 | HEX  |
| 6    | 1A0006 | uint32  | TX1_PDO6                | 00000000 | HEX  |
| 7    | 1A0007 | uint32  | TX1_PDO7                | 00000000 | HEX  |
| 8    | 1A0008 | uint32  | TX1_PDO8                | 0000000  | HEX  |
| 9    | 180001 | uint32  | TX1_ID                  | 00000181 | HEX  |
| 10   | 180002 | uint8   | TX1_Transmission        | 254      | DEC  |
| 11   | 180003 | uint16  | TX1_Inhibit_Time        | 10       | DEC  |
| 12   | 180005 | uint16  | TX1 Event timer         | 0        | DEC  |

Figure0-7TPDO configuration in Async mode

Table0-9 TPDO configuration in Async transmission mode

| Name              | Meaning                                                                                         |
|-------------------|-------------------------------------------------------------------------------------------------|
| TPDO1 mapping     | Paired object No. in this PDO. In TPDO1, actual position and status word are configured.        |
| group             |                                                                                                 |
| Map 1-8           | Configure servo CANopen control object                                                          |
| TPDO1 station No. | 180+driver ID (TPDO2 station No.:280+driver ID)                                                 |
| TPDO1             | 254 or 255, Async transmission mode                                                             |
| transmission type |                                                                                                 |
| TPDO1 prohibited  | Unit is ms, in case that frequency of message sent by servo is too high so as to block network, |
| time              | it is indeed configured in multi-shaft async transmission mode                                  |

## Note

In TPDO1, overall length of paired object actual position and status word is

4+2=6

Default of RPDO transmission mode is 254. Users do not need to set. After receiving data, it is immediate effect.

# Event time timing reported function

In sync transmission mode, except for (transmission once change), if driver upload data to controller periodically, event time can be configured.

| TPDC | 1 TPDO | 2 TPDO3 | TPDO4 TPDO5 TPDO6 TPDO7 | TPDO8    |      |
|------|--------|---------|-------------------------|----------|------|
| NUM  | Index  | Type    | Name                    | Value    | Unit |
| 0    | 1A0000 | uint8   | Group_TX1_PDO           | 2        | DEC  |
| 1    | 1A0001 | uint32  | TX1_PDO1                | 60630020 | HEX  |
| 2    | 1A0002 | uint32  | TX1_PDO2                | 60410010 | HEX  |
| 3    | 1A0003 | uint32  | TX1_PDO3                | 00000000 | HEX  |
| 4    | 1A0004 | uint32  | TX1_PDO4                | 00000000 | HEX  |
| 5    | 1A0005 | uint32  | TX1_PDO5                | 00000000 | HEX  |
| 6    | 1A0006 | uint32  | TX1_PDO6                | 00000000 | HEX  |
| 7    | 1A0007 | uint32  | TX1_PDO7                | 00000000 | HEX  |
| 8    | 1A0008 | uint32  | TX1_PDO8                | 0000000  | HEX  |
| 9    | 180001 | uint32  | TX1_ID                  | 00000181 | HEX  |
| 10   | 180002 | uint8   | TX1_Transmission        | 254      | DEC  |
| 11   | 180003 | uint16  | TX1_Inhibit_Time        | 10       | DEC  |
| 12   | 180005 | uint16  | TX1_Event timer         | 0        | DEC  |

Figure0-8 Event time timing reported in async mode

Table0–10 Event time timing reported in async mode

| Name                 | Meaning                                                                                  |
|----------------------|------------------------------------------------------------------------------------------|
| TPDO1 mapping        | Paired object No. in this PDO. In TPDO1, actual position and status word are configured. |
| group                |                                                                                          |
| Map 1-8              | Configure servo CANopen control object                                                   |
| TPDO1 station No.    | 180+driver ID (TPDO2 station No.:280+driver ID)                                          |
| TPDO1                | 254 or 255, Async transmission mode                                                      |
| transmission type    |                                                                                          |
| TPDO1 prohibited     | 254 or 255, Async transmission mode                                                      |
| time                 |                                                                                          |
| TPDO1 event time     | Period (Driver send PDO to controller), unit is ms                                       |
| Note: In TPDO1, over | rall length of paired object actual position and status word is 4+2=6                    |

## Sync transmission mode

When CANopen communication configuration is sync transmission mode, mapping data in TPDO will be upload after driver receive sync message.

| TPDC | 1 TPDO | 2 TPDO3 | TPDO4 TPDO5 TPDO6 TPDO7 | TPDO8    |      |
|------|--------|---------|-------------------------|----------|------|
| NUM  | Index  | Туре    | Name                    | Value    | Unit |
| 0    | 1A0000 | uint8   | Group_TX1_PDO           | 2        | DEC  |
| 1    | 1A0001 | uint32  | TX1_PDO1                | 60630020 | HEX  |
| 2    | 1A0002 | uint32  | TX1_PDO2                | 60410010 | HEX  |
| 3    | 1A0003 | uint32  | TX1_PDO3                | 00000000 | HEX  |
| 4    | 1A0004 | uint32  | TX1_PDO4                | 00000000 | HEX  |
| 5    | 1A0005 | uint32  | TX1_PDO5                | 00000000 | HEX  |
| 6    | 1A0006 | uint32  | TX1_PDO6                | 00000000 | HEX  |
| 7    | 1A0007 | uint32  | TX1_PDO7                | 00000000 | HEX  |
| 8    | 1A0008 | uint32  | TX1_PDO8                | 0000000  | HEX  |
| 9    | 180001 | uint32  | TX1_ID                  | 00000181 | HEX  |
| 10   | 180002 | uint8   | TX1_Transmission        | 254      | DEC  |
| 11   | 180003 | uint16  | TX1_Inhibit_Time        | 10       | DEC  |
| 12   | 180005 | uint16  | TX1 Event timer         | 0        | DEC  |

Figure0-9 TPDO configuration in sync mode

Table 0–11TPDO configuration in sync mode

| Name              | Meaning                                                                                   |
|-------------------|-------------------------------------------------------------------------------------------|
| TPDO1 mapping     | 2, No. Of paired objects in this PDO, actual position and status word configured in TPDO1 |
| group             |                                                                                           |
| Map 1-8           | Configure servo CANopen control object                                                    |
| TPDO1 station No. | 80+driver ID (TPDO2 station No.:280+driver ID)                                            |
| TPDO1             | Sync transmission mode, driver send TPDO after receiving sync message                     |
| transmission type |                                                                                           |
| TPDO1 prohibited  | 0                                                                                         |
| time              |                                                                                           |
|                   |                                                                                           |

Note : In TPDO1, overall length of paired object actual position and status word is 4+2=6

## Note

In TPDO1, overall length of paired object actual position and status word is 4+2=6 Default of RPDO transmission mode is 254. Users do not need to set. After receiving data, it is immediate effect.

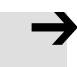

 $\rightarrow$ 

### Note:

Default sync message is

| COB-ID | DLC |
|--------|-----|
| 0x80   | 0   |

# Differential complement mode based on CANopen

In differential complement mode based on CANopen, operation mode (0x60600008) is 7.

Diagram0-12 Differential complement operation mode is 7

| Name           | CANopen address | Length | RWS | Meaning        |
|----------------|-----------------|--------|-----|----------------|
| Operation_Mode | 60600008        | 1 byte | RW  | Operation mode |

| (\$ E | CAN Set | tings  |                         |          |      |
|-------|---------|--------|-------------------------|----------|------|
| NUM   | Index   | Type   | Name                    | Value    | Unit |
| 0*    | 101801  | uint32 | Vendor_ID               |          | HEX  |
| 1     | 301107  | uint16 | ECAN_Sync               |          | HEX  |
| 2     | 100500  | uint32 | Sync_ID                 | 00000080 | HEX  |
| 3     | 100C00  | uint16 | Guard_Time              | 1000     | DEC  |
| 4     | 100D00  | uint8  | Life_Time_Factor        | 3        | DEC  |
| 5     | 100E00  | uint32 | Node_Guarding_ID        | 00000701 | HEX  |
| 6     | 101400  | uint32 | Emergency_Mess_ID       | 00000081 | HEX  |
| 7     | 101700  | uint16 | Producer_Heartbeat_Time | 0        | DEC  |
| 8     | 2F8100  | uint8  | CAN_Baudrate            | 50       | DEC  |
| 9     | 301101  | uint8  | ECAN_Sync_Cycle         | 1        | DEC  |
| 10    | 301102  | uint8  | ECAN_Sync_Clock         | 1        | DEC  |
| 11    | 301103  | uint8  | ECAN_Sync_Shift         | 0        | DEC  |
| 12    | 301104  | int16  | Sync_TPDO_Diff          | 0        | DEC  |
| 13    | 600700  | int16  | Abort_Connection_Mode   | 0        | DEC  |

Figure 0–10 Parameters in differential complement mode

Table0–13 Parameters in differential complement mode

| CANopen | Name | Meaning | Default |
|---------|------|---------|---------|
| address |      |         |         |

|          |               |                                          | 1 |
|----------|---------------|------------------------------------------|---|
| 30110108 | ECAN_Sync_Cyc | In differential complement mode,         | 2 |
|          | le            | ECAN_Sync_Cycle is configured            |   |
|          |               | according to master sync message period. |   |
|          |               | Async mode don't need to be configured.  |   |
|          |               | 0: 1ms                                   |   |
|          |               | 1: 2ms                                   |   |
|          |               | 2: 4ms                                   |   |
|          |               | 4: 8ms                                   |   |
| 30110208 | ECAN_Sync_Clo | In differential complement mode,         | 0 |
|          | ck            | ECAN_Sync_Clock (1) to open sync         |   |
|          |               | clock. In non-differential complement    |   |
|          |               | mode, ECAN_Sync_Clock (0) to close       |   |
|          |               | sync clock.                              |   |

# CAN communication interruption alarm function

For CAN communication interruption alarm function, parameters below need to be configured

| CANopen address | Name               | Meaning                                              | Default |
|-----------------|--------------------|------------------------------------------------------|---------|
| 100C0010        | Guard_Time         | Nodes protect masters, it can monitor current state  | 1000    |
|                 |                    | of every node. Masters (node protection time as      |         |
| 100D0008        | Life Time Factor   | period) send remote frame to check slave node state  | 3       |
|                 |                    | (Default COBID is 0x700+ID, message without          |         |
|                 |                    | content).Nodes need to response in a time.           |         |
|                 |                    | Otherwise, master nodes regard slave nodes off-line. |         |
|                 |                    | Driver will have alarms.                             |         |
| 100E0020        | Node_Guarding_ID   | 700+driver ID                                        |         |
| 10140020        | Emergency_Mess_ID  | 80+driver station No.                                |         |
| 60070010        | Abort_Connection_M | CAN communication abort time, determine action       | 0       |
|                 | ode                | logic when driver still do not receive node          |         |
|                 |                    | protection message over node protection time*node    |         |
|                 |                    | protection factor                                    |         |
|                 |                    | 0 : no process                                       |         |
|                 |                    | 1 : Error                                            |         |

Table0–14 Communication interruption alarm function configuration

## 11.4.4 CANopen send message example

## Node protection message and heartbeat message

CANopen node will transmit heartbeat message at a fixed frequency, which is used to inform controller that communication connection is normal. Format of message is simple. COB-ID is 0x700+Node\_ID

| No | Time         | CAN channel | Transmission direction | ID   | Frame type | Frame format   | Data length | Data |
|----|--------------|-------------|------------------------|------|------------|----------------|-------------|------|
| 0  | 16:50:14:031 | 0           | Receive                | 0706 | Data frame | Standard frame | 1           | 7F   |
| 1  | 16:50:15:093 | 0           | Receive                | 0706 | Data frame | Standard frame | 1           | 7F   |
| 2  | 16:50:16:171 | 0           | Receive                | 0706 | Data frame | Standard frame | 1           | 7F   |
| 3  | 16:50:17:234 | 0           | Receive                | 0706 | Data frame | Standard frame | 1           | 7F   |
| 4  | 16:50:18:296 | 0           | Receive                | 0706 | Data frame | Standard frame | 1           | 7F   |
| 5  | 16:50:19:375 | 0           | Receive                | 0706 | Data frame | Standard frame | 1           | 7F   |
| 6  | 16:50:20:437 | 0           | Receive                | 0706 | Data frame | Standard frame | 1           | 7F   |
| 7  | 16:50:21:500 | 0           | Receive                | 0706 | Data frame | Standard frame | 1           | 7F   |
| 8  | 16:50:22:578 | 0           | Receive                | 0706 | Data frame | Standard frame | 1           | 7F   |
| 9  | 16:50:23:640 | 0           | Receive                | 0706 | Data frame | Standard frame | 1           | 7F   |
| 10 | 16:50:24:718 | 0           | Receive                | 0706 | Data frame | Standard frame | 1           | 7F   |
| 11 | 16:50:25:781 | 0           | Receive                | 0706 | Data frame | Standard frame | 1           | 7F   |
| 12 | 16:50:26:859 | 0           | Receive                | 0706 | Data frame | Standard frame | 1           | 7F   |
| 13 | 16:50:27:921 | 0           | Receive                | 0706 | Data frame | Standard frame | 1           | 7F   |
| 14 | 16:50:29:000 | 0           | Receive                | 0706 | Data frame | Standard frame | 1           | 7F   |
| 15 | 16:50:30:062 | 0           | Receive                | 0706 | Data frame | Standard frame | 1           | 7F   |

Figure0-11 Node message and heartbeat message

In diagram above, ID is 706, which is the heartbeat of 06 node and state is 0x7F. It is Pre-Operational state (After node initialization finishes, it comes to Pre-Operational state). By checking time, time interval between each heartbeat message is about 1s.

## NMT management message

NMT is management message, used to achieve some management operations such as node open, enter-in Operational state, etc. Format of NMT message is simple and ID is 000. Data consists of one byte command and one byte node number (0 is broadcast)

| No | Time         | CAN channel | Transmission direction | ID   | Frame type | Frame format   | Data length | Data  |
|----|--------------|-------------|------------------------|------|------------|----------------|-------------|-------|
| 0  | 16:51:35:296 | 0           | Receive                | 0706 | Data frame | Standard frame | 1           | 7F    |
| 1  | 16:51:36:375 | 0           | Receive                | 0706 | Data frame | Standard frame | 1           | 7F    |
| 2  | 16:51:37:796 | 0           | Send                   | 0000 | Data frame | Standard frame | 2           | 01 06 |
| 3  | 16:51:38:437 | 0           | Receive                | 0706 | Data frame | Standard frame | 1           | 7F    |
| 4  | 16:51:39:500 | 0           | Receive                | 0706 | Data frame | Standard frame | 1           | 05    |
| 5  | 16:51:40:562 | 0           | Receive                | 0706 | Data frame | Standard frame | 1           | 05    |
| 6  | 16:51:41:625 | 0           | Receive                | 0706 | Data frame | Standard frame | 1           | 05    |
| 7  | 16:51:42:687 | 0           | Receive                | 0706 | Data frame | Standard frame | 1           | 05    |

Figure0-12 Open node

The second message can make 06 node enter in Operational state. After running, node state in node heartbeat message becomes Operational state. Under this state, PDO start to transmit.

|    | m.           | aux 1       |                        | TD   | 5          | <b>D</b>       | <b>b</b>    | <b>D</b> . |
|----|--------------|-------------|------------------------|------|------------|----------------|-------------|------------|
| NO | lime         | CAN channel | Iransmission direction | UD   | Frame type | Frame format   | Data length | Data       |
| 0  | 16:51:47:843 | 0           | Receive                | 0706 | Data frame | Standard frame | 1           | 05         |
| 1  | 16:51:48:906 | 0           | Receive                | 0706 | Data frame | Standard frame | 1           | 05         |
| 2  | 16:51:49:968 | 0           | Receive                | 0000 | Data frame | Standard frame | 1           | 05         |
| 3  | 16:51:50:031 | 0           | Receive                | 0706 | Data frame | Standard frame | 1           | 05         |
| 4  | 16:51:51:578 | 0           | Send                   | 0000 | Data frame | Standard frame | 2           | 02 06      |
| 5  | 16:51:52:109 | 0           | Receive                | 0706 | Data frame | Standard frame | 1           | 05         |
| 6  | 16:51:53:156 | 0           | Receive                | 0706 | Data frame | Standard frame | 1           | 04         |
| 7  | 16:51:54:218 | 0           | Receive                | 0706 | Data frame | Standard frame | 1           | 04         |
| 8  | 16:52:55:281 | 0           | Receive                | 0706 | Data frame | Standard frame | 1           | 04         |

Figure0-13 Close node

Send stop remote node command and go to Stopped state. Obviously, heartbeat still exist and only node doesn't work.

| No | Time         | CAN channel | Transmission direction | ID   | Frame type | Frame format   | Data length | Data  |
|----|--------------|-------------|------------------------|------|------------|----------------|-------------|-------|
| 0  | 16:53:58:890 | 0           | Receive                | 0706 | Data frame | Standard frame | 1           | 04    |
| 1  | 16:53:59:953 | 0           | Receive                | 0706 | Data frame | Standard frame | 1           | 04    |
| 2  | 16:54:00:375 | 0           | Send                   | 0000 | Data frame | Standard frame | 2           | 81 06 |
| 3  | 16:54:01:015 | 0           | Receive                | 0706 | Data frame | Standard frame | 1           | 04    |
| 4  | 16:54:02:093 | 0           | Receive                | 0706 | Data frame | Standard frame | 1           | 00    |
| 5  | 16:54:03:156 | 0           | Receive                | 0706 | Data frame | Standard frame | 1           | 7F    |
| 6  | 16:54:04:218 | 0           | Receive                | 0706 | Data frame | Standard frame | 1           | 7F    |

#### Figure0–14 Reset node

This is reset node command, which is used to make node reset. After reset, it enters in Initializing node (for 0x00 in heartbeat message). After initialization is finished, it enters in Pre-Operational state (for 0x7F in heartbeat message).

### Send and receive SDO

SDO is mainly used to visit node' s OD. Node in CANopen at least need to support SDO\_Server. OD is data organization of CANopen node, which includes each parameter and data of CANopen node such as sending frequency of heartbeat frequency, system start times, node communication parameters and etc. So SDO is used to set each running parameter of CANopen node.

| No | Time            | CAN channel | Transmission direction | ID   | Frame type | Frame format   | Data length | Data                    |
|----|-----------------|-------------|------------------------|------|------------|----------------|-------------|-------------------------|
| 0  | 16: 55: 24: 421 | 0           | Receive                | 0706 | Data frame | Standard frame | 1           | 05                      |
| 1  | 16: 55: 25: 281 | 0           | Send                   | 0606 | Data frame | Standard frame | 8           | 40 17 10 00 00 00 00 00 |
| 2  | 16: 55: 25: 500 | 0           | Receive                | 0706 | Data frame | Standard frame | 1           | 05                      |
| 3  | 16: 55: 25: 500 | 0           | Receive                | 0706 | Data frame | Standard frame | 8           | 4B 17 10 00 E8 03 00 00 |
| 4  | 16: 55: 26: 562 | 0           | Receive                | 0706 | Data frame | Standard frame | 1           | 05                      |

#### Figure0-15 Send SDO message and read data

In diagram 11-17, No.1 message 0606:40 17 10 00 00 00 00 00 is a SDO\_Read message, which can tell node to read OD' s index, subindex and also data length. Then node will send corresponding data (8 bytes message behind). The first byte is command. The second and third byte are OD' s main address. The fourth byte is OD' s subaddress. The last four bytes are data. In diagram above, master send data command to read OD (in 1017:00). This position stores heartbeat frequency and result of read is 0x03EB (1000ms).

| No | Time         | CAN channel | Transmission direction | ID   | Frame type  | Frame format   | Data length | Data                    |
|----|--------------|-------------|------------------------|------|-------------|----------------|-------------|-------------------------|
| 0  | 17:09:35:828 | 0           | Receive                | 0706 | Data length | Standard frame | 1           | 05                      |
| 1  | 17:09:36:921 | 0           | Receive                | 0706 | Data length | Standard frame | 1           | 05                      |
| 2  | 17:09:38:015 | 0           | Receive                | 0706 | Data length | Standard frame | 1           | 05                      |
| 3  | 17:09:39:109 | 0           | Receive                | 0706 | Data length | Standard frame | 1           | 05                      |
| 4  | 17:09:40:187 | 0           | Receive                | 0706 | Data length | Standard frame | 1           | 05                      |
| 5  | 17:09:41:281 | 0           | Receive                | 0706 | Data length | Standard frame | 1           | 05                      |
| 6  | 17:09:42:375 | 0           | Receive                | 0706 | Data length | Standard frame | 1           | 05                      |
| 7  | 17:09:43:453 | 0           | Receive                | 0706 | Data length | Standard frame | 1           | 05                      |
| 8  | 17:09:44:546 | 0           | Receive                | 0706 | Data length | Standard frame | 1           | 05                      |
| 9  | 17:09:45:437 | 0           | Send                   | 0606 | Data length | Standard frame | 8           | 2B 17 10 00 FF 01 00 00 |
| 10 | 17:09:45:640 | 0           | Receive                | 0706 | Data length | Standard frame | 1           | 05                      |
| 11 | 17:09:45:640 | 0           | Receive                | 0566 | Data length | Standard frame | 8           | 60 17 10 00 00 00 00 00 |
| 12 | 17:09:46:187 | 0           | Receive                | 0706 | Data length | Standard frame | 1           | 05                      |
| 13 | 17:09:46:734 | 0           | Receive                | 0706 | Data length | Standard frame | 1           | 05                      |
| 14 | 17:09:47:265 | 0           | Receive                | 0706 | Data length | Standard frame | 1           | 05                      |
| 15 | 17:09:47:812 | 0           | Receive                | 0706 | Data length | Standard frame | 1           | 05                      |
| 16 | 17:09:48:359 | 0           | Receive                | 0706 | Data length | Standard frame | 1           | 05                      |
| 17 | 17:09:48:906 | 0           | Receive                | 0706 | Data length | Standard frame | 1           | 05                      |
| 18 | 17:09:49:453 | 0           | Receive                | 0706 | Data length | Standard frame | 1           | 05                      |
| 19 | 17:09:50:000 | 0           | Receive                | 0706 | Data length | Standard frame | 1           | 05                      |

Figure0-16 Send SDO message and modify data

No.9 message is SDO\_Write, which writes data in OD (1017:00). It is also to modify heartbeat frequency. After receiving response, heartbeat frequency changes.

| Send  | and | receive | data | message | in | different | mode | (Station  | No. | is : | 1) |
|-------|-----|---------|------|---------|----|-----------|------|-----------|-----|------|----|
| 00110 | ana | 1000100 | aata | message |    | annerent  | mode | (Station) |     | 10.  | -, |

| Homing ( Controlword F to 1F) |                                |                |                                                                  |             |  |  |  |  |  |
|-------------------------------|--------------------------------|----------------|------------------------------------------------------------------|-------------|--|--|--|--|--|
| CANopen                       | Name                           | Value          | Send and reply message (ID=1)                                    | Meani<br>ng |  |  |  |  |  |
| 60400010                      | Controlword                    | F              | <u>6012B40 60000F 00</u><br><u>5816040 60000F 00</u>             |             |  |  |  |  |  |
| 60600008                      | Operation_Mode                 | 6              | <u>6012F60 600006 00</u><br><u>5816060 600006 00</u>             |             |  |  |  |  |  |
| 60980008                      | Homing_Method                  | 33             | <u>6012F98 600021 00</u><br><u>5816098 600021 00</u>             |             |  |  |  |  |  |
| 60990120                      | Homing_Speed_Switch            | 200RPM         | <u>6012399 600155 55 08 00</u><br><u>5816099 600155 55 08 00</u> |             |  |  |  |  |  |
| 60990220                      | Homing_Speed_Zero              | 150RPM         | <u>6012399 600200 40 06 00</u><br><u>5816099 600200 40 06 00</u> |             |  |  |  |  |  |
| 60400010                      | Controlword                    | 1F             | 6012B40 60001F 00<br>5816040 60001F 00                           |             |  |  |  |  |  |
| 6014041 600000                | 0 00 00 00 read status word, C | C037means home | found                                                            |             |  |  |  |  |  |

Position ( Controlword Absolute positioning 2F to 3F Relative positioning 4F to 5F, 103F Start absolute positioning)

| CANopen        | Name                           | Value                | Message ( ID=1 )               | Meani |
|----------------|--------------------------------|----------------------|--------------------------------|-------|
| (0.400010      |                                |                      | <u>6012B40 60000F 00</u>       |       |
| 60400010       | Controlword                    | F                    | <u>5816040 60000F 00</u>       |       |
| (0(0000        | Operation_Mod                  | 1                    | <u>6012F60 600001 00</u>       |       |
| 60600008       | e                              | 1                    | <u>5816060 600001 00</u>       |       |
| (074.0000      | Tarret Desition                | 50000;ma             | <u>601237A 600050 C3 00 00</u> |       |
| 607A0020       | Target_Position                | 50000inc             | 581607A 600050 C3 00 00        |       |
| 60810020       | Drafila Sacad                  | 2000.004             | <u>6012381 600055 55 08 00</u> |       |
|                | Prome_Speed                    | 200RPM               | <u>5816081 600055 55 08 00</u> |       |
| 60830020       | Profile_Acc                    | 610.352rps/s         | Default                        |       |
| 60840020       | Profile_Dcc                    | 610.352rps/s         | Default                        |       |
|                |                                | 25                   | <u>6012B40 60002F 00</u>       |       |
|                |                                | 2F                   | <u>5816040 60002F 00</u>       |       |
|                |                                | 3F(absolute          | <u>6012B40 60003F 00</u>       |       |
| 60400010       | Controlyyord                   | positioning)         | <u>5816040 60003F 00</u>       |       |
| 60400010       | Controlword                    |                      | <u>6012B40 60004F 00</u>       |       |
|                |                                | 4F                   | <u>5816040 60004F 00</u>       |       |
|                |                                | 5F(relative          | <u>6012B40 60005F 00</u>       |       |
|                |                                | positioning)         | <u>5816040 60005F 00</u>       |       |
| 6014041 600000 | <u>00 00 00</u> read status wo | ord, D437means posit | ion found                      |       |

| Speed    |                    |        |                                                      | _           |
|----------|--------------------|--------|------------------------------------------------------|-------------|
| CANopen  | Name               | Value  | Message ( ID=1 )                                     | Meani<br>ng |
| 60600008 | Operation_Mo<br>de | 3      | <u>6012F60 600003 00</u><br><u>5816060 600003 00</u> |             |
| 60FF0020 | Target_Speed       | 150RPM | 60123FF 600000 40 06 00<br>58160FF 600000 40 06 00   |             |

| 60400010 | Controlword | F                    | <u>6012B40 60000F 00</u><br><u>5816040 60000F 00</u> |  |
|----------|-------------|----------------------|------------------------------------------------------|--|
| 60830020 | Profile_Acc | Default 610.352rps/s | Default                                              |  |
| 60840020 | Profile_Dcc | Default 610.352rps/s | Default                                              |  |

Note : PDO Under communication mode, data are transmitted, sent and received in HEX.

## SDO Send and received SDO

PDO is used to send (TPDO) and receive (RPDO) data. There are different triggering methods such as sync transmission and async transmission. PDO' s data content is defined in OD by mapping. One node can have multiple PDO channels. PDO' s communication parameters can be modified by which SDO visits OD.

|     | 1 1900. | 2 1003 |                  |          |      |
|-----|---------|--------|------------------|----------|------|
| NUM | Index   | Type   | Name             | Value    | Unit |
| 0   | 1A0000  | uint8  | Group_TX1_PDO    | 3        | DEC  |
| 1   | 1A0001  | uint32 | TX1_PDO1         | 60630020 | HEX  |
| 2   | 1A0002  | uint32 | TX1_PDO2         | 60780010 | HEX  |
| 3   | 1A0003  | uint32 | TX1_PDO3         | 60610008 | HEX  |
| 4   | 1A0004  | uint32 | TX1_PDO4         | 0000000  | HEX  |
| 5   | 1A0005  | uint32 | TX1_PDO5         | 0000000  | HEX  |
| 6   | 1A0006  | uint32 | TX1_PDO6         | 0000000  | HEX  |
| 7   | 1A0007  | uint32 | TX1_PDO7         | 0000000  | HEX  |
| 8   | 1A0008  | uint32 | TX1_PDO8         | 0000000  | HEX  |
| 9   | 180001  | uint32 | TX1_ID           | 00000181 | HEX  |
| 10  | 180002  | uint8  | TX1_Transmission | 254      | DEC  |
| 11  | 180003  | uint16 | TX1_Inhibit_Time | 20       | DEC  |
| 12  | 180005  | uint16 | TX1_Event timer  |          | DEC  |

Figure0-17 Content in TPDO1 mapping group

In TPDO1, it map 3 objects, actual position, actual current and effective work mode in turn. Then from cutting PDO message, actual position is 0xFaE84270.

| 835) | 6560.6 | Rx | 0186 | 7 | 70 | 42 | E8 | FA | 00 | 00 | 00 |    |  |
|------|--------|----|------|---|----|----|----|----|----|----|----|----|--|
| 836) | 6560.7 | Rx | 0181 | 7 | 70 | 42 | 94 | 5B | 00 | 00 | 00 |    |  |
| 837) | 6560.8 | Rx | 0182 | 7 | 70 | 42 | 23 | C8 | 00 | 00 | 00 |    |  |
| 838) | 6560.9 | Rx | 0183 | 7 | 70 | 42 | 25 | 11 | 00 | 00 | 00 |    |  |
| 839) | 6561.0 | Rx | 0184 | 7 | 70 | 42 | D5 | E7 | 00 | 00 | 00 |    |  |
| 840) | 6561.1 | Rx | 0185 | 7 | 70 | 42 | 3A | 41 | 00 | 00 | 00 |    |  |
| 841) | 6561.2 | Rx | 0287 | 8 | 20 | 9C | FF | FF | 00 | 00 | 00 | 00 |  |
| 842) | 6561.4 | Rx | 0187 | 7 | 70 | C2 | 20 | 9C | FF | FF | 00 |    |  |
| 843) | 6562.4 | Rx | 0201 | 6 | 00 | 00 | 94 | 5B | 00 | 00 |    |    |  |
| 844) | 6562.5 | Rx | 0202 | 6 | 00 | 00 | 23 | C8 | 00 | 00 |    |    |  |
| 845) | 6562.6 | Rx | 0203 | 6 | 00 | 00 | 25 | 11 | 00 | 00 |    |    |  |
| 846) | 6562.7 | Rx | 0204 | 6 | 00 | 00 | D5 | E7 | 00 | 00 |    |    |  |
| 847) | 6562.8 | Rx | 0205 | 6 | 00 | 00 | 3A | 41 | 00 | 00 |    |    |  |
| 848) | 6562.9 | Rx | 0206 | 6 | 00 | 00 | E8 | FA | 00 | 00 |    |    |  |
| 849) | 6563.0 | Rx | 0207 | 6 | 00 | 00 | 20 | 9C | FF | FF |    |    |  |

Figure0-18 Cutting PDO message content

# **Appendix I Common Formulas**

# Motor in card walking, suitable for motor + gearbox + wheel

| Formula : T*n=µ*m*g*d/2       |                                      |  |  |  |
|-------------------------------|--------------------------------------|--|--|--|
| Wheel diameter d              | m                                    |  |  |  |
| Reduction speed of gearbox n  | 1 : n                                |  |  |  |
| Torque of motor T             | Nm, kgm <sup>2</sup> /s <sup>2</sup> |  |  |  |
| Load ability of car m         | kg                                   |  |  |  |
| Coefficient of friction $\mu$ | No unit                              |  |  |  |
| Gravitational acceleration g  | m/s <sup>2</sup>                     |  |  |  |

# Under the pulse mode, relationship between No. of pulse and mechanical displacement

| Formula : N*A/B=s*n*r/P   |         |  |  |  |
|---------------------------|---------|--|--|--|
| Gear ratio numerator A    | No unit |  |  |  |
| Gear ratio denominator B  | No unit |  |  |  |
| Screw pitch P             | mm      |  |  |  |
| Motor single-turn pulse r | No unit |  |  |  |
| Gear ratio 1 : n          | No unit |  |  |  |
| Mechanical displacement s | mm      |  |  |  |
| Pulse N                   | No unit |  |  |  |

# Relationship between rotation speed and line velocity

| Formula : $n = v \div r \div \pi$ |      |  |  |  |
|-----------------------------------|------|--|--|--|
| Rotation speed n                  | rpm  |  |  |  |
| Line velocity v                   | mm/s |  |  |  |
| Radius r                          | mm   |  |  |  |

| Name     | Engineerin<br>g unit | Internal unit | Conversion                              |
|----------|----------------------|---------------|-----------------------------------------|
| Velocity | rpm                  | DEC           | DEC=[(RPM*512*encoder resolution)/1875] |

| Acceleration |   | DEC | DEC=[(RPS/S*65536*encoder resolution)/4000000]        |
|--------------|---|-----|-------------------------------------------------------|
| Current      | А | DEC | 1Arms= ( 2048/(driver peak current )Ipeak/1.414 ) dec |

For example, the speed engineering unit is rpm, the internal unit is dec, and the relationship between the two is that 1RPM is approximately equal to 2730dec (encoder resolution 10000)! Assuming that the required speed is 10rpm, the writing speed for communication control is 27300dec, and the hexadecimal number is 6AA4. similarly, when the motor encoder resolution is 65536, the relationship between the two is 1RPM approximately equal to 17896DEC. The current engineering unit is Arms and the internal unit is dec. Assuming that the driver used is MD60 (the peak driver current Ipeak is 50A), then 1Arms is approximately equal to 29dec. If the target current limit needs to be set to 10Arms, the write current needs to be 290dec when using communication control.

Table 1 integrated servo motorpeak current Identification

| model                  | MD60-020 | MD60-040 | MD80-075 |
|------------------------|----------|----------|----------|
| Peak current ( Ipeak ) | 50Ap     | 50Ap     | 80Ap     |

# **Appendix 2 Use of brake resistor**

The energy generated by the servo motor in the braking state will be fed back to the DC bus of the driver. When the voltage value of the DC bus exceeds the protection range, the driver will report the bus voltage is too high and the excess energy needs to be consumed by external braking resistor. The resistance value of the optional braking resistor shall not be lower than the recommended resistance value. Connect the brake resistor through the Rb+and RB- at the power end, and correctly set the brake resistor resistance and brake resistor power.

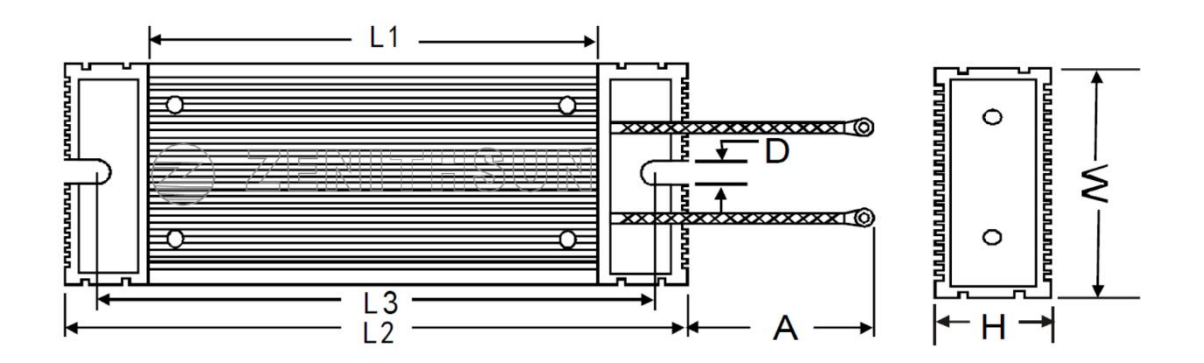

| Power |     |     |      | Size |      |       |      |
|-------|-----|-----|------|------|------|-------|------|
|       | W±1 | H±1 | L1±2 | L2±2 | L3±2 | D±0.5 | A±10 |
| 100W  | 40  | 20  | 110  | 140  | 125  | 5.2   | 300  |

| Driver type | Brake resistor<br>type | Brake resistor<br>resistance[Ω] | Brake resistor<br>power[W] | Brake resistor voltage<br>resistant [VDC]<br>( Minimum ) |
|-------------|------------------------|---------------------------------|----------------------------|----------------------------------------------------------|
| MD60(200W)  | T-27R-100              | 27                              | 100                        | 500                                                      |
| MD60(400W)  | T-10R-100              | 10                              | 100                        | 500                                                      |
| MD80(750W)  | T-5R-100               | 5                               | 100                        | 500                                                      |

| Address  | Data type  | Modbus address | RWS | Unit | Meaning                                |
|----------|------------|----------------|-----|------|----------------------------------------|
| 65100810 | Unsigned16 | 0x6810         | RW  | V    | Chopping voltage point, default<br>70V |
| 60F70110 | Unsigned16 | 0x6010         | RW  | Ω    | Brake resistance                       |
| 60F70210 | Unsigned16 | 0x6020         | RW  | W    | Brake resistance power                 |

## Brake resistance parameter setting

# **Appendix 3 General load inertia** calculation

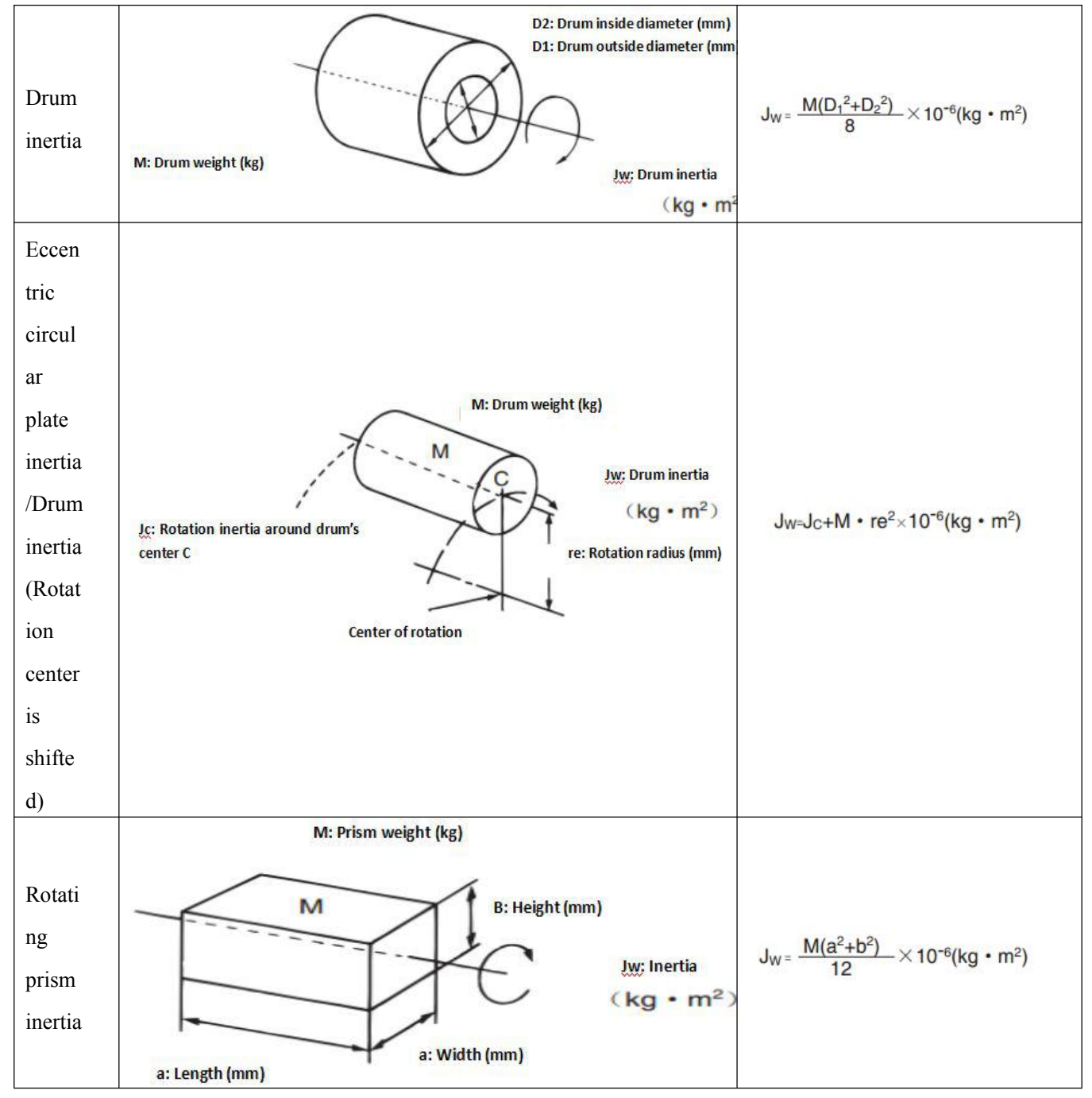

## 附录三 常见负载惯量计算

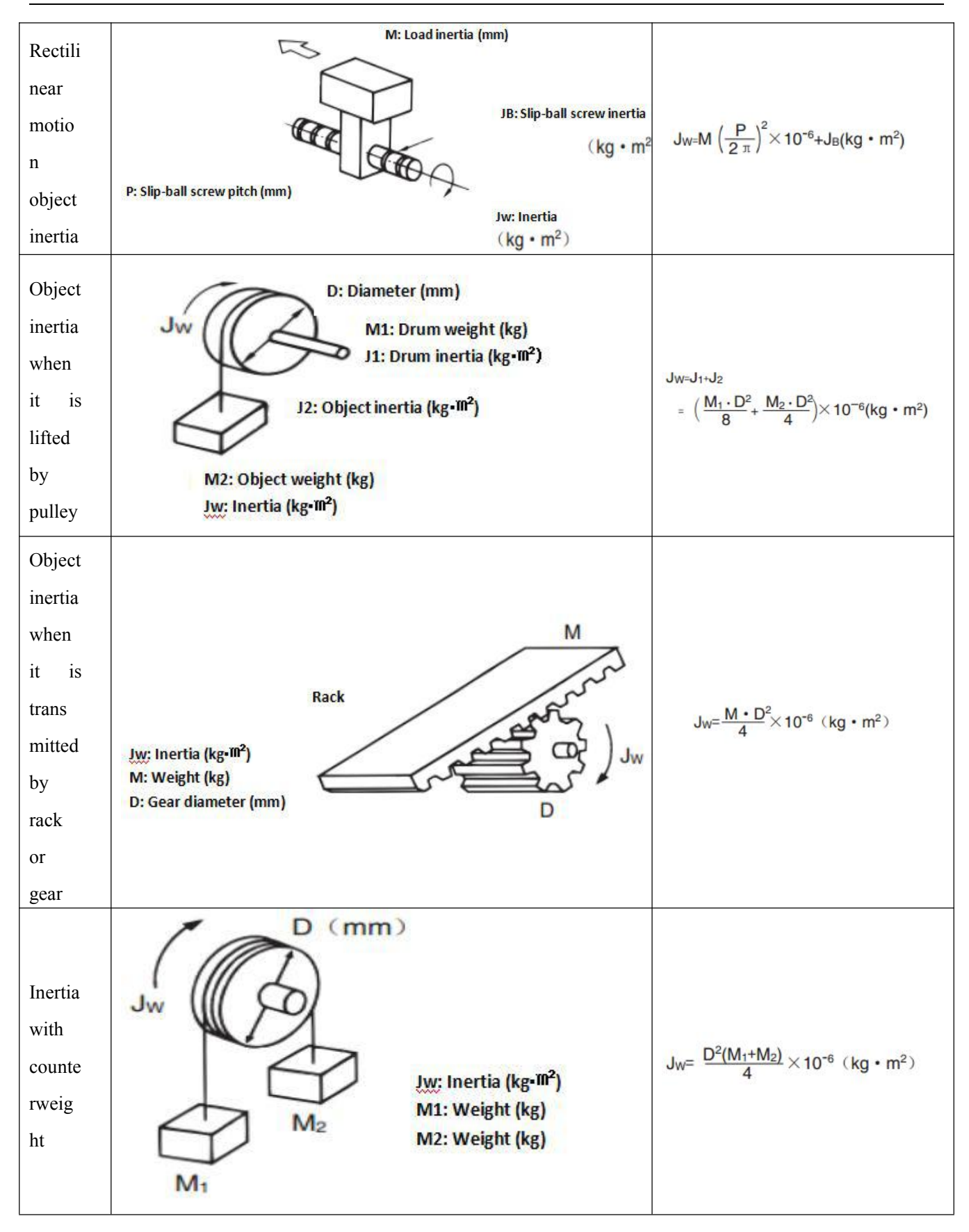

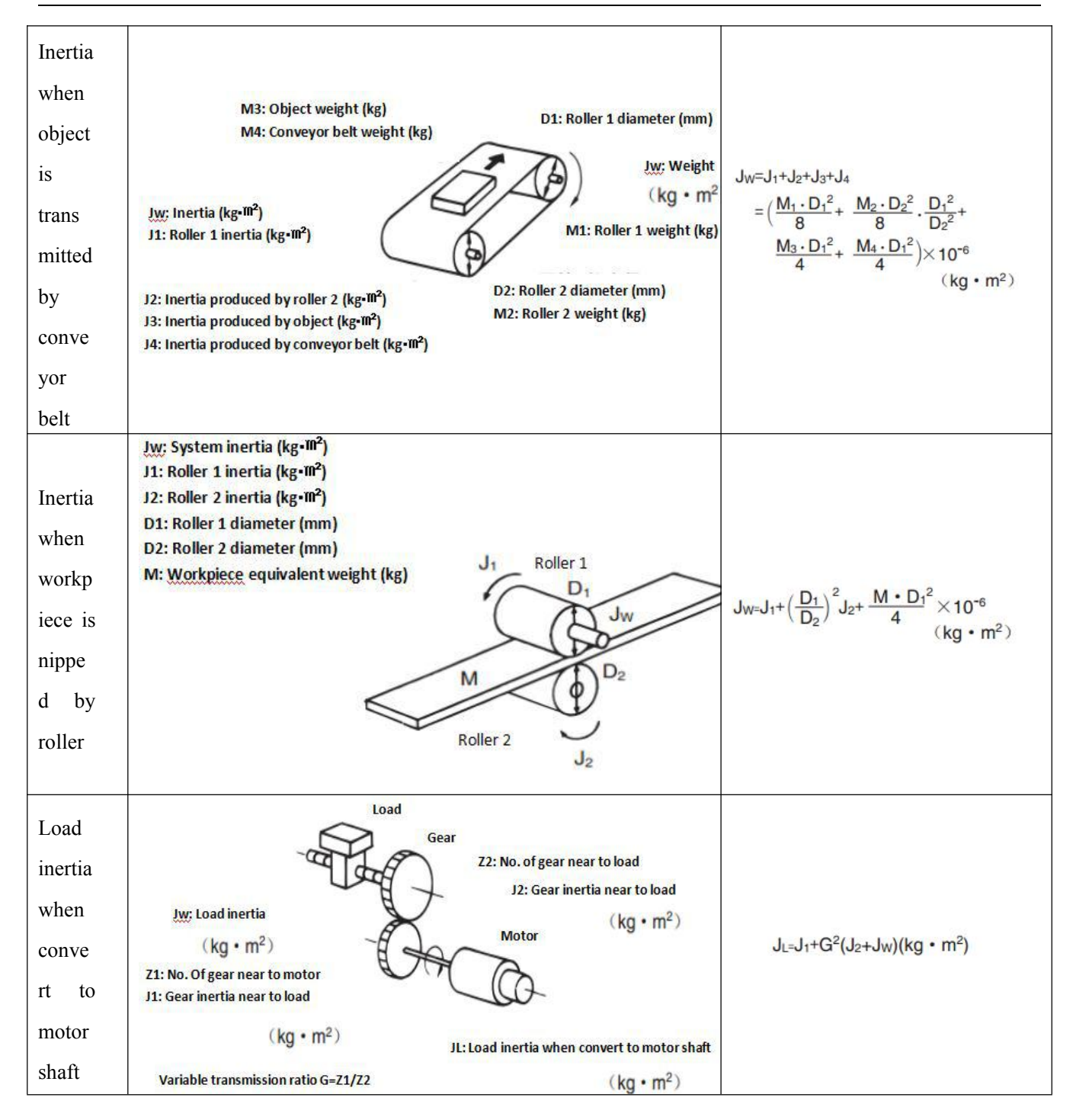

# **Appendix 4 Control Terminal Wiring Instructions**

The MD series distributes the plug terminals and pins of X1 and X2 communication ports and X3 external output ports with the products. wires in the specification range of 30~22AWG shall be used together, and DuPont terminal crimping pliers shall be used to make cables.

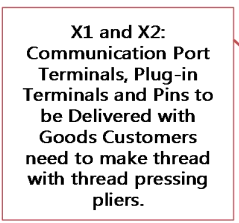

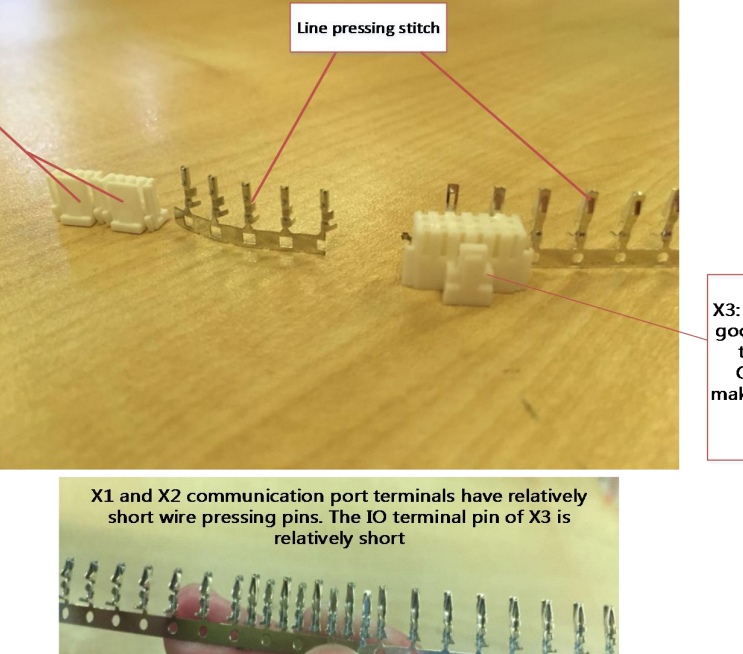

X3: io interface With the goods distribution plug terminals and pins Customers need to make thread with thread pressing pliers.

Figure. 1 description of crimping terminals and crimping pins

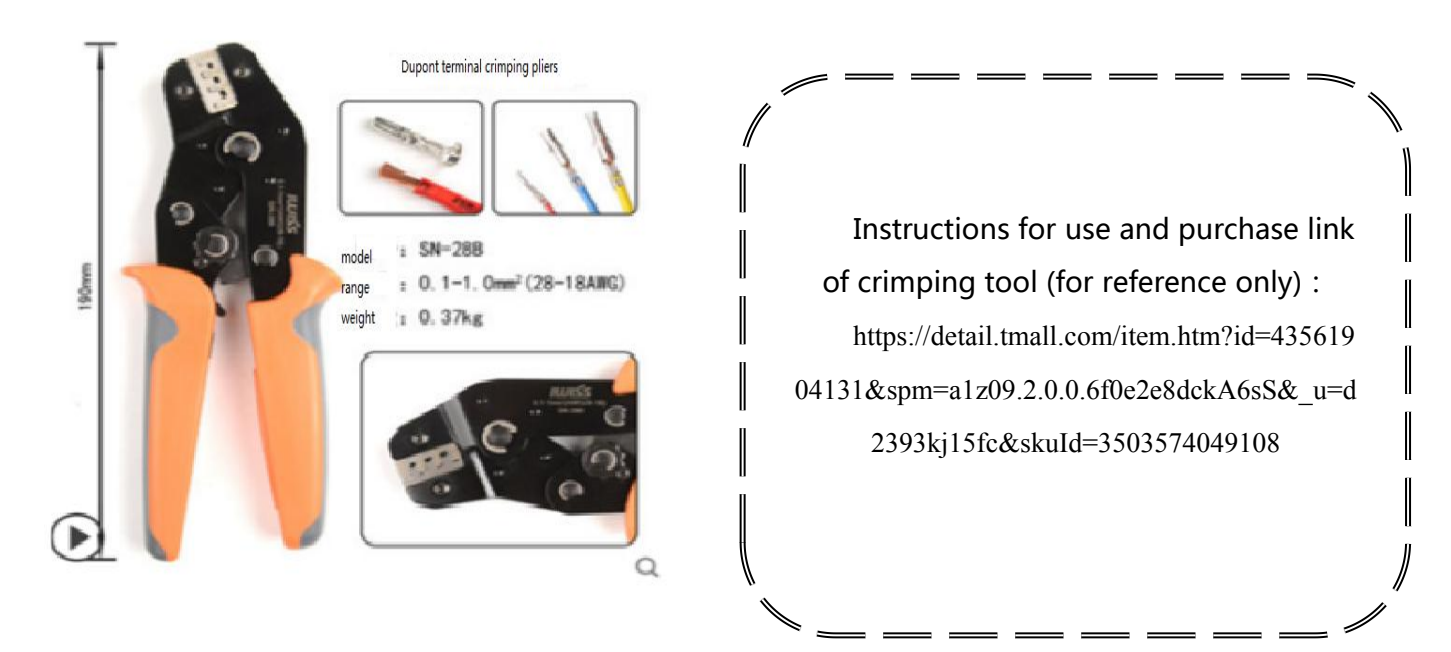

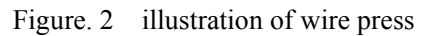

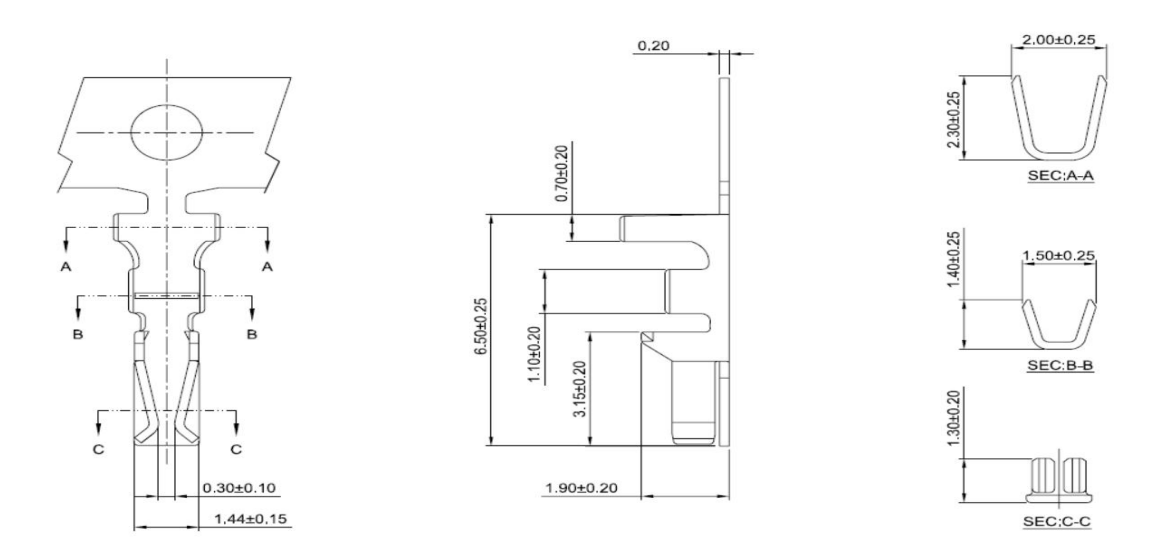

Figure 3 Specifications of Pins for X1 and X2 Communication Ports

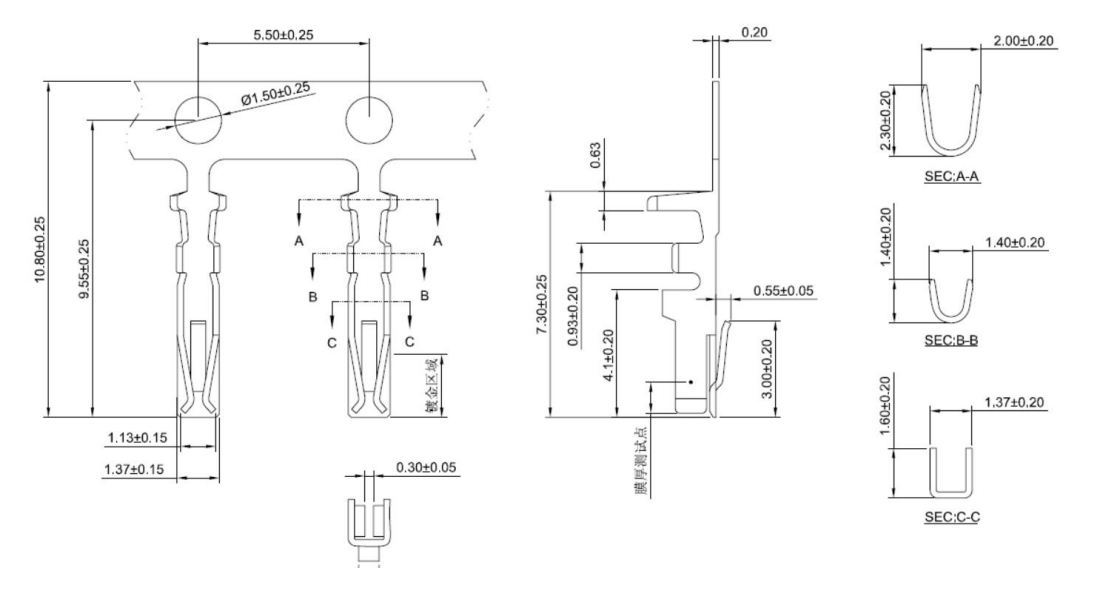

Figure 4 X3 IO Port Press Pin Specification

# MD series integrated servo $\operatorname{motor}$ Parts list

|             |                    | Docking terminal            |                        |          |  |  |
|-------------|--------------------|-----------------------------|------------------------|----------|--|--|
| port        |                    | Name                        | Specification<br>model | Quantity |  |  |
| X1          |                    | Plug                        | ZER-04V-S              | 2        |  |  |
|             | CANor RS485)       | Pin                         | SZE-002T-P0.3          | 8        |  |  |
| X2<br>RS232 |                    | 2.0mm 4P Plug               | CJT A2008H-04P         | 1        |  |  |
|             |                    | Single row of metal<br>pins | CJT A2008-TP           | 4        |  |  |
| X3<br>IO    |                    | Terminal<br>(Head<br>)      | CJT A2008H-2x6P        | 1        |  |  |
|             |                    | Crimp pin                   | CJT A2008-TP-A         | 12       |  |  |
|             | MD60Power<br>input | Terminal<br>( Head<br>)     | DINKLE 0226-0704       | 1        |  |  |
| X5          | MD80Power<br>input | Terminal<br>(Head<br>)      | DINKLE 0227-0704       | 1        |  |  |